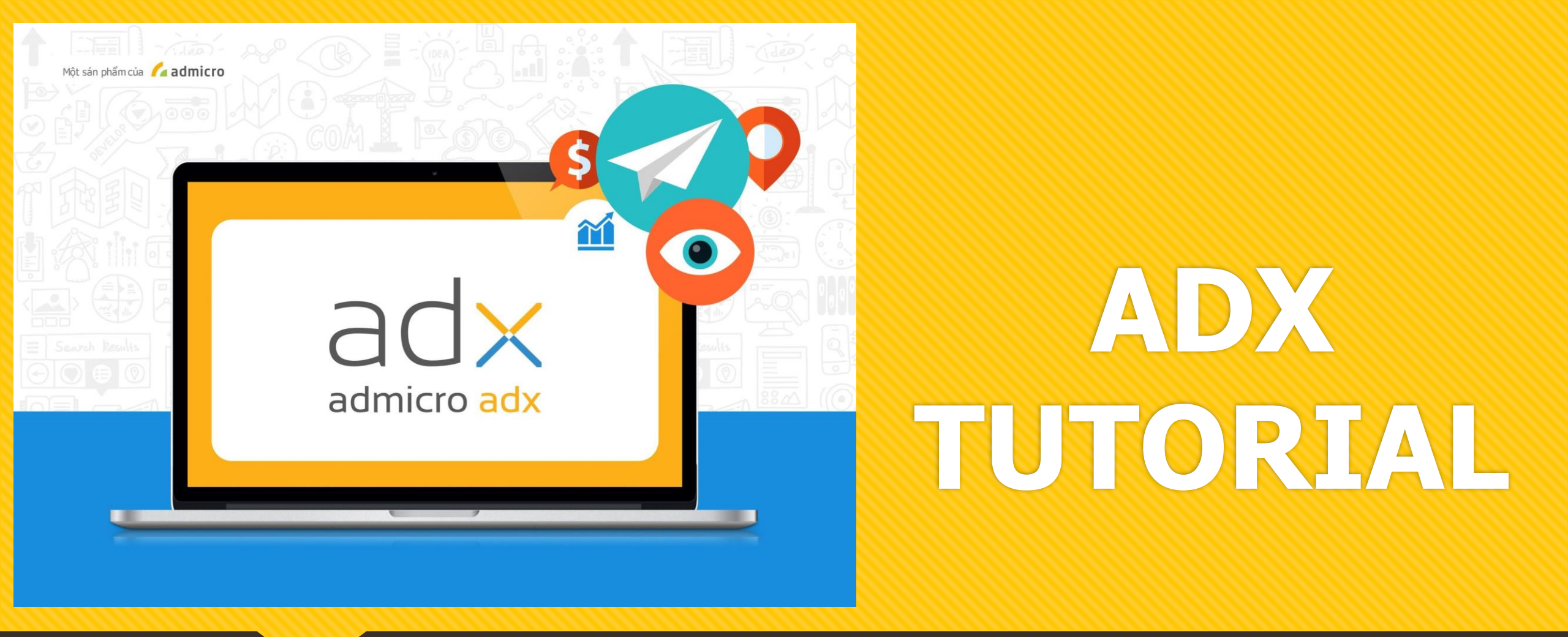

Hướng dẫn tạo quảng cáo ADX

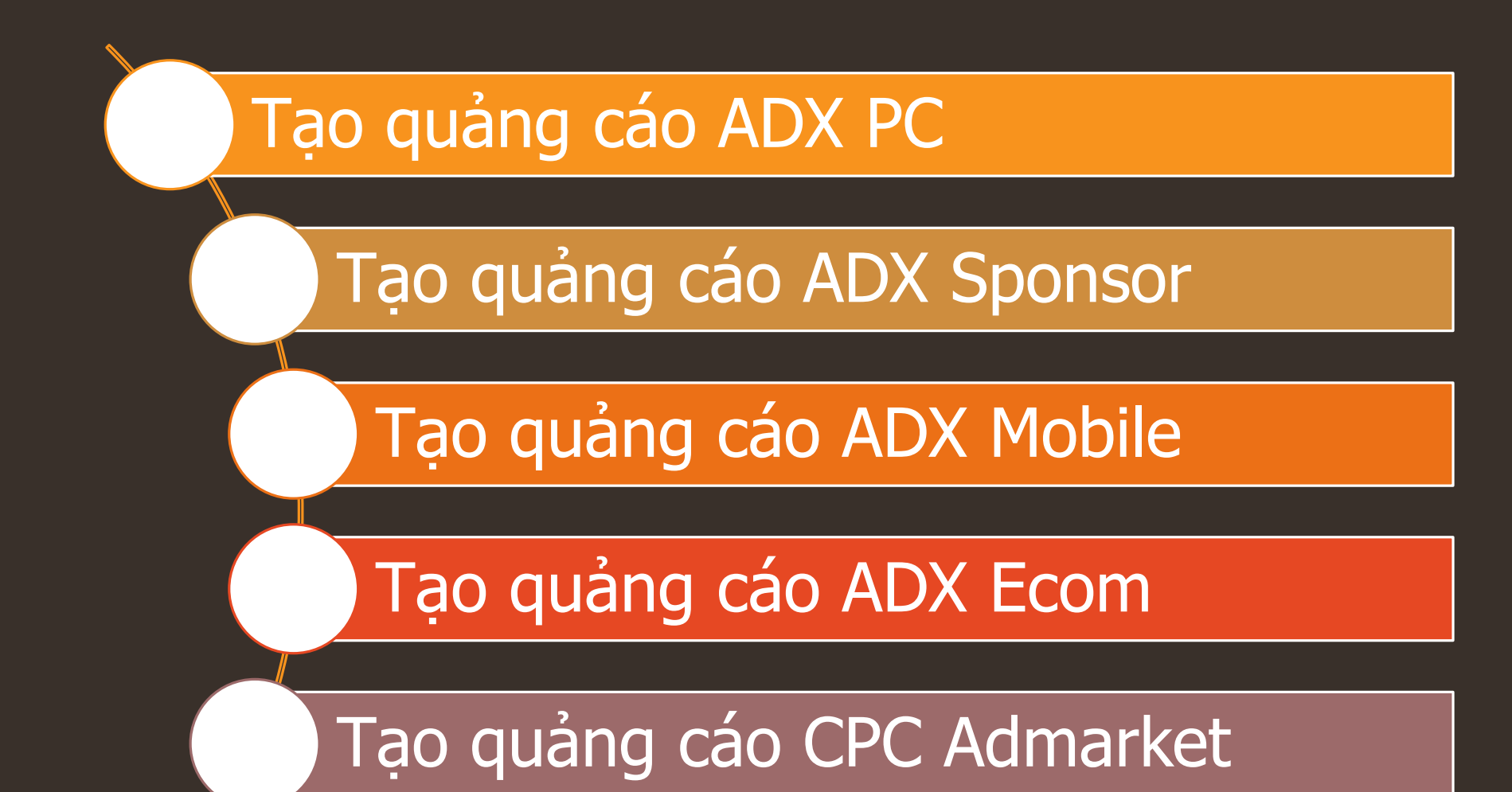

Tạo quảng cáo ViewPlus

|   | AdX                   | AdX AdX Mobile AdX Ecom ViewPlus CPC                                                |                                                                                             |                                          |                        |                                                 |                              |                                  |                |            |             |              |                       |                        |
|---|-----------------------|-------------------------------------------------------------------------------------|---------------------------------------------------------------------------------------------|------------------------------------------|------------------------|-------------------------------------------------|------------------------------|----------------------------------|----------------|------------|-------------|--------------|-----------------------|------------------------|
|   | ad                    | X                                                                                   | Quảng                                                                                       | cáo I Báo cáo I Ngân quỹ                 | ⊥ Thiết lận cá nhận ⊥  | Admin control   FA                              | Os                           |                                  |                | A Hotline: | (84 24) 730 | 0 2211 🖾 E   | imail: <u>adx_sup</u> | <u>port@admicro.vn</u> |
|   | admicro<br>Tất cả qua | admicro adx Quang cao   Dao cao   Ngan quy   Thietrap cannan   Admin control   FAQs |                                                                                             |                                          |                        |                                                 |                              |                                  |                |            |             | Che          | onongenan             | iguyen   moat          |
|   | Das                   | hb                                                                                  | oard                                                                                        | 0 thông báo mới                          | THÔNG BÁO HỌ<br>TRÊN C | YP TÁC QUẢNG C<br>ÁC WEBSITE                    | ÁO<br>+ + +<br>Cập nhật dani | 224 evan<br>1 sách website hợp t | tảc mới nhất 💬 |            |             | Tạo q        | uảng cáo              | Nạp tiền               |
|   | Tìm quả               | ảng cáo                                                                             | o Q ี                                                                                       | 19/11/2018 đến 26/11/2018                | Tất cả 🗸 🗸             | Trạng thái                                      | Vùng r                       | niền 🧹                           | Quảng cáo      | V Kích tł  | nước        | √ Re         | target                |                        |
|   |                       | Chạy                                                                                | Tạm dừng                                                                                    | Lưu trữ                                  |                        |                                                 |                              |                                  |                |            |             |              | PDF                   | EXCEL                  |
|   | STT                   | Г                                                                                   | D,                                                                                          | Quảng cáo                                | Trạng thái             | Vùng miền                                       | Click                        | Lượt xem                         | Người xem      | CTR %      | CPA         | Giá bid      | Giá TB                | Tiền                   |
| • |                       | 1                                                                                   |                                                                                             | <b>728x90</b><br>Tết Kỷ Hợi              | •                      | An Giang, Đồng N<br>ai, Bà Rịa - Vũng Tà<br>u 🗸 | N/A                          | N/A                              | N/A            | N/A        | N/A         | 3,000<br>CPC | N/A                   | N/A                    |
|   |                       | 2                                                                                   | Arr fuðn<br>Er fuðn<br>Er 11 gil<br>Gein Hild 3.000.000 Harr<br>Brand Föld arr<br>Hend Harr | <mark>300x250</mark><br>Tết Kỷ Hợi       | •                      | An Giang, Đồng N<br>ai, Bà Rịa - Vũng Tà<br>u ✔ | N/A                          | N/A                              | N/A            | N/A        | N/A         | 3,000<br>CPC | N/A                   | N/A                    |
|   |                       | 3                                                                                   | BACK<br>SECON<br>SEAN HANG LEEN TAP<br>SEAN HANG LEEN TAP<br>SEAN HANG LEEN TAP             | <b>300×250-2</b><br>LS_LS180701_Black Fr | •                      | Toàn quốc                                       | 0                            | 16                               | N/A            | 0          | N/A         | 2,000<br>CPC | N/A                   | 0                      |
|   |                       | 4                                                                                   | TIKI<br>BLACK<br>SAN MANG<br>LIEN TAN<br>CHI DON HANG<br>I THEU<br>XEM NGAY                 | <b>160x600-2</b><br>LS_LS180701_Black Fr | •                      | Toàn quốc                                       | 0                            | 17                               | N/A            | 0          | N/A         | 2,000<br>CPC | N/A                   | 0                      |

Tiến hành tạo mới quảng cáo

## TẠO QUẢNG CÁO

### Chọn kích thước quảng cáo

Chú ý: Bạn không thể thay đổi kích thước quảng cáo sau khi tạo thành công

Creative Banner: Bạn có thể tạo nhiều quảng cáo có chung target, campaign cùng một lúc. Hệ thống sẽ tự động tối ưu chạy banner có hiệu quả cao nhất. Bạn hãy thử tạo Creative Banner tại đây

AdX format

© 201

| 980 x 90px                     | 728 x 90                       | 300 x 600px                  | 160 x 600px                    |
|--------------------------------|--------------------------------|------------------------------|--------------------------------|
| Kích thước: <b>980 x 90px</b>  | Kích thước: <b>728 x 90px</b>  | Kích thước: 300 x 600px      | Kích thước: <b>160 x 600px</b> |
| Sponsor Ads                    | 300 x 250px                    | CPC Bidding                  |                                |
| Kích thước: <b>300 x 300px</b> | Kích thước: <b>300 x 250px</b> | Kích thước: <b>90 x 90px</b> |                                |

Add: Level 20, Center Building, Hapulico Complex, No.1 Nguyen Huy Tuong Street, Thanh Xuan District, Hanoi

## Lựa chọn kích thước banner khởi tạo

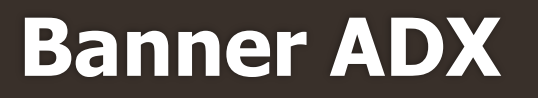

## Bước 1: Tạo quảng cáo

- Url đích: Đây là phần đặt link website, landingpage... của khách hàng
- GA Tracking: Sau khi tích vào ô này, domain sẽ được gắn đuôi tracking UTM tự động
- Hình ảnh quảng cáo: Lựa chọn up ảnh banner thay thế dạng tĩnh (JPEG, PNG) hoặc ảnh động (GIF) có dung lượng dưới 150kb
- Tên quảng cáo: Tên banner sẽ tự động đặt theo tên của ảnh thay thế, hoặc có thể chỉnh sửa để tiện quản lý
- Script banner: Đoạn script banner HTML5 sẽ được bên Admicro gửi lại sau khi đã chuẩn hóa và addcode theo đúng quy chuẩn (trong trường hợp sử dụng banner HTML5, nếu chỉ dùng banner tĩnh thì bỏ qua ô này)
- Sau khi điền đủ các thông tin, click Tiếp tục để sang phần tiếp theo

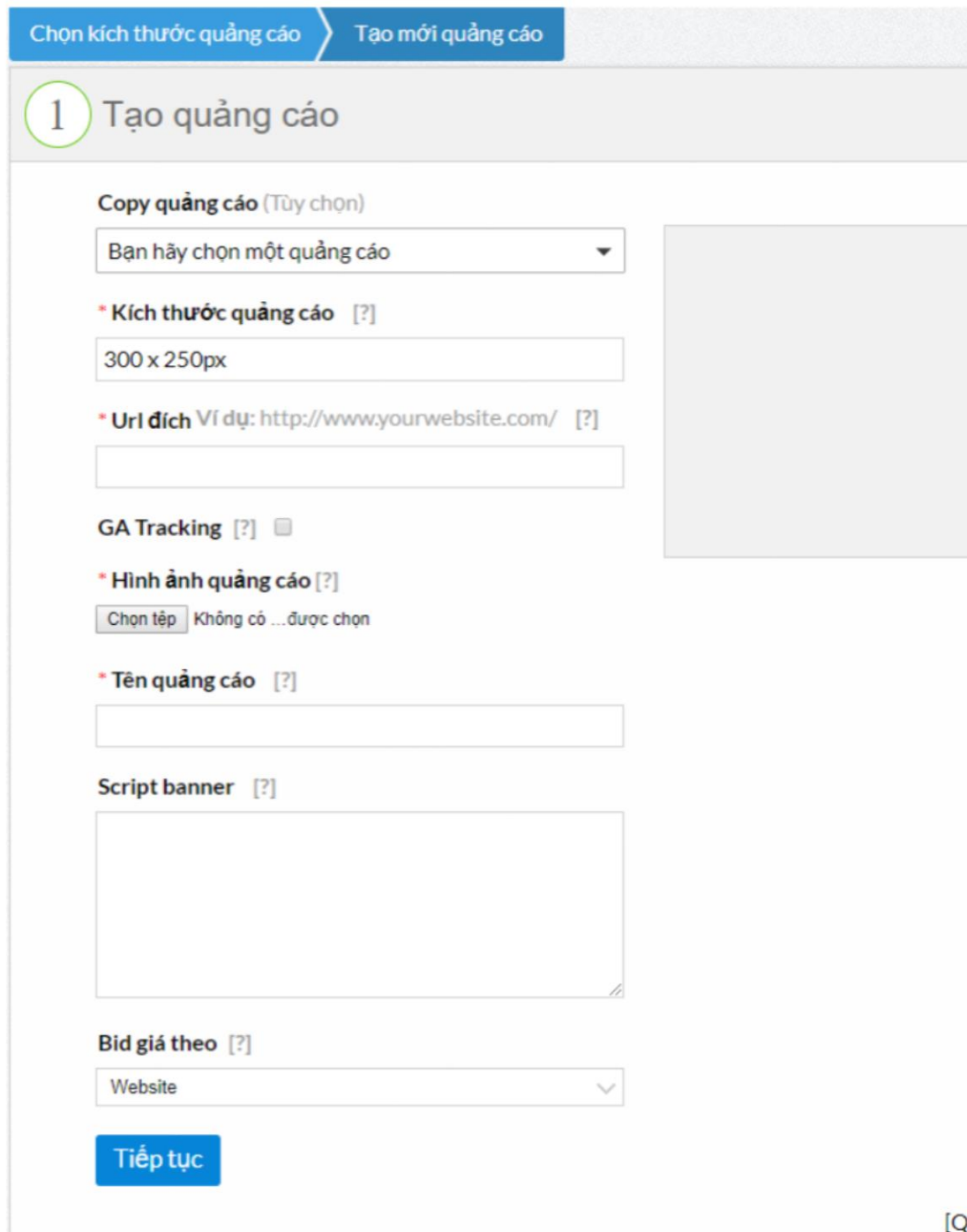

## Bước 2: Target quảng cáo

- Khu vực: Quảng cáo được target theo khu vực Bắc, Trung, Nam, hoặc có thể lựa chọn chi tiết theo từng thành phố (lưu ý khi chỉ muốn chọn thành phố ví dụ Hà nội thì bỏ tick chọn khu vực Miền ở phía trên)
- Nhân khẩu học: Có thể target theo giới tính, độ tuổi và lĩnh vực quan tâm
- Retargeting: Có thể chọn chạy quảng cáo retargeting theo tập khách hàng (điều kiện đã có tập audience)
- Website, channel: Lựa chọn các website hiển thị quảng cáo.
   Trong đó có thể chọn website theo tag hoặc theo tùy chọn riêng theo từng website

| 2 | Dái L                                                                                                    |                                                                                                    | THÔNG KÊ                                                                                                    |
|---|----------------------------------------------------------------------------------------------------|----------------------------------------------------------------------------------------------------|----------------------------------------------------------------------------------------------------|
| 2 | Đối tượng quá                                                                                                    | ng cao                                                                                                    | Có 0 người dùng<br>Ở khu vực:                                                                                                    |
|   | Chọn mẫu đối tượng qu                                                                                                    | iảng cáo đã được tạo sẵn 🔹 👻                                                                                                    | <ul> <li>Miền Bắc</li> </ul>                                                                                                    |
|   | * Khu vực [?]                                                                                                    |                                                                                                    | <ul> <li>Miền Trung</li> <li>Miền Nam</li> </ul>                                                                                                    |
|   | 🖉 Toàn quốc 🖉                                                                                                    | Miền Bắc 🖉 Miền Trung 🗷 Miền Nam                                                                                                    | Theo giới tính:                                                                                                    |
|   | Tỉnh - Thành phố                                                                                                    |                                                                                                    | Nam                                                                                                    |
|   | Nhập tên tỉnh thân                                                                                                    |                                                                                                    | <ul> <li>Nữ</li> <li>Theo đô tuổi:</li> </ul>                                                                                                    |
|   | Nhận khẩu học                                                                                                    |                                                                                                    | • 0-18                                                                                                    |
|   |                                                                                                    |                                                                                                    | <ul> <li>19-24</li> <li>25-34</li> </ul>                                                                                                    |
|   | Giới tính                                                                                                    | 🖲 Tất cả 📧 Nam 📧 Nữ                                                                                                    | <ul> <li>35-50</li> </ul>                                                                                                    |
|   | Độ tuôi                                                                                                    | ✓ Tât că ≤ 0-18 ≤ 19-24 ≤ 25-34 ≤ 35-50 ≤ >50                                                                                                    | <b>*</b> >50                                                                                                    |
|   | Theo doi tượng                                                                                                    | Dược phẩm - Sức Du lịch Giáo dục - Du khỏe học                                                                                                    |                                                                                                    |
|   |                                                                                                    | Game Am thực Công nghệ                                                                                                    |                                                                                                    |
|   |                                                                                                    | Ô tô - Xe máy Thời trang - Làm Bắt động sản                                                                                                    |                                                                                                    |
|   |                                                                                                    | đẹp<br>Thể thao Mayê Đá Cia Duran                                                                                                    |                                                                                                    |
|   | Propdate                                                                                                    | Size broad safe                                                                                                    |                                                                                                    |
|   | Gontont Insight                                                                                                    | Sub content incidet                                                                                                    |                                                                                                    |
|   | Potargeting                                                                                                    | Swa concerningfill                                                                                                    |                                                                                                    |
|   | Retargeting                                                                                                    | Y                                                                                                    |                                                                                                    |
| - | Tiếp tục<br>Theo đôi tượng                                                                                                    | [Quay lai]                                                                                                    |                                                                                                    |
|   | Tiếp tục<br>Theo đôi tượng<br>Brandsafe<br>Content Insight                                                                                                    | [Quay Iai]<br>Dược phẩm - Sức khỏe Du lịch Giáo dục - Du học<br>Game Âm thực Công nghệ<br>Ô tô - Xe máy Thởi trang - Làm đẹp Bắt động sản<br>Thể thao Mẹ và Bế Đồ Gia Dụng<br>Sửa brand safe<br>Sửa content insight                                                                                                    | Có O người dùng<br>Tính - Thành phố:<br>- Hà Nội<br>Theo giới tính:<br>- Nam<br>- Nữ<br>Theo độ tuổi:                                                                                                    |
|   | Tiếp tục<br>Theo đôi tượng<br>Brandsafe<br>Content Insight<br>• Website, channel                                                                                                    | [Quay lai]<br>Dược phẩm - Sức khỏe Du lịch Giáo dục - Du học<br>Game Âm thực Gong nghệ<br>O tổ - Xe máy Thời trang - Lâm đẹp Bắt động sản<br>Thể thao Mẹ và Bể Đồ Gia Dụng<br>Sửa brand safe<br>Sửa content insight                                                                                                    | Có 0 người dùng<br>Tinh - Thành phố:<br>• Hà Nội<br>Theo giới tính:<br>• Nam<br>• Nữ<br>Theo độ tuổi:<br>• 25-34<br>• 35-50                                                                                                    |
|   | Tiếp tục<br>Theo đôi tượng<br>Brandsafe<br>Content Insight<br>• Website, channel<br>Chủ ý: Khi bạn chọn "Tất cả v<br>website của banner                                                                                                    | [Quay Iai]<br>Dược phẩm - Sức khỏe Du lịch Giáo dục - Du học<br>Game Am thực Giáo dục - Du học<br>Của công nghệ<br>D to - Xe máy Thời trang - Làm đẹp Bắt động sản<br>Thời trang - Làm đẹp Bắt động sản<br>D ở Gia Dụng<br>Sửa brand safe<br>Sửa content insight<br>website" thì hệ thống sẽ tự động bổ sung thêm các website mới trên hệ thống và target                                                                                                    | Có 0 người dùng<br>Tính - Thành phố:<br>• Hà Nội<br>Theo giới tính:<br>• Nam<br>• Nữ<br>Theo độ tuổi:<br>• 25-34<br>• 35-50<br>• >50<br>Website:                                                                                                    |
|   | Tiếp tục<br>Theo đôi tượng<br>Brandsafe<br>Content Insight<br>"Website, channel<br>Chủ ý: Khi bận chọn "Tất cả v<br>website của banner<br>Tất cả                                                                                                    | Image: Image: | Có O người dùng<br>Tinh - Thành phố:<br>• Hà Nội<br>Theo giới tính:<br>• Nam<br>• Nữ<br>Theo độ tuổi:<br>• 25-34<br>• 35-50<br>• >50<br>Website:<br>• 🔊 autopro.com.vn<br>• 🐼 autopro.com.vn                                                                                                    |
|   | Tiếp tục<br>Theo đói tượng<br>Brandsafe<br>Content Insight<br>"Website, channel<br>Chủ ý: Khi bận chọn "Tất cả v<br>website của banner<br>Tất cả<br>Tin tức tổng hợp                                                                                                    | Image: Participation of the participation of the participatio  | Có O người dùng<br>Tinh - Thành phố:<br>• Hà Nội<br>Theo giới tính:<br>• Nam<br>• Nữ<br>Theo độ tuổi:<br>• 25-34<br>• 35-50<br>• >50<br>Website:<br>• 🔊 autopro.com.vn<br>• 🔊 baomoi.com                                                                                                    |
| 2 | Tiếp tục         Theo đôi tượng         Brandsafe         Content Insight         "Website, channel         Chủ ý: Khi bạn chọn "Tất cả w         Tất cả         Tin tức tổng hợp         Gia đình - Phụ nữ                                                                                                    | IQuay lai]         □ Dược phẩm - Sức khỏe       □ Du lịch       □ Giáo dục - Du học         □ Game       □ Âm thực       □ Công nghệ         □ O tō - Xe máy       □ Thói trang - Làm đẹp       Bắt động sản         □ Thể thao       □ Mẹ và Bể       Đồ Gia Dụng         Sửa brand safe       Sửa content insight         website" thì hệ thống sẽ tự động bổ sung thêm các website mới trên hệ thống và target         □ Tất că       Nhập domain         □ Yắt că       Nhập domain         □ y bunuvagiadinhym 1/1       □ y phunuvagiadinhym 1/1         □ genkym 0/1       □ y phunuvagiadinhym 1/1                                                                                                    | Có 0 người dùng<br>Tĩnh - Thành phố:<br>■ Hà Nội<br>Theo giới tính:<br>■ Nam<br>■ Nữ<br>Theo độ tuổi:<br>■ 25-34<br>■ 35-50<br>¥ebsite:<br>■ 🔊 autopro.com.vn<br>■ 🔊 cafef.vn<br>■ D dantri.com.vn                                                                                                    |
| 2 | Tiếp tục<br>Theo đói tượng<br>Brandsafe<br>Content Insight<br><sup>•</sup> Website, channel<br>Chủ y: Khi bận chọn "Tất cả v<br>website của banner<br>Tất cả<br>Tin tức tổng hợp<br>Gia đình - Phụ nữ                                                                                                    | IQuay lai]         □ Dược phẩm - Sức khỏe       □ Du lịch       □ Giáo dục - Du học         □ Game       □ Âm thực       □ Công nghệ         □ O tō - Xe máy       □ Thời trang - Làm đẹp       Đát động sản         □ Thể thao       □ Mẹ và Bể       Đồ Gia Dụng         Sửa brand safe       Sửa content insight         website* thì hệ thống sẽ tự động bổ sung thêm các website mới trên hệ thống và target         □ Tất că       Nhập domain         □ Yat că       Nhập domain         □ Yat că       □ Nhập domain         □ Yat că       □ Nhập domain         □ Yat că       □ Nhập domain         □ Yat că       □ Nhập domain         □ Yat că       □ Yat că         □ Yat că       □ Phunuvagiadinhum         □ Yat că       □ Phunuvagiadinhum         □ Yat că effxm 11/11       □ Yat că                                                                                                    | Có 0 người dùng<br>Tính - Thành phố:<br>■ Hà Nội<br>Theo giới tính:<br>■ Nam<br>■ Nữ<br>Theo độ tuổi:<br>■ 25-34<br>■ 35-50<br>Website:<br>■ 26-34<br>■ 35-50<br>Website:<br>■ 26-34<br>■ 36-50<br>■ 550<br>Website:<br>■ 26-34<br>■ 36-50<br>■ 550<br>Website:<br>■ 26-34<br>■ 36-50<br>■ 550<br>Website:<br>■ 26-34<br>■ 36-50<br>■ 560<br>Website:<br>■ 26-34<br>■ 36-50<br>■ 560<br>Website:<br>■ 26-34<br>■ 36-50<br>■ 560<br>Website:<br>■ 26-34<br>■ 36-50<br>■ 560<br>Website:<br>■ 26-34<br>■ 36-50<br>■ 36-50 |
|   | Tiếp tục<br>Theo đói tượng<br>Brandsafe<br>Content Insight<br>"Website, channel<br>Chủ y: Khi bận chọn "Tất cả v<br>website của banner<br>Tất cả<br>Tin tức tổng hợp<br>Gia đình - Phụ nữ<br>Giải trí giới trẻ                                                                                                    | Image: Participation of the participation of the participation of the phonomenon of the phonomenon of the p | Có O người dùng<br>Tính - Thành phố:<br>• Hà Nội<br>Theo giới tính:<br>• Nam<br>• Nữ<br>Theo độ tuổi:<br>• 25-34<br>• 35-50<br>• 50<br>Website:<br>• autopro.com.vn<br>• cafef.vn<br>• dantri.com.vn<br>• autopro.com.vn<br>• cafef.vn<br>• dantri.com.vn<br>• autopro.com.vn<br>• cafef.vn<br>• dantri.com.vn<br>• autopro.com.vn<br>• cafef.vn<br>• dantri.com.vn<br>• autopro.com.vn<br>• cafef.vn<br>• dantri.com.vn<br>• autopro.com.vn<br>• cafef.vn<br>• dantri.com.vn<br>• autopro.com.vn<br>• cafef.vn<br>• dantri.com.vn<br>• autopro.com.vn<br>• cafef.vn<br>• dantri.com.vn                                                                                                    |
|   | Tiếp tục<br>Theo đói tượng<br>Brandsafe<br>Content Insight<br>"Website, channel<br>Chủ ý: Khi bạn chọn "Tất cả<br>website của banner<br>Tất cả<br>Tin tức tổng hợp<br>Gia định - Phụ nữ<br>Giải trí giới trẻ<br>Thương mại điện tử                                                                                                    | Image: Particle Particle P | Có O người dùng<br>Tinh - Thành phố:<br>• Hà Nội<br>Theo giới tính:<br>• Năm<br>• Nữ<br>Theo độ tuổi:<br>• 25-34<br>• 35-50<br>• >50<br>Website:<br>• 🔊 autopro.com.vn<br>• 🔊 dantri.com.vn<br>• 🔊 dantri.com.vn<br>• 🔊 dantri.com.vn<br>• 🔊 dantri.com.vn<br>• 🔊 dantri.com.vn<br>• 🔊 dantri.com.vn<br>• 👔 suckhoedoisong.vn<br>• 🖉 baodat.viet.vn                                                                                                    |
|   | Tiếp tục         Theo đói tượng         Brandsafe         Content Insight         "Website, channel         Chủ ý: Khi bận chọn "Tất cả website của banner         Tát cả         Tin tức tổng hợp         Gia định - Phụ nữ         Giải trí giới trẻ         Thương mại điện từ         Giáo dục nghẻ nghiệp                                                                                                   | Image: Particle Particle P | Có O người dùng<br>Tinh - Thành phố:<br>• Hà Nội<br>Theo giới tính:<br>• Nam<br>• Nữ<br>Theo độ tuổi:<br>• 25-34<br>• 35-50<br>• >50<br>Website:<br>• 🔊 autopro.com.vn<br>• 🔊 baomoi.com<br>• 📬 baomoi.com<br>• 🖬 dantri.com.vn<br>• 🗊 dantri.com.vn<br>• 👔 suckhoedoisong.vn<br>• 🟹 suckhoedoisong.vn<br>• 🟹 suckhoedoisong.vn<br>• 🟹 baodatviet.vn                                                                                                    |
|   | Tiếp tục         Theo đói tượng         Brandsafe         Content Insight         "Website, channel         Chủ ý: Khi bạn chọn "Tất cả website của banner         Tít cả         Tin tức tổng hợp         Gia đinh - Phụ nữ         Giải trí giới trẻ         Thương mại điện từ         Giáo dục nghề nghiệp         Kinh tế tài chính                                                                         | Image: Participation of the participation of the participation | Có O người dùng<br>Tinh - Thành phố:<br>• Hà Nội<br>Theo giới tính:<br>• Nam<br>• Nữ<br>Theo độ tuổi:<br>• 25-34<br>• 35-50<br>• >50<br>Website:<br>• 🔊 autopro.com.vn<br>• 🔊 baomoi.com<br>• 📻 cafef.vn<br>• D dantri.com.vn<br>• 🖉 suckhoedoisong.vn<br>• 🖉 suckhoedoisong.vn<br>• 🖉 baodat.viet.vn                                                                                                    |
|   | Tiếp tục<br>Theo đôi tượng<br>Brandsafe<br>Content Insight<br>'Website, channel<br>Chủ ý: Khi bạn chọn "Tất cả<br>website của banner<br>Tất cả<br>Tin từc tổng hợp<br>Gia đình - Phụ nữ<br>Giải trí giới trẻ<br>Thương mại điện từ<br>Giáo dục nghẻ nghiệp<br>Kinh tế tài chinh<br>Cuộc sông sô                                                                                                    | Image: Durge phâm - Sûc khôe       Du lịch       Giáo dục - Du học         Game       Am thực       Công nghệ         Ô tô - Xe máy       Thời trang - Làm đẹp       Bắt động sản         Thể thao       Mẹ và Bé       Đô Gia Dụng         Sửa brand safe       Sửa content insight         website* thi hệ thống sẽ tự động bổ sung thêm các website mới trên hệ thống và target         Tất că       Nêp và Bé         Image: Sing same sing thêm các website mới trên hệ thống và target         Việp domain       Q Search site         Image: Sing same sing thêm các website mới trên hệ thống và target         Image: Sing same sing thêm các website mới trên hệ thống và target         Việp domain       Q Search site         Image: Sing same sing thêm các website mới trên hệ thống và target         Image: Sing same sing thêm các website mới trên hệ thống và target         Image: Sing same sing thêm các website mới trên hệ thống và target         Image: Sing same sing same sing same                                                                                                    | Có O người dùng<br>Tinh - Thành phố:<br>• Hà Nội<br>Theo giới tính:<br>• Nam<br>• Nữ<br>Theo độ tuổi:<br>• 25-34<br>• 355-50<br>• 550<br>Website:<br>• 🔊 autopro.com.vn<br>• 🖉 baomoi.com<br>• E cafef.vn<br>• D dantri.com.vn<br>• D dantri.com.vn<br>• M suckhoedoisong.vn<br>• M suckhoedoisong.vn<br>• M suckhoedoisong.vn<br>• M suckhoedoisong.vn<br>• M suckhoedoisong.vn<br>• M suckhoedoisong.vn                                                                                                    |
|   | Tiếp tục         Theo đôi tượng         Brandsafe         Content Insight         "Website, channel         Chủ ý: Khi bạn chọn "Tất cầu         Tin từc tổng hợp         Gia định - Phụ nữ         Gia định - Phụ nữ         Gia định i Phụ nữ         Gia định se hợp         Thương mại điện từ         Gia dục nghẻ nghiệp         Kinh tế tài chính         Cuộc sống số         Ciếng liệp thế thải Guanda | Image: Participation of the participation of the participation | Có O người dùng<br>Tinh - Thành phố:<br>• Hà Nội<br>Theo giới tính:<br>• Nam<br>• Nữ<br>Theo độ tuổi:<br>• 25-34<br>• 35-50<br>• 50<br>Website:<br>• 🔊 autopro.com.vn<br>• 🖉 baomoi.com<br>• E cafef.vn<br>• D dantri.com.vn<br>• D dantri.com.vn                                                                                                    |
|   | Tiếp tục         Theo đôi tượng         Brandsafe         Content Insight         'Website, channel         Chủ ý: Khi bạn chọn 'Tất cấu website của banner         Tín tức tổng hợp         Gia đinh - Phụ nữ         Gia đinh - Phụ nữ         Giaô dục nghề nghiệp         Kinh tế tài chính         Cuộc sống số         Các site hợp tác với Google                                                         | Image: Provide and the second second seco | Có O người dùng<br>Tinh - Thành phố:<br>• Hà Nội<br>Theo giới tính:<br>• Nam<br>• Nữ<br>Theo độ tuổi:<br>• 25-34<br>• 35-50<br>• 550<br>Website:<br>• 🔊 autopro.com.vn<br>• Và baomoi.com<br>• Time cafef.vn<br>• Cafef.vn<br>• Cafef.vn                                                                                                    |

## Bước 3: Tạo chiến dịch

- Giá:

Có thể chọn các tính giá theo CPC hoặc theo CPM Giá bid tùy chọn với mức nhỏ nhất là 1,000vnđ

- Tên chiến dịch: Tên gọi của cả chiến dịch quảng cáo
- Mã hợp đồng: Lựa chọn số HĐ theo từng chiến dịch
- Ngân sách: Có thể chọn theo từng ngày hoặc theo cả chiến dịch, ngân sách tối thiểu cho 1 ngày là 200,000đ
- Thời gian: Lựa chọn thời gian bắt đầu và kết thúc cho 1 chiến dịch. Ngoài ra có thể lựa chọn cụ thể hơn về giờ bắt đầu và giờ kết thúc (trong quá trình chạy quảng cáo có thể tùy chỉnh tạm dừng/hoàn thành chiến dịch trước thời gian kết thúc)

| Giá                       |                              |                  |                         | άl  | <b>khu vực:</b><br>Miền Bắc<br>Miền Trung |
|---------------------------|------------------------------|------------------|-------------------------|-----|-------------------------------------------|
| Tính tiền theo            | CPC                          |                  | $\sim$                  |     | Miền Nam                                  |
| C (111 [2]                |                              | 6.000            | Ciá phổ phất: 1 000 VND | The | eo giới tính:                             |
| Gia bid [f]               | Giá bid đã bao gồm VAT Bướ   | c giá: 100 VND   |                         |     | Nö                                        |
|                           | Giá đề nghị: 31.700 - 39.700 | VND [?]          |                         | The | eo độ tuổi:                               |
| Chiến dịch ngân cách      |                              | 1110 [1]         |                         |     | 0-18                                      |
| Chien dịch, ngan sach     | -                            |                  |                         |     | 19-24                                     |
| * Tên chiến dịch          |                              |                  |                         |     | 25-34                                     |
| i chi chi chi chi chi     |                              |                  |                         |     | 35-50                                     |
| Ma hợp đóng (Tùy<br>chọn) | BLANK                        |                  | •                       |     | >50                                       |
| Nhãn hàng (Tùy chọn)      |                              |                  |                         |     |                                           |
| * Ngân sách [?]           | 200,000                      | VND Mỗi ngà      | àv 🔹                    |     |                                           |
|                           | Bạn muốn sử dụng bao nhiêu   | ı tiền mỗi ngày? | (ít nhất 200,000 VND)   |     |                                           |
|                           | Chạy chiến dịch liên tục ti  | ử ngày hôm nay   |                         |     |                                           |
| * Ngày bất đầu            | 23 27-11-2018                | Giờ bắt đầu      | [?] <b>G</b>            |     |                                           |
| * Ngày kết thúc           | 23 27-11-2018                | Giờ kết thúc     | [?]                     |     |                                           |

## Bước 4: Duyệt quảng cáo

- Kiểm tra lại các thông tin quảng cáo và tiến hành đặt quảng cáo
- Sau khi hoàn thành 1 mẫu quảng cáo, tiếp tục thực hiện các bước từ đầu cho việc lựa chọn các kích thước quảng cáo khác.
- Các kích thước banner khác khi được tạo chọn chung trong 1 chiến dịch hoặc tạo thành 1 chiến dịch khác, tùy theo mục đích quảng cáo của khách hàng

|                              |                                                                                                    | THÔNG KẾ                             |
|------------------------------|----------------------------------------------------------------------------------------------------|--------------------------------------|
| 4 Duyệt qu                   | iảng cáo                                                                                                    | Có <b>0</b> người dùng<br>Ở khu vực: |
| Tên quảng<br>cáo             | 300x250                                                                                                    | Miền Bắc     Miền Trung     Miền Nam |
| Url đích                     |                                                                                                    | Theo giới tính:<br>Nam               |
| Tinh tien<br>theo            | CPC                                                                                                    | Theo độ tuổi:                        |
| Giá bid                      |                                                                                                    | = 0-18<br>= 19-24                    |
| Hình ảnh<br>quảng cáo        |                                                                                                    | = 25-34<br>= 35-50<br>= >50          |
| Kích thước                   | Anualconknorgkhangsinh<br>Tham gin ngor of ng dian gika can khang shing simit<br>D tarahas krosektandas krogesta du ang krout chatter |                                      |
| Khu vực                      | Miền Bắc = Miền Trung = Miền Nam                                                                                                    |                                      |
| Giới tính                    | = Nam = Nữ                                                                                                    |                                      |
| Độ tuổi                      | = 0-18 = 19-24 = 25-34 = 35-50 = >50                                                                                                  |                                      |
| Theo đối<br>tượng<br>website | • Tất cả                                                                                                    |                                      |
| Tên chiến<br>dịch            |                                                                                                    |                                      |
| Ngân sách<br>chiến dịch      | 0 VND mỗi ngày                                                                                                    |                                      |
| Trong<br>khoảng thời<br>gian | 1 ngày, từ ngày 27-11-2018 đến ngày 27-11-2018                                                                                        |                                      |
|                              | Đặt quảng cáo Chỉnh sửa                                                                                                    |                                      |

Creative Banner: Bạn có thể tạo nhiều quảng cáo có chung target, campaign cùng một lúc. Hệ thống sẽ tự động tối ưu chạy banner có hiệu quả cao nhất. Bạn hãy thử tạo Creative Banner tại đây

### AdX format

| 980 x 90px                             | 728 x 90                       | 300 x 600px                    | 160 x 600px                    |
|----------------------------------------|--------------------------------|--------------------------------|--------------------------------|
| Kích thước: <b>980 x 90px</b>          | Kích thước: <b>728 x 90px</b>  | Kích thước: <b>300 x 600px</b> | Kích thước: <b>160 x 600px</b> |
| Sponsor Ads                            | 300 x 250px                    | CPC Bidding                    |                                |
| Kích thước: <b>300 x 300px</b>         | Kích thước: <b>300 x 250px</b> | Kích thước: 90 x 90px          |                                |
| ************************************** |                                |                                |                                |

Chọn định dạng quảng cáo Sponsor

**Sponsor Ads** 

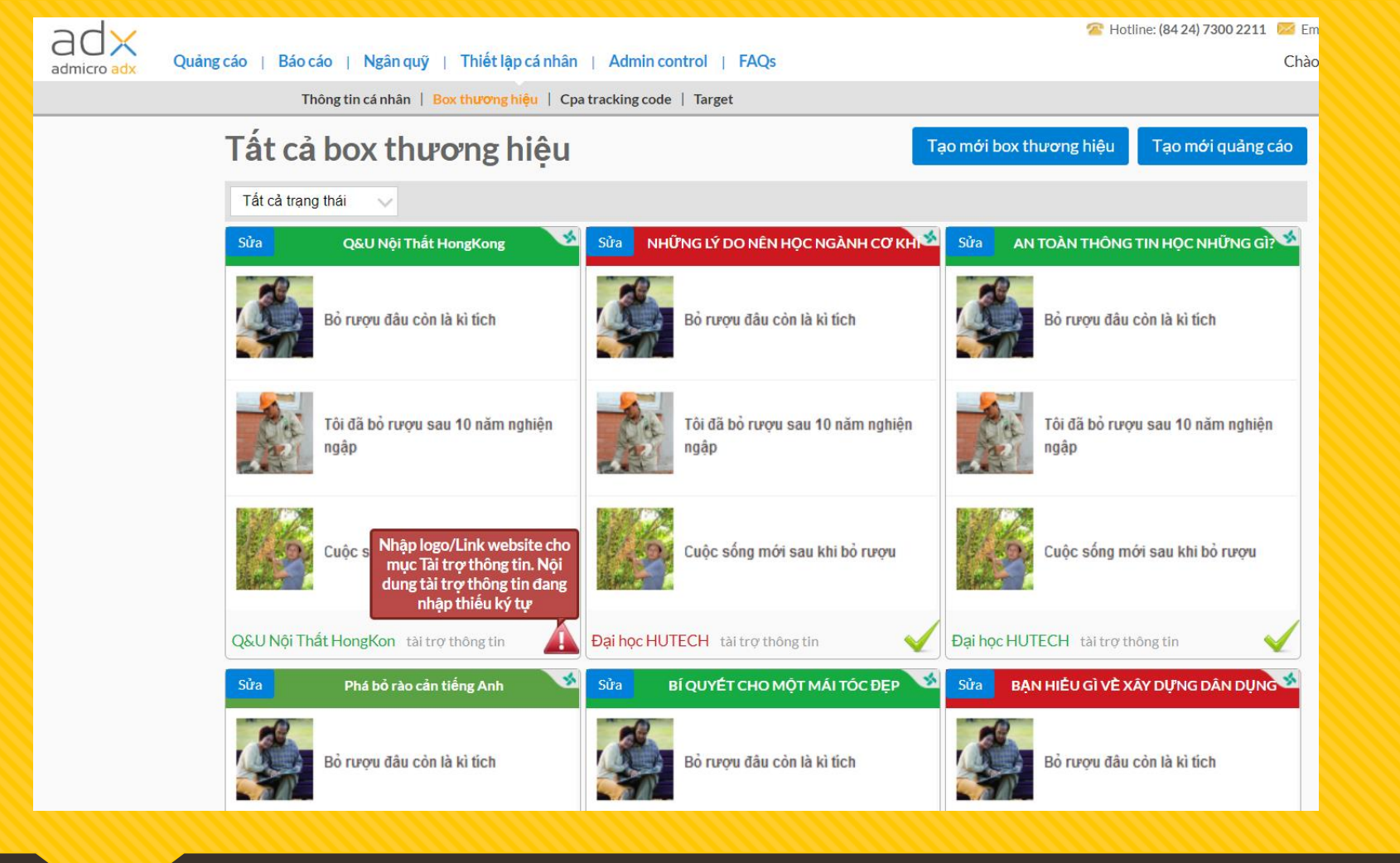

Đầu tien cần tạo lập Box thương hiệu cho quảng cáo Sponsor Phải có Box thương hiệu thì quảng cáo Sponsor mới có thể chạy được

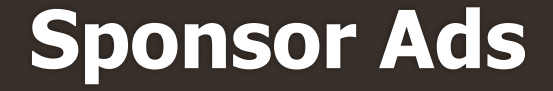

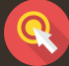

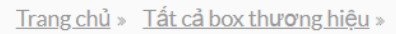

### Tạo mới box thương hiệu

| Tên box (Tùy chọn kí tự chữ cái, Còn 32 ký tự ) [?]                                                                                | Màu r              | nền [?]                       | Tên box 💉                                                                                                    | Tên box 💉                             |
|----------------------------------------------------------------------------------------------------|--------------------|-------------------------------|----------------------------------------------------------------------------------------------------|---------------------------------------|
| Ånh logo thương hiệu [?]         Chọn tệp Không có tệp nào được chọn         Brand name (Tuy chọn kí tự chữ cái Càn 20 kí tự ) [?] | #96c950<br>#5ba244 | #72ad17 #17ac43 #07710d       | Tôi đã ngủ ngon giắc vì<br>hết tiểu đêm"Bác đã ngủ ngon giác hơn và<br>đã hết tiểu đêm nhờ được<br>diểu trị bằng   | Bỏ rượu đâu còn là kì tích            |
|                                                                                                    | #00732e<br>#105737 | <b>#</b> 106639               | <ul> <li>Người bị suy giãn tĩnh mạch có nên đi bộ?</li> <li>Tự tin vì hết bênh suy giãn tĩnh mạch bàn</li> </ul>   | Tôi đã bỏ rượu sau 10 năm nghiện ngập |
|                                                                                                    | #193f67<br>#1b418a | #0059a9<br>#0506c3            | <ul> <li>Qua rồi nỗi ám ảnh thoái hoá khớp</li> </ul>                                                              | Cuộc sống mới sau khi bỏ rượu         |
|                                                                                                    | #22338b            | #102771<br>#2b2e8a<br>#f895c3 | <ul> <li>Qua rồi nỗi ám ảnh thoái hoá khớp</li> <li>Cao huyết áp - Căn bệnh của thời đại</li> </ul>                |                                       |
|                                                                                                    | #f22fa5            | #c7333f                       | <ul> <li>Người bị suy giãn tĩnh mạch có nên đi bộ?</li> <li>Tự tin hết bệnh suy giãn tĩnh mạch bàn chân</li> </ul> |                                       |
|                                                                                                    | #ce1920<br>#9f0000 | #a01920<br>#8b0304            | Cao huyết áp - Căn bệnh của thời đại tài trợ thông tin                                                             | Bỉ quyết cai rượu sau 3 tháng         |
|                                                                                                    |                    |                               |                                                                                                    | www.botania.com tài trợ thông tin     |

Chọn màu sắc và thông tin cho Box thương hiệu Có thể chọn ảnh Logo ở phần tài trợ hoặc tên nhà tài trợ

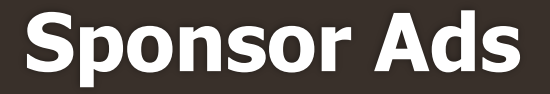

Thực hiện các bước tạo chiến dịch quảng cáo:

- Tên chiến dịch
- Lựa chọn Box thương hiệu (đã được tạo)
- Số hợp đồng của chiến dịch
- Ngân sách (theo ngày hoặc theo toàn chiến dịch)
- Thời gian bắt đầu/kết thúc chiến dịch
- Phương thức tính tiền (CPC/CPM) và giá bid

| <b>Copy quảng cáo</b> (Tùy c         | chọn)                                                          |
|--------------------------------------|----------------------------------------------------------------|
| Bạn hãy chọn một quá                 | ầng cáo ▼                                                      |
| Chi <mark>ế</mark> n dịch, ngân sách | _                                                              |
| * Loại chiến dịch                    | Sponsor 🔻                                                      |
| * Tên chiến dịch                     |                                                                |
| * Brand box format                   | choose brandbox Create Brandbox                                |
| (*)                                  | Nếu không chọn brandbox Banner không chạy được                 |
| Mã hợp đồng (Tùy<br>chọn)            | BLANK <b>v</b>                                                 |
| Nhãn hàng (Tùy chọn)                 |                                                                |
| * Ngân sách [?]                      | 500,000 VND Mỗi ngày 🔻                                         |
|                                      | Bạn muốn sử dụng bao nhiêu tiền mỗi ngày? (ít nhất 200,000 VNI |
|                                      | Chạy chiến dịch liên tục từ ngày hôm nay                       |
| * Ngày bắt đầu                       | Giờ bắt đầu [?]                                                |
| * Ngày kết thúc                      | Giờ kết thúc [?]                                               |
|                                      | Chọn chiến dịch đã được tạo [?]                                |
| Giá                                  |                                                                |
| * Tính tiền theo                     | CPC 🗸                                                          |
| * Giá bid [?]                        | 4,000 Giá nhỏ nhất: <b>1,000</b> VND                           |
| Rid giá theo 121                     | Website                                                        |

Chiến dịch, Loại hình, ngân sách quảng cáo

1

## Bước 2: Target quảng cáo

- Khu vực: Quảng cáo được target theo khu vực Bắc, Trung, Nam, hoặc có thể lựa chọn chi tiết theo từng thành phố (lưu ý khi chỉ muốn chọn thành phố ví dụ Hà nội thì bỏ tick chọn khu vực Miền ở phía trên)
- Nhân khẩu học: Có thể target theo giới tính, độ tuổi và lĩnh vực quan tâm
- Retargeting: Có thể chọn chạy quảng cáo retargeting theo tập khách hàng (điều kiện đã có tập audience)
- Website, channel: Lựa chọn các website hiển thị quảng cáo.
   Trong đó có thể chọn website theo tag hoặc theo tùy chọn riêng theo từng website

|                                                                                                    | 2 ,                                                                                                    |                                                                                                    |                                                                                                    | THÔNG KẾ                                                                                                    |
|----------------------------------------------------------------------------------------------------|----------------------------------------------------------------------------------------------------|----------------------------------------------------------------------------------------------------|----------------------------------------------------------------------------------------------------|----------------------------------------------------------------------------------------------------|
| Đôi tượng q                                                                                                    | uáng cáo                                                                                                    |                                                                                                    |                                                                                                    | Có <b>0</b> người dùng                                                                                                    |
| Con I diam                                                                                                    |                                                                                                    |                                                                                                    |                                                                                                    | Ở khu vực:                                                                                                    |
| Chộn màu dòi tượi                                                                                                    |                                                                                                    |                                                                                                    | •                                                                                                    | <ul> <li>Miền Trung</li> </ul>                                                                                                    |
| * Khu vực [?]                                                                                                    |                                                                                                    |                                                                                                    |                                                                                                    | <ul> <li>Miền Nam</li> </ul>                                                                                                    |
| Toàn quốc                                                                                                    | Miền Bắc 🗷 Miền Trung                                                                                                    | Miền Nam                                                                                                    |                                                                                                    | <ul> <li>Nam</li> </ul>                                                                                                    |
| Tỉnh - Thành ph                                                                                                    |                                                                                                    |                                                                                                    |                                                                                                    | • Nữ                                                                                                    |
|                                                                                                    |                                                                                                    |                                                                                                    |                                                                                                    | Theo độ tuổi:                                                                                                    |
| Nhân khẩu học                                                                                                    |                                                                                                    |                                                                                                    |                                                                                                    | • 19-24                                                                                                    |
| Giới tính                                                                                                    | 🖲 Tất cả 🔗 Nam 🔗 M                                                                                                    | Nữ                                                                                                    |                                                                                                    | <b>25-34</b>                                                                                                    |
| Độ tuổi                                                                                                    | ☑ Tất cả ☑ 0-18 ☑ 1                                                                                                    | 19-24 🗹 25-34 👘                                                                                                    | ≤ 35-50 ≤ >50                                                                                                    | ■ 35-50<br>■ >50                                                                                                    |
| Theo đối tượn                                                                                                    | Dược phẩm - Sức                                                                                                    | Du lịch                                                                                                    | 🔲 Giáo dục - Du                                                                                                    |                                                                                                    |
|                                                                                                    | khỏe                                                                                                    | h Ám thura                                                                                                    | ộc                                                                                                    |                                                                                                    |
|                                                                                                    | Ö tô - Xe máy                                                                                                    | Thời trang - Làm                                                                                                    | <ul> <li>Bất đông sản</li> </ul>                                                                                                    |                                                                                                    |
|                                                                                                    | đẹp                                                                                                    | ,                                                                                                    |                                                                                                    |                                                                                                    |
|                                                                                                    | Thế thao                                                                                                    | Mẹ và Bé                                                                                                    | Đồ Gia Dụng                                                                                                    |                                                                                                    |
| Brandsafe                                                                                                    | Site context in the                                                                                                    |                                                                                                    |                                                                                                    |                                                                                                    |
| Content Insign                                                                                                    | Sua content insight                                                                                                    |                                                                                                    |                                                                                                    |                                                                                                    |
| Retargeting                                                                                                    |                                                                                                    |                                                                                                    | ~                                                                                                    |                                                                                                    |
| Tiếp tục<br>Theo đói tượng                                                                                                    | Dược phẩm - Sức khỏe                                                                                                    | Dulịch                                                                                                    | [Quay lai]                                                                                                    |                                                                                                    |
| Tiếp tục<br>Theo đôi tượng<br>Brandsafe                                                                                                    | Dược phẩm - Sức khỏe<br>Game<br>Ô tổ - Xe máy<br>Thể thao<br>Sửa brand safe                                                                                                    | Du lịch<br>Âm thực<br>Thời trang - Làm đẹp<br>Mẹ và Bé                                                                                                    | [Quay lai]<br>Giáo dục - Du học<br>Công nghệ<br>Bất động sản<br>Đồ Gia Dụng                                                                                                    | Có 0 người dùng<br>Tinh - Thành phố:<br>• Hà Nội<br>Theo giới tính:                                                                                                    |
| Tiếp tục<br>Theo đôi tượng<br>Brandsafe<br>Content Insight                                                                                                    | Dược phẩm - Sức khỏe<br>Game<br>Ô tô - Xe máy<br>Thể thao<br>Sửa brand safe<br>Sửa content insight                                                                                                    | Du lịch<br>Âm thực<br>Thời trang - Làm đẹp<br>Mẹ và Bé                                                                                                    | [Quay lại]<br>Giảo dục - Du học<br>Công nghệ<br>Bất động sản<br>Đồ Gia Dụng                                                                                                    | Có 0 người dùng<br>Tinh - Thành phố:<br>Hà Nội<br>Theo giới tính:<br>Nam<br>Nữ                                                                                                    |
| Tiếp tục<br>Theo đôi tượng<br>Brandsafe<br>Content Insight                                                                                                    | Dược phẩm - Sức khỏe<br>Game<br>Ô tổ - Xe máy<br>Thể thao<br>Sửa brand safe<br>Sửa content insight                                                                                                    | Du lịch<br>Âm thực<br>Thời trang - Làm đẹp<br>Mẹ và Bé                                                                                                    | [Quay lai]<br>Giáo dục - Du học<br>Công nghệ<br>Bất động sản<br>Đồ Gia Dụng                                                                                                    | Có 0 người dùng<br>Tính - Thành phố:<br>= Hà Nội<br>Theo giới tính:<br>= Nam<br>= Nữ<br>Theo độ tuổi:                                                                                                    |
| Tiếp tục<br>Theo đôi tượng<br>Brandsafe<br>Content Insight<br>- Website, channel                                                                                                    | Dược phẩm - Sức khỏe<br>Game<br>Ô tổ - Xe máy<br>Thể thao<br>Sửa brand safe<br>Sửa content insight                                                                                                    | Du lịch<br>Âm thực<br>Thời trang - Làm đẹp<br>Mẹ và Bé                                                                                                    | [Quay lai]<br>Giáo dục - Du học<br>Công nghệ<br>Bất động sản<br>Đồ Gia Dụng                                                                                                    | Có 0 người dùng<br>Tính - Thành phố:<br>• Hà Nội<br>Theo giới tính:<br>• Nam<br>• Nữ<br>Theo độ tuổi:<br>• 25-34                                                                                                    |
| Tiếp tục<br>Theo đôi tượng<br>Brandsafe<br>Content Insight<br>- Website, channel                                                                                                    | Dược phẩm - Sức khỏe Game Ö tö - Xe máy Thể thao Sửa brand safe Sửa content insight rả werbite" thì hể thống cế tự động bố số                                                                                                    | Du lịch<br>Âm thực<br>Thời trang - Làm đẹp<br>Mẹ và Bé<br>ng thêm các website mốt tr                                                                                                    | [Quay lai]<br>Giáo dục - Du học<br>Công nghệ<br>Bất động sản<br>Đồ Gia Dụng                                                                                                    | Cc 0 người dùng<br>Tính - Thành phố:<br>■ Hà Nội<br>Theo giới tính:<br>■ Nam<br>■ Nữ<br>Theo độ tuổi:<br>■ 25-34<br>■ 35-50<br>■ > 50                                                                                                    |
| Tiếp tục<br>Theo đôi tượng<br>Brandsafe<br>Content Insight<br><u>* Website, channel</u><br>Chủ ý: Khi bạn chọn "Tấ<br>website của banner                                                                                                    | Dược phẩm - Sức khỏe Game Ö tô - Xe máy Thể thao Sửa brand safe Sửa content insight cể website" thì hệ thống sẽ tự động bổ sư                                                                                                    | Du lịch<br>Âm thực<br>Thời trang - Làm đẹp<br>Mẹ và Bé<br>ng thêm các website mới tr                                                                                                    | [Quay lai]<br>Giáo dục - Du học<br>Công nghệ<br>Bất động sản<br>Đồ Gia Dụng                                                                                                    | Cć 0 người dùng<br>Tính - Thành phố:<br>• Hà Nội<br>Theo giới tính:<br>• Nam<br>• Nữ<br>Theo độ tuối:<br>• 25-34<br>• 35-50<br>• >50<br>Website:                                                                                                    |
| Tiếp tục<br>Theo đôi tượng<br>Brandsafe<br>Content Insight<br><sup>-</sup> Website, channel<br>Chủ ý: Khi bạn chọn "Tá<br>website của banner<br>Tất cả                                                                                                    | Duợc phẩm - Sức khỏe Game O tô - Xe máy Thể thao Sửa brand safe Sửa content insight cể website" thì hệ thống sẽ tự động bổ sư                                                                                                    | Du lịch<br>Âm thực<br>Thời trang - Làm đẹp<br>Mẹ và Bé<br>ang thêm các website mới tr                                                                                                    | [Quay lai]<br>Giáo dục - Du học<br>Công nghệ<br>Bất động sản<br>Đồ Gia Dụng<br><i>ền hệ thống và target</i><br>site                                                                                                    | Cć 0 người dùng<br>Tính - Thành phố:<br>• Hà Nội<br>Theo giới tính:<br>• Nam<br>• Nữ<br>Theo độ tuốt:<br>• 25-34<br>• 35-50<br>• >50<br>Website:<br>• 🎧 autopro.com.vn                                                                                                    |
| Tiếp tục<br>Theo đôi tượng<br>Brandsafe<br>Content Insight<br><sup>•</sup> Website, channel<br>Chủ ý: Khi bạn chọn "Tá<br>website của banner<br>Tất cả                                                                                                    | Duợc phẩm - Sức khỏe Game O tô - Xe máy Thể thao Sửa brand safe Sửa content insight cể website" thì hệ thống sẽ tự động bổ sư O Tất cả Nhập domain                                                                                                    | Du lịch<br>Âm thực<br>Thời trang - Làm đẹp<br>Mẹ và Bé<br>ang thêm các website mối tr<br>Q Search                                                                                                    | [Quay Iai]<br>Giáo dục - Du học<br>Công nghệ<br>Bất động sản<br>Đồ Gia Dụng<br><i>ền hệ thống và target</i><br>site                                                                                                    | Có 0 người dùng<br>Tính - Thành phố:<br>Hà Nội<br>Theo giới tính:<br>Nam<br>Nữ<br>Theo độ tuổi:<br>25-34<br>35-50<br>>50<br>Website:<br>Matopro.com.vn<br>Matopro.com.vn                                                                                                    |
| Tiếp tục<br>Theo đói tượng<br>Brandsafe<br>Content Insight<br>"Website, channel<br>Chú ý: Khi bạn chọn "Tá<br>website của banner<br>Tất cả<br>Tin tức tổng hợp                                                                                                    | Duợc phẩm - Sức khỏe     Game     Otô - Xe máy     Thể thao     Sửa brand safe     Sửa content insight  cể website" thì hệ thống sẽ tự động bổ sư     Tát cả Nhập domain     ⊕    autopro.com.vn ±/1     ⊕                                                                                                    | Du lịch<br>Âm thực<br>Thời trang - Làm đẹp<br>Mẹ và Bé<br>ang thêm các website mối tr<br>Q Search<br>⊕ ♥ junauan.co<br>⊕ ♥ junauan.co                                                                                                    | [Quay Iai]<br>Giáo dục - Du học<br>Công nghệ<br>Bất động sản<br>Dồ Gia Dụng<br>ển hệ thống và target<br>site<br>m 1/1<br>adinhan 1/1                                                                                                    | Cá O người dùng<br>Tính - Thành phố:<br>Hà Nội<br>Theo giới tính:<br>Nam<br>Nữ<br>Theo độ tuổi:<br>25-34<br>35-50<br>>50<br>Website:<br>Matopro.com.vn<br>Matopro.com.vn<br>Cafef.vn<br>Janoba Cafef.vn<br>Janoba Cafef.vn                                                                                                    |
| Tiếp tục<br>Theo đôi tượng<br>Brandsafe<br>Content Insight<br><sup>•</sup> Website, channel<br>Chú ý: Khi bạn chọn "Tá<br>website của banner<br>Tất cả<br>Tin tức tổng hợp<br>Gia định - Phụ nữ                                                                                                    | Duợc phẩm - Sức khỏe     Game     Otô - Xe máy     Thể thao     Sửa brand safe     Sửa content insight  cể website" thì hệ thống sẽ tự động bổ sư     Tát cả Nhập domain     ⊕    autopro.com 1/1     ⊕     baomoi.com 1/1     ⊕     genkun 0/1                                                                                                    | Du lịch<br>Âm thực<br>Thời trang - Làm đẹp<br>Mẹ và Bé<br>ang thêm các website mới tr<br>Q Search<br>Đ I unauan.co<br>Đ I phunuvagi<br>Đ I phunuvagi                                                                                                    | [Quay Iai]<br>Giáo dục - Du học<br>Công nghệ<br>Bất động sản<br>Đồ Gia Dụng<br>ển hệ thống và target<br>site<br>m 1/1<br>adinh.vn 1/1<br>he.com.vn 1/1                                                                                                    | Cá O người dùng<br>Tính - Thành phố:<br>Hà Nội<br>Theo giới tính:<br>Nam<br>Nữ<br>Theo độ tuổi:<br>25-34<br>35-50<br>>50<br>Website:<br>Matopro.com.vn<br>Matopro.com.vn<br>Cafef.vn<br>Cafef.vn<br>Danti.com.vn<br>Matopro.com.vn                                                                                                    |
| Tiếp tục<br>Theo đôi tượng<br>Brandsafe<br>Content Insight<br>'Website, channel<br>Chú ý: Khi bạn chọn 'Tá<br>website của banner<br>Tất cả<br>Tin tức tổng hợp<br>Gia định - Phụ nữ<br>Giải tự giới trẻ                                                                                                    | Duợc phẩm - Sức khỏe     Game     Otô - Xe máy     Thể thao     Sửa brand safe     Sửa content insight  cể website" thì hệ thống sẽ tự động bổ sư     Tát cả Nhập domain     ⊕                                                                                                    | Du lịch<br>Âm thực<br>Thời trang - Làm đẹp<br>Mẹ và Bé<br>ang thêm các website mối tr<br>Q Search<br>Đ I iunauan.co<br>Đ I phunuvaii<br>Đ I phunuvaii<br>Đ I phunuvaii<br>Đ I phunuvaii<br>Đ I phunuvaii                                                                                                    | [Quay Iai]<br>Giáo dục - Dụ học<br>Công nghệ<br>Bất động sản<br>Đồ Gia Dụng<br>ển hệ thống và target<br>site<br>m 1/1<br>adinh.vn 1/1<br>he.com.vn 1/1<br>V1<br>dung.com.vn 1/1                                                                                                    | Cá O người dùng<br>Tính - Thành phố:<br>Hà Nội<br>Theo giới tính:<br>Nam<br>Nữ<br>Theo độ tuổi:<br>25-34<br>35-50<br>>50<br>Website:<br>Matopro.com.vn<br>Matopro.com.vn<br>Cafef.vn<br>Cafef.vn                                                                                                    |
| Tiếp tục<br>Theo đôi tượng<br>Brandsafe<br>Content Insight<br><sup>•</sup> Website, channel<br>Chú ý: Khi bạn chọn "Tá<br>website của banner<br>Tất cả<br>Tin tức tổng hợp<br>Gia định - Phụ nữ<br>Giải trí giới trẻ                                                                                                    | <ul> <li>Duọc phẩm - Sức khỏe</li> <li>Game</li> <li>O tô - Xe máy</li> <li>Thể thao</li> <li>Sửa brand safe</li> <li>Sửa content insight</li> </ul>                                                                                                    | Du lịch<br>Âm thực<br>Thời trang - Làm đẹp<br>Mẹ và Bé<br>ang thêm các website mối tr<br>Q. Search<br>Đ I iunauan.co<br>Đ I iunauan.co<br>Đ I phunuvaii<br>Đ I phunuvaii<br>Đ I phunuvaii<br>Đ I phunuvaii<br>Đ I iunauan.co<br>Đ I IIII<br>Đ I IIIIIIIIIIIIIIIIIIIIIIIII                                                                                                    | [Quay Iai]<br>Giáo dục - Du học<br>Công nghệ<br>Bất động sản<br>Đồ Gia Dụng<br>ển hệ thống và target<br>site<br>m 1/1<br>adinh.vn 1/1<br>he.com.vn 1/1<br>tri<br>dung.com.vn 1/1<br>te.com 1/1                                                                                                   | Cá O người dùng<br>Tính - Thành phố:<br>Hà Nội<br>Theo giới tính:<br>Nam<br>Nữ<br>Theo độ tuổi:<br>25-34<br>35-50<br>>50<br>Website:<br>Matopro.com.vn<br>Matopro.com.vn<br>Cafef.vn<br>Cafef.vn                                                                                                    |
| Tiếp tục<br>Theo đôi tượng<br>Brandsafe<br>Content Insight<br><sup>•</sup> Website, channel<br>Chú ý: Khi bạn chọn "Tá<br>website của banner<br>Tất cả<br>1 Tin tức tổng hợp<br>6 Gia đinh - Phụ nữ<br>6 Giải trí giới trẻ<br>1 Thương mại điện tử                                                                                             | Duọc phẩm - Sức khỏe<br>Game<br>O tô - Xe máy<br>Thể thao<br>Sửa brand safe<br>Sửa content insight<br>cể website" thì hệ thống sẽ tự động bố sư<br>Tất cả Nhập domain<br>B ♥ autopro.com.vn 1/1<br>B ♥ baomoi.com 1/1<br>B ♥ autopro.com.vn 1/1<br>B ♥ cafef.vn 1/11<br>B ♥ cafef.vn 1/11<br>B ♥ cafef.vn 1/11<br>B ♥ cafef.vn 1/11<br>B ♥ cafef.vn 1/11<br>B ♥ cafef.vn 1/11<br>B ♥ cafef.vn 1/11<br>B ♥ cafef.vn 1/11<br>B ♥ cafef.vn 1/11<br>B ♥ cuphoreteiroseum 1/1                                                                                                    | Du lịch<br>Âm thực<br>Thời trang - Làm đẹp<br>Mẹ và Bé<br>ang thêm các website mối tr<br>Q Search<br>C Search<br>C | [Quay Iai]<br>Giáo dục - Du học<br>Công nghệ<br>Bất động sản<br>Đồ Gia Dụng<br>ển hệ thống và target<br>site<br>m 1/1<br>adinh.vn 1/1<br>he.com.vn 1/1<br>ví<br>ading.com.vn 1/1<br>sicom 1/1<br>Sicom 1/1                                                                                       | Có O người dùng<br>Tính - Thành phố:<br>Hà Nội<br>Theo giới tính:<br>Nam<br>Nữ<br>Theo độ tuổi:<br>25-34<br>35-50<br>>50<br>Website:<br>Cafefyn<br>Cafefyn                                                                                                    |
| Tiếp tục<br>Theo đôi tượng<br>Brandsafe<br>Content Insight<br><sup>•</sup> Website, channel<br>Chú ý: Khi bạn chọn "Tá<br>website của banner<br>Tất cả<br>1 Tin tức tổng hợp<br>6 Gia đinh - Phụ nữ<br>6 Giải trí giới trẻ<br>1 Thương mại điện tử<br>6 Giáo dục nghề nghiệp<br>6 Kinh tế tài chinh                                            | <ul> <li>Duọc phẩm - Sức khỏe</li> <li>Game</li> <li>Ô tô - Xe máy</li> <li>Thể thao</li> <li>Sửa brand safe</li> <li>Sửa content insight</li> <li>cấ website" thì hệ thống sẽ tự động bố sư</li> <li>Tất cả Nhập domain</li> <li>Đ autopro.comvn 1/1</li> <li>Đ autopro.comvn 1/1</li> <li>Đ autopro.comvn 1/1</li> <li>Đ autopro.comvn 1/1</li> <li>Đ genkun 0/1</li> <li>Đ cafefun 11/11</li> <li>Đ cafefun 11/11</li> <li>Đ cafefun 11/11</li> <li>Đ cafefun 11/11</li> <li>Đ cafefun 11/11</li> <li>Đ cafefun 11/11</li> <li>Đ cukhoedoisongun 1/1</li> <li>Đ cukhoedoisongun 1/1</li> <li>Đ cukhoedoisongun 1/1</li> <li>Đ cukhoedoisongun 1/1</li> <li>Đ cukhoedoisongun 1/1</li> <li>Đ cukhoedoisongun 1/1</li> <li>Đ cukhoedoisongun 1/1</li> <li>Đ cukhoedoisongun 1/1</li> <li>Đ cukhoedoisongun 1/1</li> <li>Đ cukhoedoisongun 1/1</li> </ul>                                                                                                    | Du lịch<br>Âm thực<br>Thời trang - Làm đẹp<br>Mẹ và Bé<br>ang thêm các website mối tr<br>Q Search<br>C Search<br>C | [Quay Iai]<br>Giáo dực - Dụ học<br>Công nghệ<br>Bất động sản<br>Đồ Gia Dụng<br>ển hệ thống và target<br>site<br>m 1/1<br>adinh.vn 1/1<br>he.com.vn 1/1<br>ví<br>ading.com.vn 1/1<br>si.com 1/1<br>si.com 1/1<br>si.com 1/1<br>he.com 1/1<br>he.com 1/1<br>he.com 1/1<br>he.com 1/1<br>he.com 1/1 | Cá O người dùng<br>Tính - Thành phố:<br>Hà Nội<br>Theo giới tính:<br>Nam<br>Nữ<br>Theo độ tuổi:<br>25-34<br>35-50<br>>50<br>Website:<br>Matopro.com.vn<br>Matopro.com.vn<br>Cafef.vn<br>Cafef.vn<br>Cafef.vn<br>Matopro.com.vn<br>Cafef.vn<br>Cafef.vn<br>Matopro.com.vn<br>Cafef.vn<br>Cafef.vn<br>Matopro.com.vn<br>Cafef.vn<br>Cafef.vn<br>Matopro.com.vn<br>Cafef.vn<br>Cafef.vn<br>Matopro.com.vn<br>Cafef.vn<br>Cafef.vn                                                                                                    |
| Tiếp tục<br>Theo đôi tượng<br>Brandsafe<br>Content Insight<br>'Website, channel<br>Chú ý: Khi bạn chọn 'Tá<br>website của banner<br>Tất cả<br>Tin tức tổng hợp<br>Giả định - Phụ nữ<br>Giải trí giới trẻ<br>Thương mại điện tử<br>Giáo dục nghề nghiệp<br>Kinh tế tài chính                                                                    | Duọc phẩm - Sức khỏe<br>Game<br>Ô tô - Xe máy<br>Thể thao<br>Sửa brand safe<br>Sửa content insight<br>cả website" thì hệ thống sẽ tự động bố sự<br>Tát cả Nhập domain<br>P @ autopro.comvn 1/1<br>⊕ @ baomoi.com 1/1<br>⊕ @ autopro.comvn 1/1<br>⊕ @ autopro.comvn 1/1<br>⊕ @ autopro.comvn 1/1<br>⊕ @ autopro.comvn 1/1<br>⊕ @ autopro.comvn 1/1<br>⊕ @ autopro.comvn 1/1<br>⊕ @ autopro.comvn 2/2<br>⊕ @ autopro.comvn 2/2<br>⊕ @ dantri.comvn 2/25<br>⊕ kenh14.vn 0/9<br>⊕ @ vneconomyvn 2/2<br>⊕ @ suckhoedoisongvn 1/1<br>⊕ @ baodatviet.vn 1/1                                                                                                    | Du lịch<br>Âm thực<br>Thời trang - Làm đẹp<br>Mẹ và Bé<br>ang thêm các website mối tr<br>Q. Search<br>C. Search<br>C.                                                                   | [Quay Iai]                                                                                                    | Cá O người dùng<br>Tính - Thành phố:<br>Hà Nội<br>Theo giới tính:<br>Nam<br>Nữ<br>Theo độ tuổi:<br>25-34<br>35-50<br>>50<br>Website:<br>Matopro.com.vn<br>Matopro.com.vn<br>Cafef.vn<br>Cafef.vn<br>Matopro.com.vn<br>Cafef.vn<br>Matopro.com.vn<br>Matopro.com.vn |
| Tiếp tục<br>Theo đôi tượng<br>Brandsafe<br>Content Insight<br>'Website, channel<br>Chú ý: Khi bạn chọn 'Tá<br>website của banner<br>Tất cả<br>Chú ý: Khi bạn chọn 'Tá<br>website của banner<br>Tất cả<br>Gia đinh - Phụ nữ<br>Giải trí giới trẻ<br>Thương mại điện tử<br>Giáo dục nghẻ nghiệp<br>Kinh tế tài chính                             | Duợc phẩm - Sức khỏe<br>Game<br>Ô tô - Xe máy<br>Thể thao<br>Sửa brand safe<br>Sửa content insight<br>cả website" thì hệ thống sẽ tự động bố sự<br>Tát cả Nhập domain<br>⊕ autopro.com 1/1<br>⊕ genkvn 0/1<br>⊕ genkvn 0 | Du lịch<br>Âm thực<br>Thời trang - Làm đẹp<br>Mẹ và Bé<br>ang thêm các website mới tr<br>Q. Search<br>C. Search<br>C.                                                                   | [Quay lai]                                                                                                    | Cá O người dùng<br>Tính - Thành phố:<br>Hà Nội<br>Theo giới tính:<br>Nam<br>Nữ<br>Theo độ tuổi:<br>25-34<br>35-50<br>>50<br>Website:<br>Cafefyn<br>Cafefyn                                                                                                    |
| Tiếp tục<br>Theo đôi tượng<br>Brandsafe<br>Content Insight<br><sup>•</sup> Website, channel<br>Chú ý: Khi bạn chọn "Tá<br>website của banner<br>Tất cả<br>Chú ý: Khi bạn chọn "Tá<br>website của banner<br>Tất cả<br>Giả đinh - Phụ nữ<br>Giải trí giới trẻ<br>Thương mại điện tử<br>Giáo dục nghề nghiệp<br>Kinh tế tài chính<br>Cuộc sống số | Duợc phẩm - Sức khỏe<br>Game<br>Ö tö - Xe máy<br>Thể thao<br>Sửa brand safe<br>Sửa content insight<br>cả website" thì hệ thống sẽ tự động bố sự<br>Tát cả Nhập domain<br>P autopro.com 1/1<br>P genkun 0/1<br>P genkun 0 | Du lịch<br>Âm thực<br>Thời trang - Làm đẹp<br>Mẹ và Bé<br>ang thêm các website mới tr<br>Q. Search<br>C. Search<br>C.                                                                   | [Quay Iai]                                                                                                    | Cá O người dùng<br>Tính - Thành phố:<br>Hà Nội<br>Theo giới tính:<br>Nam<br>Nữ<br>Theo độ tuổi:<br>25-34<br>35-50<br>>50<br>Website:<br>Cafefyn<br>Cafefyn                                                                                                    |

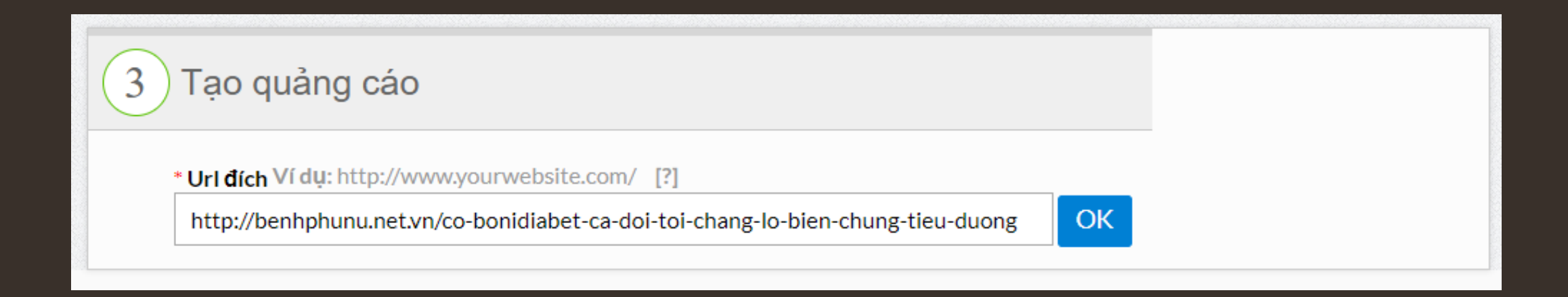

## Lựa chọn link bài viết, bài PR.... dẫn về khi độc giả click vào quảng cáo

Có thể sử dụng link cầu nối, nhưng phải có sự phê duyệt đồng ý của bộ phận

 Lựa chọn ảnh đại diện cho tiêu đề bài viết, dung lượng nhỏ hơn 150kb

Ånh chính: kích thước vuông (tầm 300x300)

Ảnh thay thế (1): tỉ lệ ảnh 2:1

Ånh thay thế (2): kích thước 220x140

- Tiêu đề: giới hạn 60 ký tự
- Nội dung: giới hạn 100 ký tự

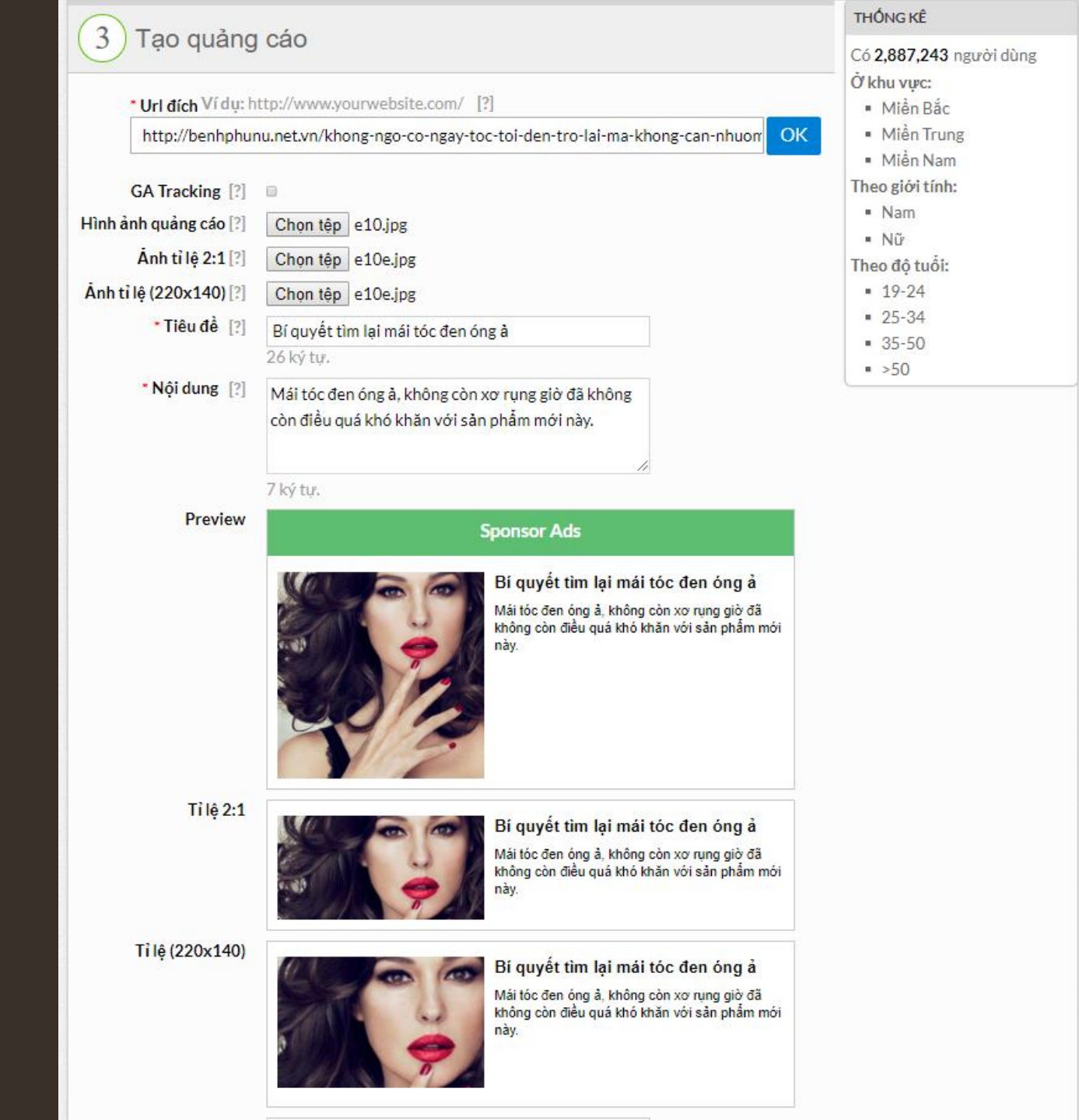

- Duyệt lại các thông tin quảng cáo
- Tiến hành đặt quảng cáo

|                           |                                                                                                    | THÔNG KÊ                                              |
|---------------------------|----------------------------------------------------------------------------------------------------|-------------------------------------------------------|
| 4 Duyệt qu                | ảng cáo                                                                                                    | Có <b>2,887,243</b> người dùng<br>Ở khu vực:          |
| Url đích                  | http://benhphunu.net.vn/co-bonidiabet-ca-doi-toi-chang-lo-bien-chung-tieu-du<br>ong                                                 | <ul> <li>Miền Bắc</li> <li>Miền Trung</li> </ul>      |
| Tính tiền theo            | CPC                                                                                                    | <ul> <li>Miền Nam</li> <li>Theo giới tính:</li> </ul> |
| Giá bid                   | 4,000                                                                                                    | ■ Nam                                                 |
| thông tin banner          | Sponsor Ads                                                                                                    | Theo độ tuỗi:<br>• 19-24                              |
|                           | Bí quyết tìm lại mái tóc đen óng ảMái tóc đen óng ả, không còn xơ rụng giờ đã không còn đi<br>ều quá khó khăn với sản phẩm mới này. | = 25-34<br>= 35-50<br>= >50                           |
| Khu vực                   | Miền Bắc = Miền Trung = Miền Nam                                                                                                    |                                                       |
| Giới tính                 | = Nam = Nữ                                                                                                    |                                                       |
| Độ tuổi                   | = 19-24 = 25-34 = 35-50 = >50                                                                                                    |                                                       |
| Theo đối tượng<br>website | <ul> <li>Tất cả</li> </ul>                                                                                                    |                                                       |
| Tên chiến dịch            | a (Chiến dịch mới)                                                                                                    |                                                       |
| Ngân sách chiến dịch      | 500,000 VND mỗi ngày                                                                                                    |                                                       |
| Mã hợp đồng               | QC3070617                                                                                                    |                                                       |
| Trong khoảng thời<br>gian | <b>1 ngày</b> , từ ngày <b>09-01-2019</b> đến ngày <b>09-01-2019</b>                                                                |                                                       |
|                           | Đặt quảng cáo Chỉnh sửa                                                                                                    |                                                       |

| Chiến dịch                           | Trạng thái        | Ngân sách                                   | Thời gian chạy                                     | Chạy/Dừng [?] | Bidding      | Hợp đồng      | IPS | Brand box                                               |
|--------------------------------------|-------------------|---------------------------------------------|----------------------------------------------------|---------------|--------------|---------------|-----|---------------------------------------------------------|
| BoniGut_2019_phase2 <mark>sửa</mark> | Đang chạy sửa     | 5,000,000 VND <mark>sửa</mark><br>theo ngày | Chạy liên tục từ<br>02-05-2019<br><mark>sửa</mark> | รนั้ล         | 4,500<br>sửa | QC6900319 sửa | sửa | PHƯƠNG PHÁP NG<br>ĂN NGỪA BỆNH GU<br>T <mark>sửa</mark> |
| 🖞 Đối tượng quảng cáo                |                   |                                             |                                                    |               |              |               |     | Save -                                                  |
| S Khu vực                            |                   |                                             |                                                    |               |              |               |     | +                                                       |
| 🐮 <u>Nhân nhẫu học</u>               |                   |                                             |                                                    |               |              |               |     | +                                                       |
| Retargeting , Brand safe, C          | ontent insight    |                                             |                                                    |               |              |               |     | +                                                       |
| Nag - Channel                        |                   |                                             |                                                    |               |              |               |     | +                                                       |
| 08/05/2019 đến 15/05/201             | 9 Tất cả trạng th | ái 🗸 🍳 Tất cả vùng                          | miền 🤍 Loại quản                                   | g cáo 🗸 🗸     |              |               |     |                                                         |

Lưu ý trong quảng cáo sponsor:

- Giá bidding sẽ thay đổi theo toàn chiến dịch chứ không theo từng mẫu quảng cáo
- Mọi thay đổi về target, website... sẽ được chỉnh sửa ở phần Đối tượng quảng cáo chứ không cần chỉnh sửa theo từng mẫu quảng cáo, chỉnh sửa xong chọn Save, thay đổi sẽ được lưu lại mà không phải duyệt lại mẫu quảng cáo
- Box thương hiệu phải được duyệt mới có thể chạy các mẫu quảng cáo.

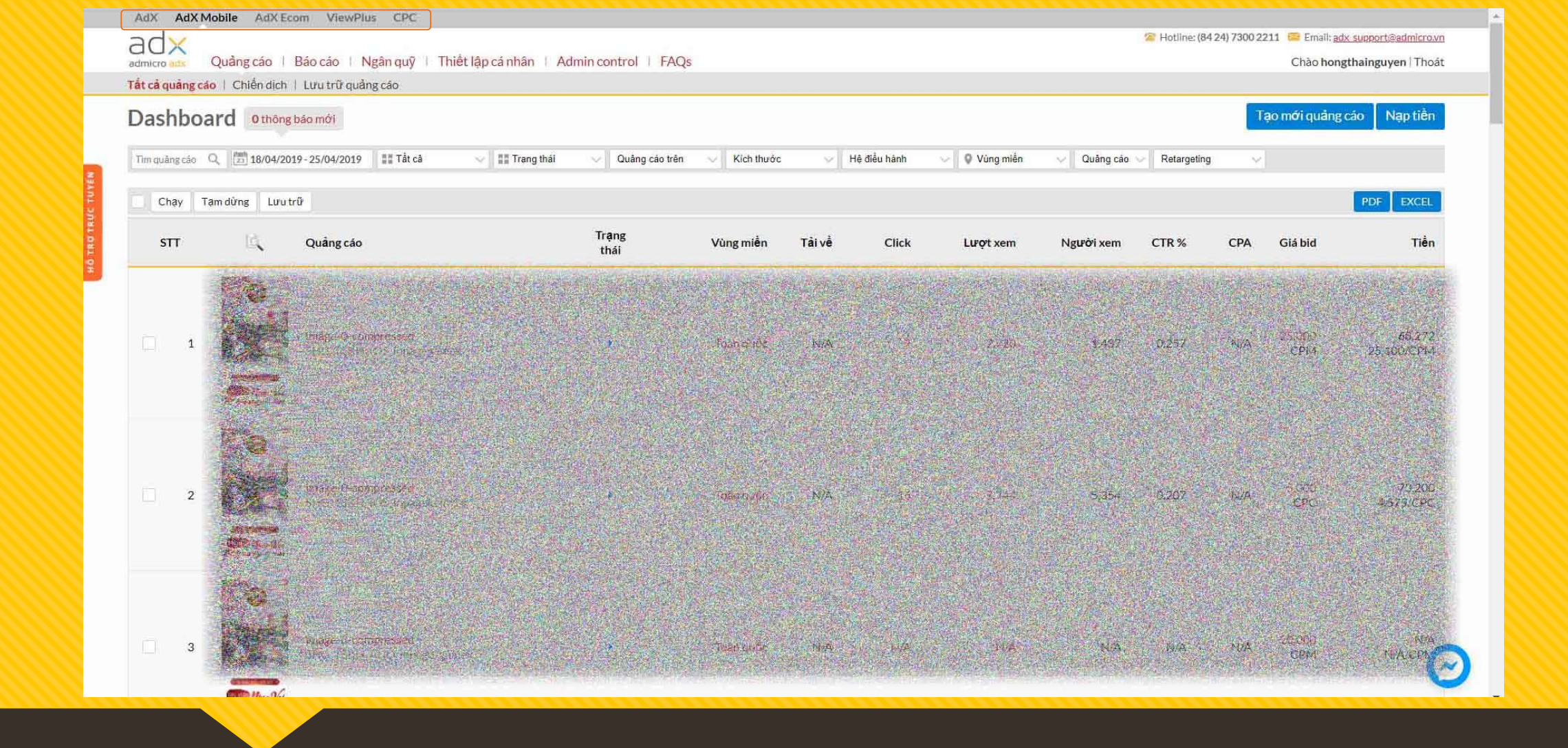

Dễ dàng lựa chọn các định dạng khác ở thanh công cụ phía trên cùng như hình minh họa Lựa chọn định dạng ADX Mobile Giao diện dashboard của Adx Mobile cũng tương tự như Adx PC

## **ADX Mobile**

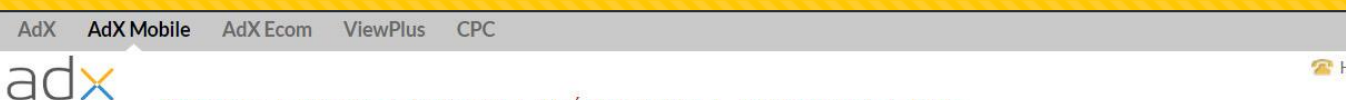

Quảng cáo | Báo cáo | Ngân quỹ | Thiết lập cá nhân | Admin control | FAQs

Potline: (84 24) 7300 2211 Email: adx support@admicro.vn

Chào hongthainguyen | Thoát

### Lựa chọn hình thức quảng cáo

Mobile Web

admicro adx

Lựa chọn quảng cáo của bạn hiển thị trên các website bản mobile

http://m.dantri.com.vn
 http://m.cafef.vn

0 http://m.kenh14.vn

http://m.afamily.vn

🎸 http://m.vietnamnet.vn

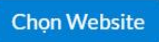

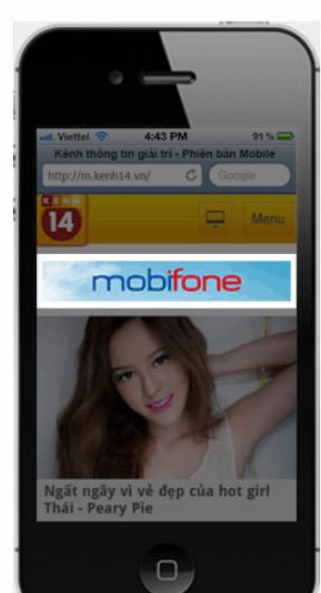

Mobile Application

Lựa chọn quảng cáo của bạn hiển thị trên các application của smart phone

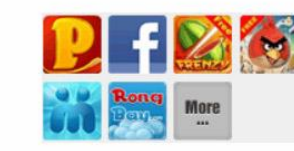

**Chon Application** 

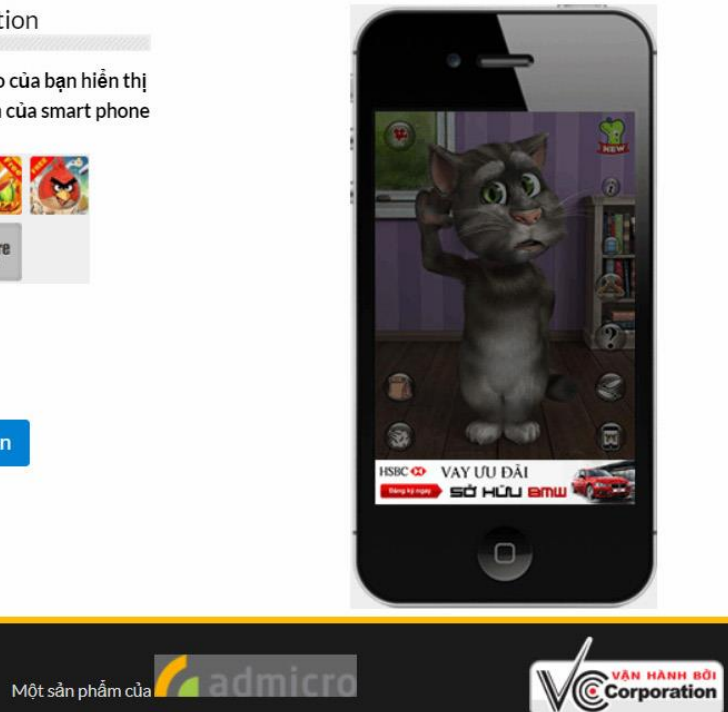

© 2015 Admarket Add: Level 20, Center Building, Hapulico Complex, No.1 Nguyen Huy Tuong Street, Thanh Xuan District, Hanoi Tel: (84 24) 7300 2211 - Fax: (84 24) 7307 7980

Chọn Tạo mới quảng cáo để bắt đầu tạo quảng cáo trên mobile Lựa chọn hình thức Mobile Website

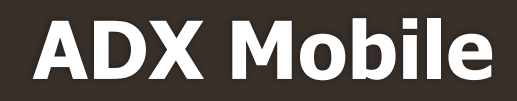

### admicro any Quảng cáo | Báo cáo | Ngân quỹ | Thiết lập cá nhân | Admin control | FAQs

Lưa chọn hình thức quảng cáo ' Chọn kích thước quảng cáo

### Chọn kích thước quảng cáo

Chú ý: Bạn không thể thay đổi kích thước quảng cáo sau khi tạo thành công

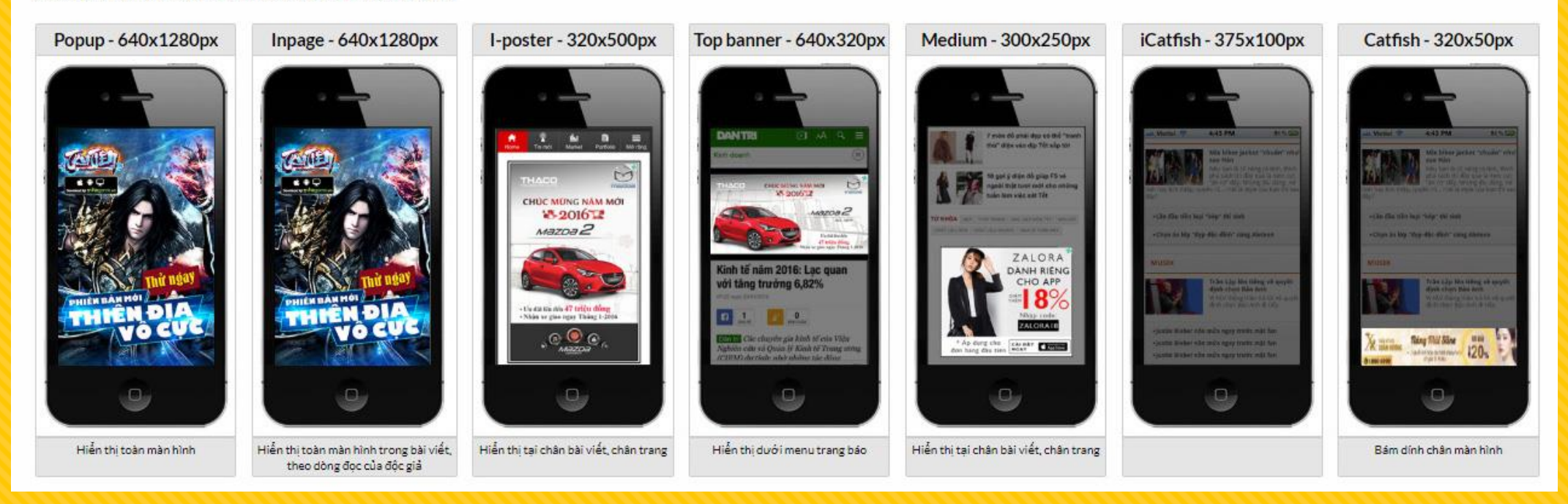

Lựa chọn kích thước quảng cáo Demo, kích thước và vị trí hiển thị theo như mô tả

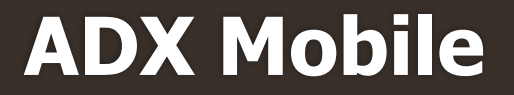

## Bước 1: Tạo quảng cáo

- Url đích: Đây là phần đặt link website, landingpage... của khách hàng
- GA Tracking: Sau khi tích vào ô này, domain sẽ được gắn đuôi tracking UTM tư đông
- Hình ảnh quảng cáo: Lựa chọn up ảnh banner thay thế dạng tĩnh (JPEG, PNG) hoặc ảnh động (GIF) có dung lượng dưới 150kb
- Tên quảng cáo: Tên banner sẽ tư đông đặt theo tên của ảnh thay thế, hoặc có thể chỉnh sửa để tiện quản lý
- Script banner: Link banner HTML sẽ được bên Admicro gửi lại sau khi đã chuẩn hóa và addcode theo đúng quy chuẩn (trong trường hợp sử dụng banner HTML5, nếu chỉ dùng banner tĩnh thì bỏ qua ô này)
- Sau khi điền đủ các thông tin, click Tiếp tục để sang phần tiếp theo

## Tạo quảng cáo

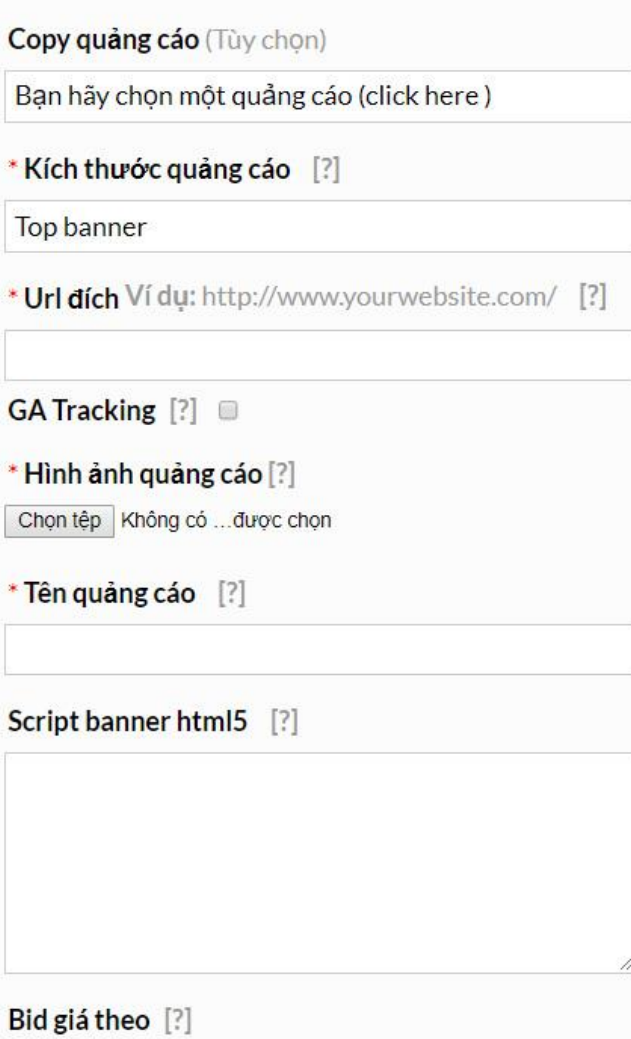

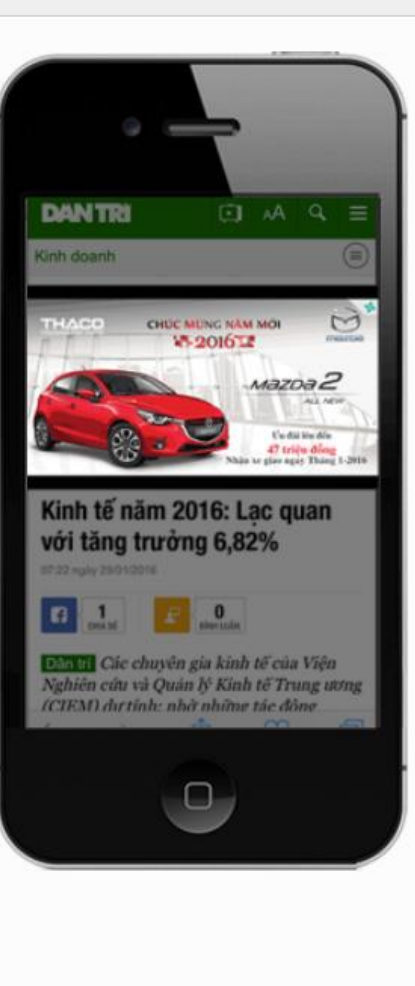

Website

### Tiếp tục

## Bước 2: Target quảng cáo

- Khu vực: Quảng cáo được target theo khu vực Bắc, Trung, Nam, hoặc có thể lựa chọn chi tiết theo từng thành phố (lưu ý khi chỉ muốn chọn thành phố ví dụ Hà nội thì bỏ tick chọn khu vực Miền ở phía trên)
- Nhân khẩu học: Có thể target theo giới tính, độ tuổi và lĩnh vực quan tâm
- Retargeting: Có thể chọn chạy quảng cáo retargeting theo tập khách hàng (điều kiện đã có tập audience)\
- Có thể lựa chọn target theo hệ điều hành và nhà mạng phân phối

|                        |                          |                      |                                 | THỔNG KÊ                                                 |
|------------------------|--------------------------|----------------------|---------------------------------|----------------------------------------------------------|
| Đội tượng qua          | ang cao                  |                      |                                 | Có <b>6216033</b> người dùng<br>Ở khu vực:               |
| Chọn mẫu đối tượng qu  | uảng cáo đã được tạo sẵn |                      | •                               | <ul> <li>Miền Bắc</li> </ul>                             |
| * Khu vực [?]          |                          |                      |                                 | <ul> <li>Miền Trung</li> </ul>                           |
| 🖉 Toàn quốc 📝          | Miền Bắc 💌 Miền Tru      | ung 🕑 Miền Nam       |                                 | Theo giới tính:                                          |
| Tỉnh - Thành phố       |                          |                      |                                 | Nam                                                      |
| Nhập tên tỉnh thài     |                          |                      |                                 | • Nữ                                                     |
| 1002 004 1200 D        |                          |                      |                                 | <ul> <li>neo do tuoi:</li> <li>0-18</li> </ul>           |
| Nhân khâu học          |                          |                      |                                 | <b>19-24</b>                                             |
| Giới tính [?]          | 🖻 Tất cả 🖻 Nam           | ⊮ Nữ                 |                                 | 25-34                                                    |
| Độ tuổi [?]            | 🖲 Tất cả 📧 0-18          |                      | ₪ 35-50 ₪ >50                   | <ul> <li>35-50</li> <li>&gt;50</li> </ul>                |
| Theo đối tượng         | Dược phẩm - Sức khỏe     | Du lịch              | Giáo dục - Du<br>học            | Website:                                                 |
|                        | Game                     | Am thực              | Công nghệ                       | <ul> <li>m.dantri.com.vn</li> <li>m.konb14.vn</li> </ul> |
|                        | 🔲 Ô tô - Xe máy          | Thời trang - Làm đẹn | Bất động sản                    | <ul> <li>m.cafebiz.vn</li> </ul>                         |
|                        | Thể thao                 | Mẹ và Bé             | 💷 Đồ Gia Dụng                   | <ul> <li>m.thanhnien.vn</li> </ul>                       |
|                        |                          |                      |                                 | <ul> <li>tuoitre.vn</li> </ul>                           |
| * Hệ điều hành / Os Ve | rsion / Hãng sản xuất [? | ]                    |                                 | * <u>Aen them</u>                                        |
| Tất cả                 |                          |                      |                                 |                                                          |
| Android                | Min version 👻            | Max version 👻        | Chọn Hãng sản xuất 🗸            |                                                          |
|                        | Min version 👻            | Max version 🗸        | Chọn Hãng sản xuất <del>v</del> |                                                          |
| Windows<br>Phone OS    | Min version 👻            | Max version 👻        | Chọn Hãng sản xuất 👻            |                                                          |
| Symbian                |                          |                      | Chọn Hãng sản xuất 🚽            |                                                          |
| Ø Other                |                          |                      | Chọn Hãng sản xuất 🚽            |                                                          |
| Blackberry             |                          |                      | Chọn Hãng sản xuất 👻            |                                                          |
| IZME                   |                          |                      | Chọn Hãng sản xuất 👻            |                                                          |
| * Nhà mạng [?]         |                          |                      |                                 |                                                          |
| 🖲 Tất cả 🗷 Viet        | el 🛛 🖉 VinaPhor          | ne 🗷 MobiFone        | Vietnamobile                    |                                                          |
| 🗷 Gtel                 | Other                    |                      |                                 |                                                          |

2

- Lựa chọn theo tag hoặc theo từng webiste

## Bước 3: Tạo chiến dịch

- Có thể chọn các tính giá theo CPC hoặc theo CPM Giá bid tùy chọn với mức nhỏ nhất là 1,500vnđ
- Tên chiến dịch: Tên gọi của cả chiến dịch quảng cáo
- Mã hợp đồng: Lựa chọn số HĐ theo từng chiến dịch
- Ngân sách: Có thể chọn theo từng ngày hoặc theo cả chiến dịch, ngân sách tối thiểu cho 1 ngày là 200,000đ
- Thời gian: Lựa chọn thời gian bắt đầu và kết thúc cho 1 chiến dịch. Ngoài ra có thể lựa chọn cụ thể hơn về giờ bắt đầu và giờ kết thúc (trong quá trình chạy quảng cáo có thể tùy chỉnh tạm dừng/hoàn thành chiến dịch trước thời gian kết thúc)

| * Website, channel                                                                                                    |                                                                                                    |                                                                                                    |                                                                                                    |                                                                                      |                  |                                                                                                    |
|----------------------------------------------------------------------------------------------------|----------------------------------------------------------------------------------------------------|----------------------------------------------------------------------------------------------------|----------------------------------------------------------------------------------------------------|--------------------------------------------------------------------------------------|------------------|----------------------------------------------------------------------------------------------------|
|                                                                                                    |                                                                                                    |                                                                                                    |                                                                                                    |                                                                                      |                  | Nam                                                                                                    |
| (*) Chủ ý : Khi bạn chọ<br>target website của ba                                                                                                    | n "Tát cá website" t<br>1                                                                                                 | thí hệ thống sẽ                                                                                                  | tự động bố sung                                                                                                    | them cac website mor                                                                 | trên hệ thống và | ■ Nữ                                                                                                    |
|                                                                                                    | 8                                                                                                    |                                                                                                    |                                                                                                    | 1 march                                                                              |                  | Theo độ tuôi:                                                                                                    |
| Tất cả                                                                                                    | 🗹 Tất cả                                                                                                    | Nhập doma                                                                                                    | in                                                                                                    | <b>Q</b> Search site                                                                 |                  | • 0-18                                                                                                    |
| Tin tức tổng hơn                                                                                                    |                                                                                                    | utopro comun                                                                                                    | 1/1                                                                                                    | 🗖 m tintu quiatnam                                                                   | 1/1              | ■ 19-24<br>= 05-04                                                                                                    |
| Thirtue tong hợp                                                                                                    | ⊞ 🔽 f31                                                                                                    | 9 com 1/1                                                                                                    |                                                                                                    | infonews vn 1/1                                                                      | VII 1/1          | 25-34                                                                                                    |
| Gia đình - Phụ nữ                                                                                                    | ⊕ 🖬 🖬 101                                                                                                    | enk.vn 1/1                                                                                                    | Ē                                                                                                    | doanhnhan.vn 1/                                                                      | 1                | ■ 35-50<br>■ >50                                                                                                    |
| Giải trí - Giới trẻ                                                                                                    | ⊞ 🗹 m.c                                                                                                    | afef.vn 10/10                                                                                                    | ±                                                                                                    | m.toquoc.vn 1/1                                                                      |                  | Tags                                                                                                    |
|                                                                                                    | 🕀 🗹 m.d                                                                                                    | antri.com.vn 2                                                                                                   | 6/26 🕀                                                                                                    | m.baophapluat.vi                                                                     | n 1/1            | Tin tức tổng hơn                                                                                                    |
| Thương mại điện tử                                                                                                    | 🕀 🗹 m.k                                                                                                    | enh14.vn 19/19                                                                                                   | 9 🕀                                                                                                    | Iuatminhkhue.vn                                                                      | 1/1              | Gia đình - Phụ nữ                                                                                                    |
| Giáo dục - Nghề nghiệp                                                                                                    | 🕀 🗹 vne                                                                                                    | conomy.vn 2/2                                                                                                    | Œ                                                                                                    | 🗹 kinhtedothi.vn 1                                                                   | /1               | <ul> <li>Giải trí - Giới trẻ</li> </ul>                                                                                                    |
| Kinh tá Thì shính                                                                                                    | 🕀 🗹 m.ti                                                                                                    | inmoi.vn 1/1                                                                                                    | Ð                                                                                                    | m.giadinh.net.vn                                                                     | 2/2              | <ul> <li>Thượng mại điện tử</li> </ul>                                                                                                    |
| Kinn te - Tai chinn                                                                                                    | 🕀 🗹 m.b                                                                                                    | aodatviet.vn 1                                                                                                   | /1 🕀                                                                                                    | <b>m.bau.vn</b> 1/1                                                                  |                  | <ul> <li>Giáo dục - Nghề nghiêp</li> </ul>                                                                                                    |
| Cuộc sống số                                                                                                    | 🕀 🗹 ictn                                                                                                    | iews.vn 1/1                                                                                                    | Œ                                                                                                    | m.depplus.vn 1/1                                                                     |                  | ✓ Xem thêm                                                                                                    |
|                                                                                                    | 🕀 🗹 m.a                                                                                                    | nninhthudo.vn                                                                                                    | 1/1 🕀                                                                                                    | www.dear.vn 1/1                                                                      |                  | Website:                                                                                                    |
|                                                                                                    | 🕀 🗹 m.s                                                                                                    | oha.vn 15/15                                                                                                    | Œ                                                                                                    | pose.com.vn 1/1                                                                      |                  | m.autopro.com.vn                                                                                                    |
|                                                                                                    | 🖽 🗹 m.g                                                                                                    | amek.vn 1/1                                                                                                    | ŧ                                                                                                    | eva.vn 1/1                                                                           |                  | f319.com                                                                                                    |
|                                                                                                    |                                                                                                    |                                                                                                    |                                                                                                    |                                                                                      |                  | <ul> <li>m.genk.vn</li> </ul>                                                                                                    |
| Tiến tục                                                                                                    |                                                                                                    |                                                                                                    |                                                                                                    |                                                                                      |                  | <ul> <li>m.cafef.vn</li> </ul>                                                                                                    |
| nop tạo                                                                                                    |                                                                                                    |                                                                                                    |                                                                                                    |                                                                                      |                  | m.dantri.com.vn                                                                                                    |
|                                                                                                    |                                                                                                    |                                                                                                    |                                                                                                    |                                                                                      | [Quay lai]       | ✓ Xem thêm                                                                                                    |
|                                                                                                    |                                                                                                    |                                                                                                    |                                                                                                    |                                                                                      |                  | THÓNG KÊ                                                                                                    |
| ) Chiến dich,                                                                                                    | Loai hình,                                                                                                    | ngân sá                                                                                                    | ich quảng                                                                                                    | g cáo                                                                                |                  | THÔNG KÊ                                                                                                    |
| ) Chiến dịch,                                                                                                    | Loại hình,                                                                                                    | ngân sá                                                                                                    | ich quảng                                                                                                    | g cáo                                                                                |                  | THÓNG KÊ           Có 6768938 người dùng                                                                                                    |
| ) Chiến dịch,                                                                                                    | Loại hình,                                                                                                    | ngân sá                                                                                                    | ich quảng                                                                                                    | g cáo                                                                                |                  | THÓNG KÊ<br>Có 6768938 người dùng<br>Ở khu vực:                                                                                                    |
| ) Chiến dịch,<br>Chiến dịch, ngân sách                                                                                                    | Loại hình,                                                                                                    | ngân sá                                                                                                    | ich quảng                                                                                                    | g cáo                                                                                |                  | THÓNG KÊ           Có 6768938 người dùng           Ở khu vực:           Miền Bắc           - Miền Trung                                                                                                    |
| ) Chiến dịch,<br>Chiến dịch, ngân sách                                                                                                    | Loại hình,                                                                                                    | ngân sá                                                                                                    | ach quảng                                                                                                    | g cáo                                                                                |                  | THÓNG KÊ<br>Có 6768938 người dùng<br>Ở khu vực:<br>= Miền Bắc<br>= Miền Trung<br>= Miền Nưng                                                                                                    |
| Chiến dịch,<br>Chiến dịch, ngân sách<br>* Tên chiến dịch                                                                                                    | Loại hình,                                                                                                    | ngân sá                                                                                                    | ach quảng                                                                                                    | g cáo                                                                                |                  | THÓNG KÊ<br>Có 6768938 người dùng<br>Ở khu vực:<br>= Miền Bắc<br>= Miền Trung<br>= Miền Nam                                                                                                    |
| Chiến dịch,<br>Chiến dịch, ngân sách<br>* Tên chiến dịch<br>Mã hợp đồng (Tây                                                                                                    | Loại hình,                                                                                                    | ngân sá                                                                                                    | ich quảng                                                                                                    | g cáo                                                                                |                  | THÓNG KÊ<br>Có 6768938 người dùng<br>Ở khu vực:<br>Miền Bắc<br>Miền Trung<br>Miền Nam<br>Theo giới tính:<br>Nượ                                                                                                    |
| Chiến dịch,<br>Chiến dịch, ngân sách<br>* Tên chiến dịch<br>Mã hợp đồng (Tùy<br>chọn)                                                                                                    | Loại hình,<br>NULL                                                                                                    | ngân sá                                                                                                    | ich quảng                                                                                                    | g cáo                                                                                |                  | THÓNG KÊ<br>Có 6768938 người dùng<br>Ở khu vực:<br>• Miền Bắc<br>• Miền Trung<br>• Miền Nam<br>Theo giới tính:<br>• Nam<br>• Năc                                                                                                    |
| Chiến dịch,<br>Chiến dịch, ngân sách<br>* Tên chiến dịch<br>Mã hợp đồng (Tùy<br>chợn)                                                                                                    | Loại hình,<br>NULL                                                                                                    | ngân sá                                                                                                    | ich quản(                                                                                                    | g cáo                                                                                |                  | THÓNG KÊ<br>Có 6768938 người dùng<br>Ở khu vực:<br>Miền Bắc<br>Miền Trung<br>Miền Nam<br>Theo giới tính:<br>Nam<br>Nữ<br>Theo đà tuất                                                                                                    |
| Chiến dịch,<br>Chiến dịch, ngân sách<br>* Tên chiến dịch<br>Mã hợp đồng (Tùy<br>chọn)<br>Nhãn hàng (Tùy chọn)                                                                                                    | Loại hình,<br>NULL                                                                                                    | ngân sá                                                                                                    | ach quản(                                                                                                    | g cáo                                                                                |                  | THÓNG KÊ<br>Có 6768938 người dùng<br>Ở khu vực:<br>Miền Bắc<br>Miền Trung<br>Miền Nam<br>Theo giới tính:<br>Nam<br>Nữ<br>Theo độ tuổi:<br>O 18                                                                                                    |
| Chiến dịch,<br>Chiến dịch, ngân sách<br>* Tên chiến dịch<br>Mã hợp đồng (Tùy<br>chợn)<br>Nhãn hàng (Tùy chợn)<br>* Ngân sách [?]                                                                                                    | Loại hình,<br>NULL                                                                                                    | ngân sá                                                                                                    | r<br>Mõi naav                                                                                                    | g cáo                                                                                |                  | THÓNG KÊ           Có 6768938 người dùng           Ở khu vực:           Miền Bắc           Miền Trung           Miền Nam           Theo giới tính:           Nữ           Theo độ tuồi:           0-18           19-24                                                                                                    |
| Chiến dịch,<br>Chiến dịch, ngân sách<br>* Tên chiến dịch<br>Mã hợp đồng (Tùy<br>chợn)<br>Nhãn hàng (Tùy chợn)<br>* Ngân sách [?]                                                                                                    | Loại hình,<br>NULL                                                                                                    | ngân sá                                                                                                    | r<br>Mõi ngày                                                                                                    | g cáo                                                                                |                  | THÓNG KÊ           Có 6768938 người dùng           Ở khu vực:           Miền Bắc           Miền Trung           Miền Nam           Theo giới tính:           Nữ           Theo dộ tuồi:           0-18           19-24           25-34                                                                                                    |
| Chiến dịch,<br>Chiến dịch, ngân sách<br>* Tên chiến dịch<br>Mã hợp đồng (Tùy<br>chợn)<br>Nhãn hàng (Tùy chợn)<br>* Ngân sách [?]                                                                                                    | Loại hình,<br>NULL<br>Bạn muốn sử dụng                                                                                    | ngân sá<br>500,000 VND<br>g bao nhiệu tiềr                                                                       | r<br>Mõi ngày<br>Mõi ngày?                                                                                                    | g cáo<br>•<br>át 200,000 VND)                                                        |                  | THÓNG KÊ           Có 6768938 người dùng           Ở khu vực:           Miền Bắc           Miền Trung           Miền Nam           Theo giới tính:           Nữ           Theo dộ tuồi:           0-18           19-24           25-34           35-50                                                                                                    |
| Chiến dịch,<br>Chiến dịch, ngân sách<br>• Tên chiến dịch<br>Mã hợp đồng (Tùy<br>chọn)<br>Nhãn hàng (Tùy chọn)<br>• Ngân sách [?]                                                                                                    | Loại hình,<br>NULL                                                                                                    | ngân sá<br>500,000 VND<br>g bao nhiệu tiềr<br>h liện tục từ ng                                                   | The main of the main of the ma                                                                                                    | <b>y</b><br>(át 200,000 VND)                                                         |                  | THÓNG KÊ           Có 6768938 người dùng           Ở khu vực:           Miền Bắc           Miền Trung           Miền Nam           Theo giới tính:           Nữ           Theo độ tuổi:           0-18           19-24           25-34           35-50           × 50                                                                                                    |
| Chiến dịch,<br>Chiến dịch, ngân sách<br>• Tên chiến dịch<br>Mã hợp đồng (Tùy<br>chọn)<br>Nhãn hàng (Tùy chọn)<br>• Ngân sách [?]                                                                                                    | Loại hình,<br>NULL<br>5<br>Bạn muốn sử dụng<br>Chạy chiến dịch                                                            | ngân sá<br>500,000 VND<br>g bao nhiêu tiềr<br>h liên tục từ ng                                                   | Mõi ngày<br>Mõi ngày ((t nh<br>ày hôm nay                                                                                                    | g cáo<br>•<br>át 200,000 VND)                                                        |                  | THÓNG KÊ           Có 6768938 người dùng           Ở khu vực:           Miền Bắc           Miền Trung           Miền Nam           Theo giới tính:           Nữ           Theo độ tuổi:           0-18           19-24           25-34           35-50           >50           Tags                                                                                                    |
| Chiến dịch, ngân sách<br>Chiến dịch, ngân sách<br>Tên chiến dịch<br>Mã họp đồng (Tùy<br>chọn)<br>Nhãn hàng (Tùy chọn)<br>* Ngân sách [2]<br>• Ngày bắt đầu                                                                          | Loại hình,<br>NULL<br>5<br>Bạn muốn sử dụng<br>Chạy chiến dịci<br>3 25-04-2019                                            | ngân sá<br>100,000 VND<br>g bao nhiều tiềr<br>h liên tục từ ng<br>G                                              | Mõi ngày<br>Mõi ngày (ít nh<br>ày hôm nay<br>iiờ bát đầu [ʔ]                                                                                                    | g cáo<br>•<br>át 200,000 VND)                                                        |                  | THÓNG KÊ           Có 6768938 người dùng           Ở khu vực:           Miền Bắc           Miền Trung           Miền Nam           Theo giới tính:           Nữ           Theo độ tuổi:           0-18           19-24           25-34           35-50           >50           Tags           Tin tức tổng hợp                                                                                                    |
| Chiến dịch,<br>Chiến dịch, ngân sách<br>• Tên chiến dịch<br>Mã hợp đồng (Tùy<br>chọn)<br>Nhãn hàng (Tùy chọn)<br>• Ngân sách [?]<br>• Ngây bắt đầu<br>• Ngày bắt đầu                                                                | NULL<br>Chạy chiến dịci<br>Chạy chiến dịci<br>Chạy chiến dịci<br>Chạy chiến dịci<br>Chạy chiến dịci                       | ngân sá<br>100,000 VND<br>g bao nhiều tiềr<br>h liên tục từ ng<br>G                                              | Mõi ngày<br>Mõi ngày<br>n mõi ngày? (ít nh<br>ày hôm nay<br>iiờ bắt đầu [2]                                                                                                    | g cáo<br>•<br>•át 200,000 VND)                                                       |                  | THÓNG KÊ           Có 6768938 người dùng           Ở khu vực:           Miền Bắc           Miền Trung           Miền Nam           Theo giới tính:           Nữ           Theo độ tuổi:           0-18           19-24           25-34           35-50           >50           Tags           Tin tức tổng hợp           Gia định - Phụ nữ                                                                                                    |
| Chiến dịch,<br>Chiến dịch, ngân sách<br>* Tên chiến dịch<br>Mã họp đồng (Tûy<br>chọn)<br>Nhãn hàng (Tûy chọn)<br>* Ngân sách [?]<br>• Ngày bắt đầu<br>* Ngày kết thúc                                                               | Loại hình,<br>NULL<br>5<br>Bạn nuốn sử dụng<br>Chạy chiến dịci<br>325-04-2019                                             | ngân sá<br>i00,000 VND<br>g bao nhiêu tiềr<br>h liên tục từ ng<br>G<br>G                                         | Mõi ngày<br>Mõi ngày (ít nh<br>ày hôm nay<br>iờ bát đầu [?] (<br>iờ kết thúc [?] (                                                                                                    | g cáo<br>•<br>tát 200,000 VND)                                                       |                  | THÓNG KÉ           Có 6768938 người dùng           Ở khu vực:           • Miền Bắc           • Miền Trung           • Miền Nam           Theo giới tính:           • Năm           • Nữ           Theo độ tuổi:           • 0-18           • 19-24           • 25-34           • 35-50           • >50           Tags           • Tin tức tổng hợp           • Giả thrí - Phụ nữ           • Giả thrí - Giới trẻ                                                                                                    |
| Chiến dịch,<br>Chiến dịch, ngân sách<br><sup>(1)</sup> Tên chiến dịch<br>Mã họp đồng (Tùy<br>chọn)<br>Nhãn hàng (Tùy chọn)<br><sup>(2)</sup> Ngân sách [2]<br><sup>(2)</sup> Ngây bắt đầu<br><sup>(2)</sup> Ngày kết thúc           | Loại hình,<br>NULL<br>6<br>Bạn nuốn sử dụng<br>1 Chạy chiến dịci<br>13 25-04-2019<br>12 25-04-2019                        | ngân sá<br>500,000 VND<br>g bao nhiêu tiềr<br>h liền tục từ ng<br>G<br>G                                         | Mõi ngày<br>n mõi ngày? (ít nh<br>ày hôm nay<br>iờ bát đầu [?] (<br>iờ kết thúc [?] (                                                                                                    | g cáo<br>•<br>át 200,000 VND)                                                        |                  | THÓNG KÊ           Có 6768938 người dùng           Ở khu vực:           • Miền Bắc           • Miền Trung           • Miền Nam           Theo giới tính:           • Nam           • Nữ           Theo độ tuổi:           • 0-18           • 19-24           • 25-34           • 35-50           • >50           Tags           • Tin tức tổng hợp           • Giả tín - Phụ nữ           • Giả tín - Giới trẻ           • Thượng mại điên từ                                                                                  |
| Chiến dịch,<br>Chiến dịch, ngân sách<br>* Tên chiến dịch<br>Mã họp đồng (Tùy<br>chọn)<br>Nhân hàng (Tùy chọn)<br>* Ngân sách [?]<br>• Ngày bắt đầu<br>* Ngày kết thúc<br>Giá                                                        | Loại hình,<br>NULL<br>6<br>Bạn nuốn sử dụng<br>1 Chạy chiến dịci<br>12 25-04-2019<br>12 25-04-2019                        | ngân sá<br>500,000 VND<br>g bao nhiêu tiềr<br>h liên tục từ ng<br>G<br>G                                         | Ach quảng<br>Mõi ngày<br>n mỗi ngày? (ít nh<br>ày hôm nay<br>lờ bắt đầu [?] (<br>lờ kết thúc [?] (                                                                                                    | y cáo<br>•<br>át 200,000 VND)<br>€                                                   |                  | THÓNG KÊ           Có 6768938 người dùng           Ở khu vực:           • Miền Bắc           • Miền Trung           • Miền Nam           Theo giới tính:           • Nă           Theo độ tuổi:           • 0-18           • 19-24           • 25-34           • 35-50           • >50           Tags           Tin tức tổng hợp           Giả định - Phụ nữ           Giả tín' - Giới trả           Thương mại điện tử                                                                                                    |
| Chiến dịch,<br>Chiến dịch, ngân sách<br>* Tên chiến dịch<br>Mã họp đồng (Tùy<br>chọn)<br>Nhân hàng (Tùy chọn)<br>* Ngân sách [?]<br>• Ngày bắt đầu<br>* Ngày kết thúc<br>Giá<br>* Tính tiền theo                                    | Loại hình,<br>NULL<br>Chạy chiến dịch<br>25-04-2019<br>25-04-2019<br>CPC                                                  | ngân sá<br>500,000 VND<br>g bao nhiêu tiềr<br>h liên tục từ ng<br>G<br>G                                         | Ach quảng<br>Mõi ngày<br>nmõi ngày? (ít nh<br>ày hôm nay<br>liờ bát đầu [ʔ] (<br>liờ kết thức [ʔ] (                                                                                                    | y cáo<br>v<br>át 200,000 VND)<br>D                                                   |                  | THÓNG KÊ           Có 6768938 người dùng           Ở khu vực:           • Miền Bắc           • Miền Trung           • Miền Nam           Theo giới tính:           • Nă           Theo độ tuổi:           • 0-18           • 19-24           • 25-34           • 35-50           • >50           Tags           • Tin tức tổng hợp           • Giả thr - Phụ nữ           • Giải trí - Giới trẻ           • Thương mại điện từ           • Giáo dục - Nghề nghiệŋ                                                              |
| Chiến dịch,<br>Chiến dịch, ngân sách<br>* Tên chiến dịch<br>Mã hợp đồng (Tùy<br>chợn)<br>Nhãn hàng (Tùy chợn)<br>* Ngân sách [?]<br>* Ngày bắt đầu<br>* Ngày kết thúc<br>Giá<br>* Tính tiền theo                                    | Loại hình,<br>NULL<br>5<br>Bạn muốn sử dụng<br>Chạy chiến dịch<br>25-04-2019<br>3 25-04-2019<br>CPC                       | ngân sá<br>i00,000 VND<br>g bao nhiêu tiềr<br>h liên tục từ ng<br>G<br>G                                         | Ach quản (<br>Mõi ngày<br>n mỗi ngày? (ít nh<br>ày hôm nay<br>liờ bắt đầu [ʔ] (<br>liờ kết thức [ʔ] (                                                                                                    | • cáo<br>• át 200,000 VND)                                                           |                  | THÓNG KÊ           Có 6768938 người dùng           Ở khu vực:           • Miền Bắc           • Miền Trung           • Miền Trung           • Miền Trung           • Miền Nam           Theo giới tính:           • Nữ           Theo độ tuổi:           • 0-18           • 19-24           • 25-34           • 35-50           • >50           Tags           • Tin tức tổng hợp           • Giả tirí - Giới trẻ           • Thương mại điện từ           • Giáo dục - Nghề nghiệj           ¥ Xem thêm           Website:     |
| Chiến dịch,<br>Chiến dịch, ngân sách<br>- Tên chiến dịch<br>Mã hợp đồng (Tây<br>chợn)<br>Nhăn hàng (Tây chợn)<br>- Ngân sách [?]<br>- Ngày bắt đầu<br>- Ngày kết thúc<br>Giá<br>- Tính tiền theo<br>- Giá bid [?]                   | Loại hình,<br>NULL<br>5<br>Bạn muốn sử dụng<br>Chạy chiến dịch<br>25-04-2019<br>3 25-04-2019<br>CPC                       | ngân sá<br>i00,000 VND<br>g bao nhiêu tiềr<br>h liên tục từ ng<br>G<br>G                                         | Ach quản (<br>ach quản (<br>v<br>Mõi ngày)<br>n mỗi ngày? (ít nh<br>ày hôm nay<br>liờ bắt đầu [ʔ] (<br>liờ kết thúc [ʔ] (<br>1,500 Giá n                                                                                                    | • cáo<br>• át 200,000 VND)<br>• • • • • • • • • • • • • • • • • • •                  |                  | THÓNG KÊ           Có 6768938 người dùng           Ở khu vực:           • Miền Bắc           • Miền Trung           • Miền Trung           • Miền Nam           Theo giới tính:           • Nữ           Theo độ tuổi:           • 0-18           • 19-24           • 25-34           • 35-50           • >50           Tags           • Tin tức tổng hợp           • Giả trí - Giới trẻ           • Thương mại điện tử           • Giáo dục - Nghề nghiệj           × Xem thêm           Website:           • mautopro.com.vn |
| Chiến dịch,<br>Chiến dịch, ngân sách<br>- Tên chiến dịch<br>Mã hợp đồng (Tùy<br>chợn)<br>Nhân hàng (Tùy chợn)<br>- Ngân sách [?]<br>- Ngày bắt đầu<br>- Ngày bắt đầu<br>- Ngày kết thúc<br>Giá<br>- Tính tiền theo<br>- Giá bid [?] | Loại hình,<br>NULL<br>Chạy chiến dịch<br>25-04-2019<br>25-04-2019<br>CPC<br>Giá bid đã bao gồm                            | ngân sá<br>i00,000 VND<br>g bao nhiêu tiềr<br>h liên tục từ ng<br>G<br>G<br>G<br>N VAT. Bước giả                 | <ul> <li>Mõi ngày</li> <li>Mõi ngày? (ít nhày hôm nay</li> <li>iờ bát đầu [?] (</li> <li>iờ kết thúc [?] (</li> <li>1,500 Giá r<br/>á: 100 VND</li> </ul>                                                                                                    | <b>y cáo</b><br><b>v</b><br>át 200,000 VND)<br><b>D</b><br>hò nhất: <b>1,500</b> VND |                  | THÓNG KÉ           Có 6768938 người dùng           Ở khu vực:           • Miền Bắc           • Miền Trung           • Miền Nam           Theo giới tính:           • Nữ           Theo độ tuổi:           • 0-18           • 19-24           • 25-34           • 35-50           • >50           Tags           • Tin tức tổng hợp           • Giả trí - Giới trẻ           • Thương mại điện tử           • Giáo dục - Nghề nghiệi           • Xem thêm           Website:           • mautopro.com.vn           • f319.com   |
| Chiến dịch,<br>Chiến dịch, ngân sách<br>- Tên chiến dịch<br>Mã hợp đồng (Tùy<br>chợn)<br>Nhân hàng (Tùy chợn)<br>- Ngân sách [?]<br>- Ngây bắt đầu<br>- Ngày bắt đầu<br>- Ngày kết thúc<br>Giá<br>- Tính tiền theo<br>- Giá bid [?] | Loại hình,<br>NULL<br>Chạy chiến dịch<br>2 25-04-2019<br>2 25-04-2019<br>CPC<br>Giá bid đã bao gồm<br>Giá dề nghị: 3,400  | ngân sá<br>i00,000 VND<br>g bao nhiêu tiềr<br>h liên tục từ ng<br>G G<br>G G<br>N VAT. Bước giá<br>- 4,200 VND [ | Ach quản A mỗi ngày A mỗi ngày? (ít nhày hôm nay iờ bát đầu [2] ( 1,500 Giá r 1,500 Giá r á: 100 VND [2]                                                                                                    | • (1,500 VND)                                                                        |                  | THÓNG KÉ           Có 6768938 người dùng           Ở khu vực:           Miền Bắc           Miền Trung           Miền Nam           Theo giới tính:           Nữ           Theo độ tuổi:           0-18           19-24           25-34           35-50           >50           Tags           Thương nại điện tử           Giả trí - Giới trở           Thương mại điện tử           Giáo dục - Nghề nghiệi           Xem thêm           Website:           m.autopro.com.vn           nga.v.vn                                |
| Chiến dịch,<br>Chiến dịch, ngân sách<br>- Tên chiến dịch<br>Mã hợp đồng (Tùy<br>chợn)<br>Nhãn hàng (Tùy chợn)<br>- Ngân sách [?]<br>- Ngây bắt đầu<br>- Ngày bắt đầu<br>- Ngày kết thúc<br>Giá<br>- Tính tiền theo<br>- Giá bid [?] | Loại hình,<br>NULL<br>Chạy chiến dịci<br>Chạy chiến dịci<br>25-04-2019<br>CPC<br>Giá bid đã bao gồm<br>Giá đề nghị: 3,400 | ngân sá<br>500,000 VND<br>g bao nhiêu tiềr<br>h liên tục từ ng<br>G<br>G<br>G<br>N VAT. Bước giá<br>- 4,200 VND  | Ach quản<br>Ach quản<br>Ach quàn<br>Ach quàn<br>Ach quàn<br>Ach quàn<br>Ach quàn<br>Ach qu | • (át 200,000 VND)                                                                   |                  | THÓNG KÉ         Có 6768938 người dùng         Ở khu vực:         • Miền Bắc         • Miền Trung         • Miền Nam         Theo giới tính:         • Nữ         Theo độ tuổi:         • 0-18         • 19-24         • 25-34         • 35-50         • >50         Tags         • Thương mại điện tử         · Giád trí - Giới trẻ         • Thương mại điện tử         · Giáo dục - Nghề nghiệi         Vebsite:         • m.autopro.com.vn         • f319.com         • m.cafef.vn                                         |

## Bước 4: Duyệt quảng cáo

- Kiểm tra lại các thông tin quảng cáo và tiến hành đặt quảng cáo
- Sau khi hoàn thành 1 mẫu quảng cáo, tiếp tục thực hiện các bước từ đầu cho việc lựa chọn các kích thước quảng cáo khác.
- Các kích thước banner khác khi được tạo chọn chung trong 1 chiến dịch hoặc tạo thành 1 chiến dịch khác, tùy theo mục đích quảng cáo của khách hàng

| Duvôt quảng             | cáo                                                                                                    | THONG KE                                         |
|-------------------------|----------------------------------------------------------------------------------------------------|--------------------------------------------------|
| Duyệt quảng             | cao                                                                                                    | Có 53457 người dùn                               |
| Tên quảng cáo           | Top banner                                                                                                    | Ở khu vực:<br>■ Miền Bắc                         |
| Url đích                |                                                                                                    | <ul> <li>Mien Trung</li> <li>Mièn Nam</li> </ul> |
| Tính tiền theo          | СРС                                                                                                    | Tỉnh - Thành phố:                                |
| Giá bid                 | 1.500                                                                                                    | <ul> <li>Hà Nội</li> </ul>                       |
|                         |                                                                                                    | <ul> <li>TP Đà Năng</li> </ul>                   |
| Hinh anh quang          |                                                                                                    | TP HCM                                           |
| Kich thước quảng        |                                                                                                    | Nam                                              |
| cáo                     | Top banner                                                                                                    | ■ Nữ                                             |
| Khu vực                 | Miền Bắc = Miền Trung = Miền Nam                                                                                                    | Theo độ tuổi:                                    |
| Tỉnh - Thành phố        | Hà Nôi = TP Đà Nẵng = TP HCM                                                                                                    | • 0-18                                           |
| Giới tính               | ■ Nam ■ Nữ                                                                                                    | <b>19-24</b>                                     |
| Độ tuổi                 | = 0-18 = 19-24 = 25-34 = 35-50 = >50                                                                                                    | = 25-34                                          |
| Theo đối tương          |                                                                                                    | ■ 35-50<br>■ 150                                 |
| website                 | <ul> <li>Tất cá</li> </ul>                                                                                                    | Website:                                         |
| Hệ điều hành / Os       | Android = iPhone OS / iOS = Windows Phone OS = Symbian                                                                                                    | <ul> <li>m.dantri.com.vn</li> </ul>              |
| Version / Hãng sản      | Other Blackberry J2ME                                                                                                    | m.kenh14.vn                                      |
| Hãng sản vuất theo      | • Acer • HTC • Samsung • I.G • Amazon • Google • Motorola                                                                                                    | m.cafebiz.vn                                     |
| hệ điều hành            | <ul> <li>SonyEricsson = Other = Asus = Oppo = Xiaomi = OnePlus = Sky</li> </ul>                                                                                                    | m.thanhnien.vn                                   |
|                         | <ul> <li>Mobilistar = Lenovo = Wiko = Opera = JXD = HKPhone = Viettel</li> <li>Mobell = Huawei = ZTE = Gionee = Apple = Acer = HTC</li> <li>Nokia = LG = SonyEricsson = Other = Lenovo = Huawei</li> <li>Samsung = Nokia = LG = Motorola = SonyEricsson = Other</li> <li>Other = Blackberry = Other = Opera</li> </ul> | <ul> <li>tuoitre.vn</li> <li>Xem thêm</li> </ul> |
| Website                 | ■ m.dantri.com.vn = m.kenh14.vn = m.cafebiz.vn = m.thanhnien.vn<br>■ tuoitre.vn ¥ Xem thêm                                                                                                    |                                                  |
| Tên chiến dịch          | test (Chiến dịch mới)                                                                                                    |                                                  |
| Ngân sách chiến<br>dịch | 500,000 VND mỗi ngày                                                                                                    |                                                  |
| Trong khoảng thời       | Chạy liên tục từ ngày 25-04-2019                                                                                                    |                                                  |

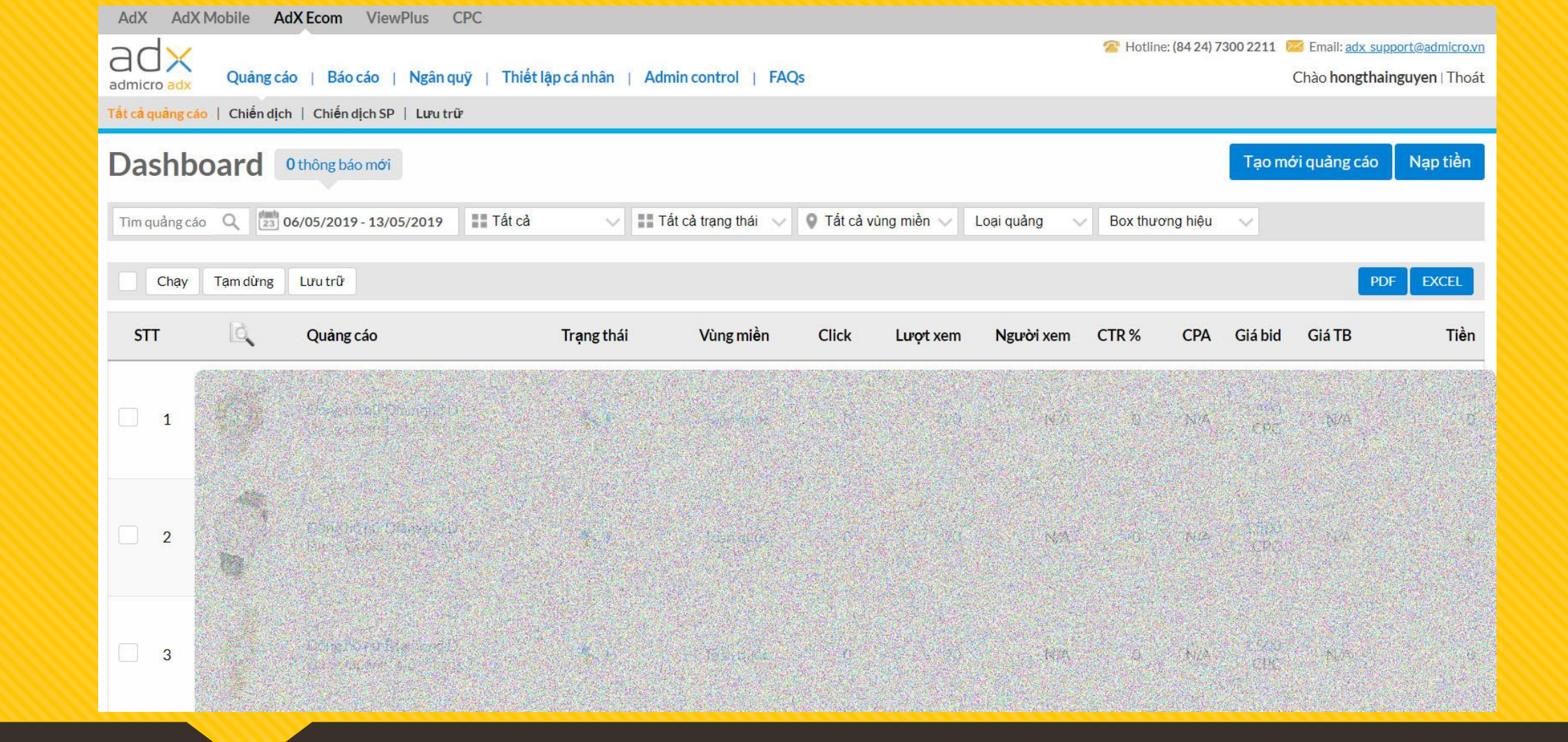

Lựa chọn sản phẩm Adx Ecom

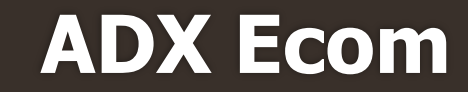

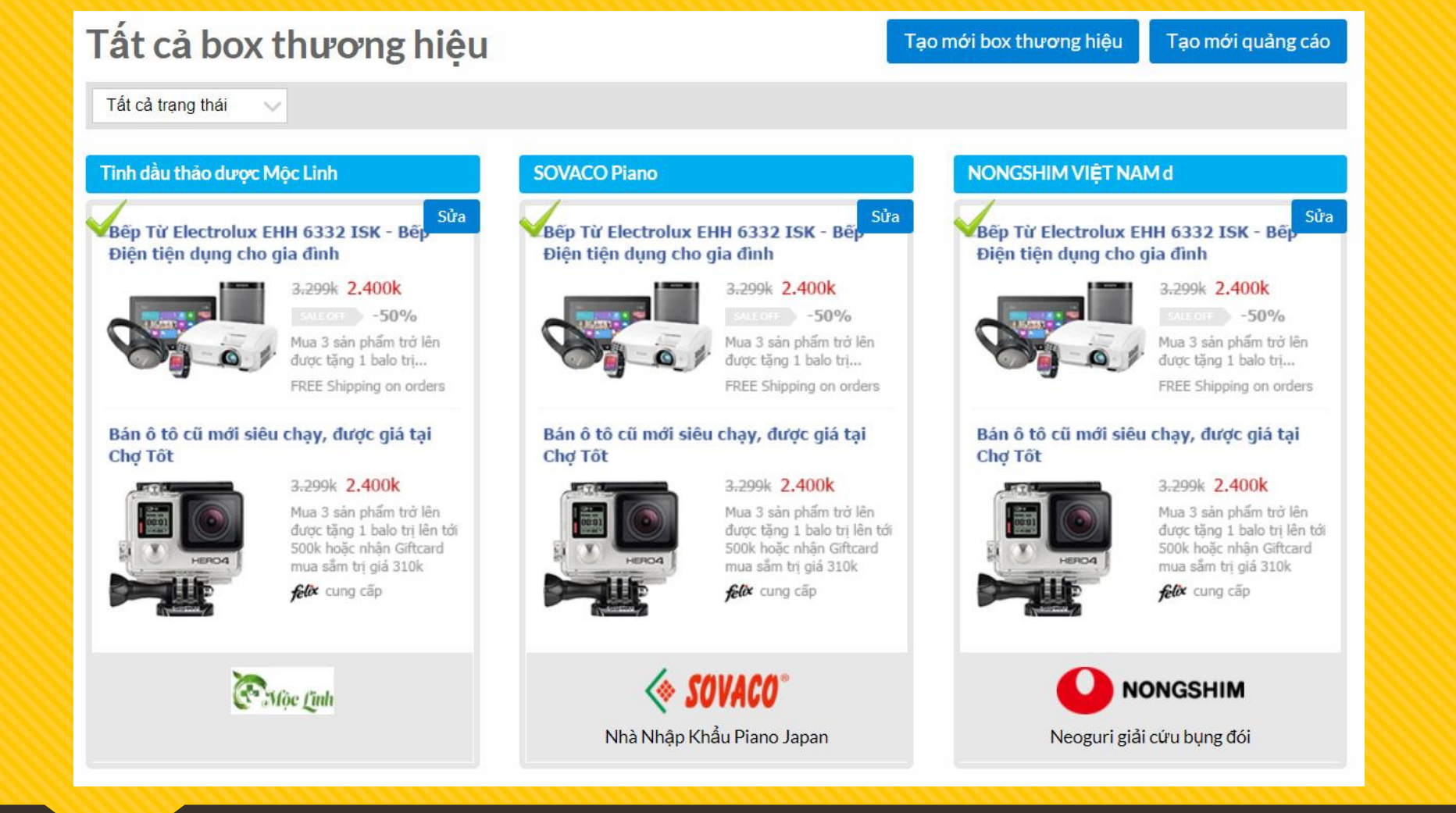

Đầu tiên phải tạo box thương hiệu trước khi khởi tạo quảng cáo Tạo box thương hiệu trong phần Thiết lập cá nhân

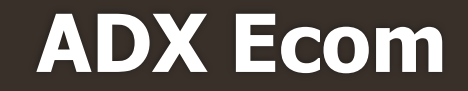

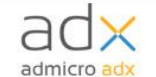

Tên box [?]

🕿 Hotline: (84 24) 7300 2211 🛛 Email: adx support@admicro.vn

Chào hongthainguyen | Thoát

Thông tin cá nhân | Box thương hiệu | CPA tracking code

Trang chủ » Tất cả box thương hiệu »

### Tạo mới box thương hiệu

Ηὂ ΤRỢ TRỰC ΤUYẾN

Ånh logo thương hiệu [?] Chọn tệp Không có ...được chọn

Slogan (Tùy chọn, 40 ký tự) [?]

Tạo mới

Bếp Từ Electrolux EHH 6332 ISK - Bếp Điện tiện dụng cho gia đình

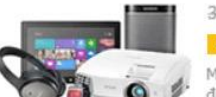

3.299k 2.400k SALE OFF -50% Mua 3 sán phẩm trở lên được tăng 1 balo trị...

FREE Shipping on orders

### Bán ô tô cũ mới siêu chạy, được giá tại Chợ Tốt

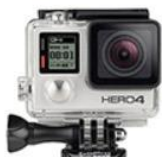

3.299k 2.400k Mua 3 sán phẩm trở lên được tặng 1 balo trị lên tới 500k hoặc nhận Giftcard mua sắm trị giá 310k

felix cung cấp

Thiết lập tên Box, ảnh logo, slogan Logo kích thước 1000x1000px

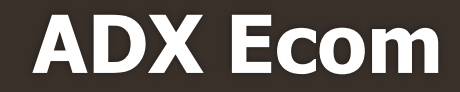

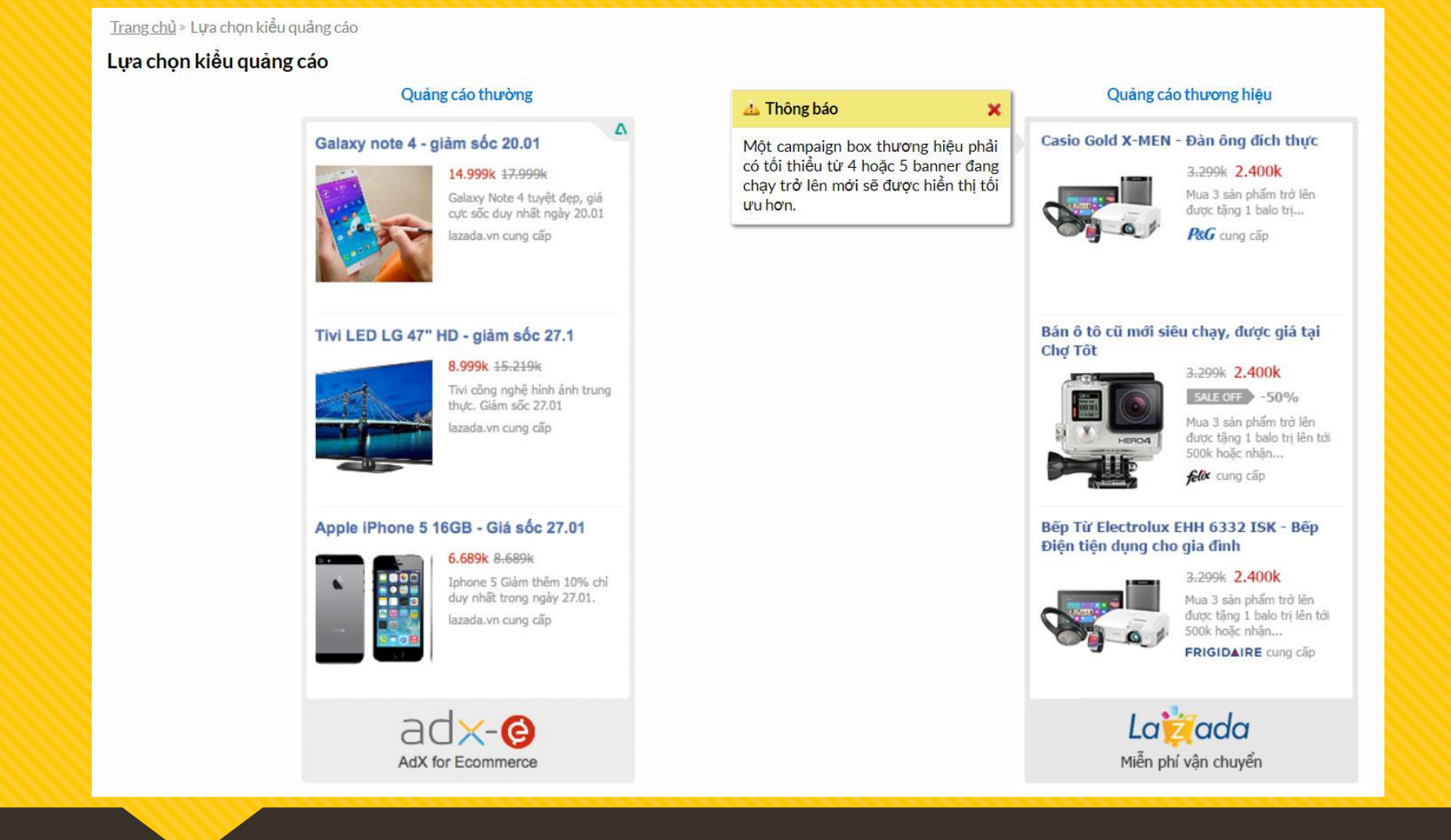

Tạo quảng cáo mới Lựa chọn hình thức quảng cáo

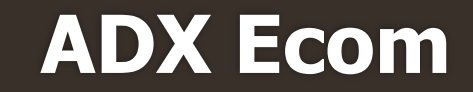

## Bước 1: Tạo quảng cáo

- Url đích: Đây là phần đặt link website, landingpage... của khách hàng
- GA Tracking: Sau khi tích vào ô này, domain sẽ được gắn đuôi tracking UTM tự động
- Hình ảnh quảng cáo: Lựa chọn up ảnh dạng tĩnh (JPEG, PNG), dung lượng <1mb
- Tên quảng cáo: Tên banner sẽ tự động đặt theo tên của ảnh thay thế, hoặc có thể chỉnh sửa để tiện quản lý
- Các thông tin cơ bản (giá gốc, giá bán, % giảm giá, nội dung, CTA button...) ghi rõ để thông tin một cách chi tiết nhất

Trang chủ \* Tạo mới quảng cáo \* Quảng cáo thường

### 1 Tao quảng cáo

| Copy quảng cáo (Tùy chọn)                                                                            | On PC                                                                         |
|----------------------------------------------------------------------------------------------------|-------------------------------------------------------------------------------|
| Đàn Piano Yamaha W106                                                                                | •                                                                             |
| * Url đích Ví dụ: http://www.yourwebsite.com/ [?]                                                    |                                                                               |
| https://sovaco.vn/san-pham/dan-piano/piano-upright/pian                                              | 10-)                                                                          |
| GA Tracking 💷 [?]                                                                                    | 5                                                                             |
| * Hình ảnh quảng cáo [?]<br>Chơn têp Không cóđược chọn                                               | The second                                                                    |
| * Tiêu đề (14 kỹ tự) [?]                                                                             |                                                                               |
| Đàn Piano Yamaha W106                                                                                | A DESCRIPTION OF                                                              |
| *Giá bán (1 ký tự) [?]                                                                               |                                                                               |
| 69,000,000                                                                                           |                                                                               |
| Giá gốc (1 ký tự) [?]                                                                                | Đàn Piano Yamaha                                                              |
| 73,000,000                                                                                           | 73 000k (-                                                                    |
| Phần trăm giảm giá [?] 💌                                                                             | Đàn piano Yamaha W                                                            |
| 5                                                                                                    | Giá tốt hôm nay                                                               |
| Hiển thị giá theo [?]                                                                                | emm cung cấp                                                                  |
| * Nôi dung (6 ký tư) [?]                                                                             | On Mobile                                                                     |
| Đàn piano Yamaha W106 màu gỗ chân cong cao cấp âm<br>thanh hay                                       |                                                                               |
| Shipping note (20 ký tự) [?]                                                                         | 1                                                                             |
| Giá tốt hôm nay                                                                                      | No. of Concession, Name                                                       |
| Button name (4 ký tự) [?]                                                                            | A CONTRACTOR                                                                  |
| Xem Ngay                                                                                             | A Distant (                                                                   |
| Logo thương hiệu (Tùy chọn, max widh 280px, max height<br>24px) [?] ₪<br>Chon têp: Không códược chọn | 1                                                                             |
|                                                                                                    | Đàn Piano Yamaha<br>W106                                                      |
|                                                                                                    | 69 000k 73 000k<br>Đàn piano Yamaha W<br>màu gỗ chân cong cao<br>âm thanh hay |

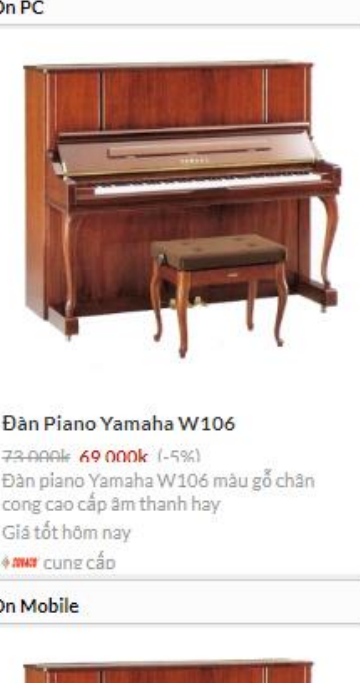

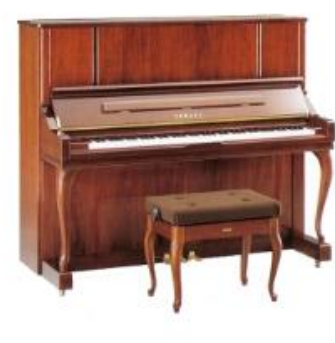

Xem Nga naha W106 ong cao câp

## Bước 2: Target quảng cáo

- Khu vực: Quảng cáo được target theo khu vực Bắc, Trung, Nam, hoặc có thể lựa chọn chi tiết theo từng thành phố (lưu ý khi chỉ muốn chọn thành phố ví dụ Hà nội thì bỏ tick chọn khu vực Miền ở phía trên)
- Nhân khẩu học: Có thể target theo giới tính, độ tuổi và lĩnh vực quan tâm
- Retargeting: Có thể chọn chạy quảng cáo retargeting theo tập khách hàng (điều kiện đã có tập audience)
- Website, channel: Lựa chọn các website hiển thị quảng cáo. Trong đó có thể chọn website theo tag hoặc theo tùy chọn riêng theo từng website

| 2 Đối tượng quảng                                               | cáo                                                                                                    |                                                                    | THỔNG KÊ                                                                                                    |
|-----------------------------------------------------------------|----------------------------------------------------------------------------------------------------|--------------------------------------------------------------------|----------------------------------------------------------------------------------------------------|
| Khu vực [?]<br>Ø Toàn quốc Ø N                                  | 1iền Bắc ☞ Miền Trung ☞ Miềr                                                                                                    | n Nam                                                              | Có <b>1,408</b> người dù<br><mark>Ở khu vực:</mark><br>• Miền Bắc<br>• Miền Trung<br>• Miền Nam                                                                  |
| ĩnh - Thành phố                                                 |                                                                                                    |                                                                    | Theo giới tính:                                                                                                    |
| Nhập tên tỉnh thành phố                                         |                                                                                                    |                                                                    | • Nam                                                                                                    |
| Nhân khẩu học<br>Giới tính [?]<br>Độ tuổi [?]<br>Theo đối tượng | <ul> <li>Tất cà Nam Nữ</li> <li>Tất cà O-18 19-24</li> <li>Dược phẩm - Sức Du lực khỏe</li> <li>Game Âm th</li> <li>Ô tô - Xe máy Thời đẹp</li> <li>Thể thao Mẹ v</li> </ul> |                                                                    | Theo độ tuổi:<br>• 0-18<br>• 19-24<br>• 25-34<br>• 35-50<br>• >50<br>Tags<br>• Giải trí - Giới trá<br>• Cuộc sống số<br>• Tin tức tổng hợi<br>• Gia đình - Phụ n |
| Audience targeting<br>Tags và website                           | Lựa chọn Audience targeting                                                                                                    | ↓<br>Q. Search site                                                | <ul> <li>Thế thao</li> <li><u>Xem thêm</u></li> <li>Website:<br/>genk.vn<br/>linkhay.com<br/>sannhac.com</li> </ul>                                              |
| 🗳 Giải trí - Giới trẻ                                           | E genkyn 1/1                                                                                                    | T vneconomy.vn 2/2                                                 | kenh14.vn                                                                                                    |
| Cuộc sống số                                                    | <ul> <li></li></ul>                                                                                                    |                                                                    | Xem thêm                                                                                                    |
| Tin tức tổng hợp                                                | 🕀 🗹 ttvnol.com 1/1                                                                                                    | 🕀 🗹 cafef.vn 12/12                                                 |                                                                                                    |
| 🗹 Gia đình - Phụ nữ                                             |                                                                                                    |                                                                    |                                                                                                    |
| Thế thao                                                        | 🗄 🗹 dantri.com.vn 26/26                                                                                                    | 🕀 🗹 Thanhnien.com.vn/Chuyên                                        |                                                                                                    |
| Game                                                            |                                                                                                    | mục Văn hóa Giải trí<br>Ihay,yn/Chuyên mục                         |                                                                                                    |
| <ul> <li>Thời trang - Làm đẹi</li> <li>Ô tô - Xe máy</li> </ul> |                                                                                                    | Tin tức Tinnong.vn<br>⊕ ♥ nongnghiep.vn 1/1<br>⊕ ♥ sggp.org.vn 1/1 |                                                                                                    |

Step 3: Chiến dịch, ngân sách

## Bước 3: Tạo chiến dịch

- Có thể chọn các tính giá theo CPC hoặc theo CPM Giá bid tùy chọn với mức nhỏ nhất là 1,500vnđ
- Tên chiến dịch: Tên gọi của cả chiến dịch quảng cáo
- Mã hợp đồng: Lựa chọn số HĐ theo từng chiến dịch
- Ngân sách: Có thể chọn theo từng ngày hoặc theo cả chiến dịch, ngân sách tối thiểu cho 1 ngày là 200,000đ
- Thời gian: Lựa chọn thời gian bắt đầu và kết thúc cho 1 chiến dịch. Ngoài ra có thể lựa chọn cụ thể hơn về giờ bắt đầu và giờ kết thúc (trong quá trình chạy quảng cáo có thể tùy chỉnh tạm dừng/hoàn thành chiến dịch trước thời gian kết thúc)

|                     |                        |                            |             | THÓNG KÊ                                        |
|---------------------|------------------------|----------------------------|-------------|-------------------------------------------------|
| 3 Chiến dịch, I     | Loại hình, ngân sách q | uảng cáo                   |             | Có <b>1,408</b> người dùng<br><b>Ở khu vực:</b> |
|                     |                        |                            |             | <ul> <li>Miền Bắc</li> </ul>                    |
| Chiến dịch, ngân sá | ch                     |                            |             | <ul> <li>Miền Trung</li> </ul>                  |
|                     |                        |                            |             | Miền Nam                                        |
| * Tên chiến dịch    |                        |                            |             | Theo giới tính:                                 |
| • Logi chiốn dịch   | Pình thường            |                            |             | Nam                                             |
| - Loài chiến dịch   | Shin thuong            |                            |             | • Nữ                                            |
| Mã hợp đồng (Tùy    | BLANK                  | •                          |             | Theo độ tuổi:                                   |
| chọn)               |                        |                            |             | <ul> <li>0-18</li> </ul>                        |
| Nhãn hàng (Tùy      |                        |                            |             | • 19-24                                         |
| chọn)               |                        |                            |             | • 25-34                                         |
| * Ngân sách [?]     | 200,000                | VND Mỗi ngày               | •           | • 35-50                                         |
|                     | Pan muấn cử dụng học   | nhiệu tiến? (ít nhất 200   | 000 \ (NID) | • >50                                           |
|                     | Dáil hidon sự dúng bảo | nineu tien: (it finat 200, | 500 VIND)   | Tags                                            |
|                     | Charles die lie        | 1                          |             | <ul> <li>Giải trí - Giới trẻ</li> </ul>         |
|                     | Chạy chiến dịch liên   | tục từ ngay nom nay        |             | <ul> <li>Cuộc sống số</li> </ul>                |
| * Ngày bất đầu      | 23 25-04-2019          | Gio bat dau [?]            |             | <ul> <li>Tin tức tổng hợp</li> </ul>            |
| * Ngày kết thúc     | 23 25-04-2019          | Giờ kết thúc [?]           |             | <ul> <li>Gia đình - Phụ nữ</li> </ul>           |
|                     |                        |                            |             | • Thể thao                                      |
|                     | Chộn chiến dịch da dực | rctao [:]                  |             | <u>Xem thêm</u>                                 |
| Giá bán             |                        |                            |             | Website:                                        |
|                     |                        |                            |             | genk.vn                                         |
| * Tính tiên theo    | CPC                    |                            |             | linkhay.com                                     |
| Giá bid lớn nhất    | 1,500 VND              |                            |             | sannhac.com                                     |
|                     |                        |                            |             | ttvnol.com                                      |
|                     | Step                   | 4: Duyệt quảng cáo         |             | kenh14.vn                                       |
|                     |                        |                            |             | Xem thêm                                        |

## Bước 4: Duyệt quảng cáo

- Kiểm tra lại các thông tin quảng cáo và tiến hành đặt quảng cáo
- Sau khi hoàn thành 1 mẫu quảng cáo, tiếp tục thực hiện các bước từ đầu cho việc lựa chọn các kích thước quảng cáo khác.
- Các kích thước banner khác khi được tạo chọn chung trong 1 chiến dịch hoặc tạo thành 1 chiến dịch khác, tùy theo mục đích quảng cáo của khách hàng

|                                                                                                    | On Mobile                                                                                                    |                                                                                                    |                                                                              | Theo độ tuổi:                        |
|----------------------------------------------------------------------------------------------------|----------------------------------------------------------------------------------------------------|----------------------------------------------------------------------------------------------------|------------------------------------------------------------------------------|--------------------------------------|
|                                                                                                    |                                                                                                    |                                                                                                    | 1                                                                            | 0-18                                 |
|                                                                                                    | The succession of the local division of the local division of the |                                                                                                    |                                                                              | 19-24                                |
|                                                                                                    |                                                                                                    |                                                                                                    |                                                                              | 25-34                                |
|                                                                                                    |                                                                                                    | ACTION STITUTES INC.                                                                                                    |                                                                              | 35-50                                |
|                                                                                                    |                                                                                                    |                                                                                                    |                                                                              | >50                                  |
|                                                                                                    | 1                                                                                                    | State of the state of the state |                                                                              | Tags                                 |
|                                                                                                    |                                                                                                    | THE REAL PROPERTY AND                                                                                                    |                                                                              | Giải trí - Giới trẻ                  |
|                                                                                                    | A State of State                                                                                                    |                                                                                                    |                                                                              | <ul> <li>Cuộc sống số</li> </ul>     |
|                                                                                                    | 10 10 10 10                                                                                                    | Ac                                                                                                    |                                                                              | <ul> <li>Tín tức tổng hợp</li> </ul> |
|                                                                                                    |                                                                                                    | () Company                                                                                                    |                                                                              | Gia đình - Phụ nữ                    |
|                                                                                                    | N                                                                                                    |                                                                                                    | -                                                                            | <ul> <li>Thế thao</li> </ul>         |
|                                                                                                    |                                                                                                    | 1 . (                                                                                                    |                                                                              | <ul> <li>Xem thêm</li> </ul>         |
|                                                                                                    |                                                                                                    |                                                                                                    |                                                                              | Website:                             |
|                                                                                                    |                                                                                                    |                                                                                                    |                                                                              | genk.vn                              |
|                                                                                                    | Đàn Piano Yam                                                                                                    | aha                                                                                                    |                                                                              | linkhay.com                          |
|                                                                                                    | W106                                                                                                    | _                                                                                                    |                                                                              | sannhac.com                          |
|                                                                                                    | 69 000k 73 000l                                                                                                    | Xem I                                                                                                    | Ngay                                                                         | ttvnol.com                           |
|                                                                                                    | Đàn piano Yamah                                                                                                    | a W106                                                                                                    |                                                                              | kenh14.vn                            |
|                                                                                                    | mau go chân công                                                                                                    | ; cao cap                                                                                                    |                                                                              | Xem thêm                             |
|                                                                                                    | amenanimay                                                                                                    |                                                                                                    |                                                                              |                                      |
| Tiêu đề                                                                                                    | Đàn Piano Yamah                                                                                                    | a W106                                                                                                    |                                                                              |                                      |
| Ucl đích                                                                                                    | https://sovaco.vn/                                                                                                    | san-pham/dan-pia                                                                                                    | no/piano-upright/piano-y                                                     | a                                    |
| orrular                                                                                                    | maha-w106-12.ht                                                                                                    | ml                                                                                                    | <ul> <li>Second Colored and the Colored State</li> </ul>                     |                                      |
| Tính tiền theo                                                                                                    | CPC                                                                                                    |                                                                                                    |                                                                              |                                      |
|                                                                                                    |                                                                                                    |                                                                                                    |                                                                              |                                      |
| Giá bid lớn nhất                                                                                                    | 1,500                                                                                                    |                                                                                                    |                                                                              |                                      |
| Giá bid lớn nhất<br>Khu vực                                                                                                    | 1,500<br>Miền Bắc                                                                                                    | Miền Trung                                                                                                    | Miền Nam                                                                     |                                      |
| Giá bid lớn nhất<br>Khu vực<br>Giới tính                                                                                         | 1,500<br>Miền Bắc<br>Nam                                                                                                    | Miền Trung<br>Nữ                                                                                                    | Miền Nam                                                                     |                                      |
| Giá bid lớn nhất<br>Khu vực<br>Giới tính<br>Độ tuổi                                                                              | 1,500<br>Miền Bắc<br>Nam<br>0-18<br>35-50                                                                                                    | Miền Trung<br>Nữ<br>19-24<br>>50                                                                                                    | Miền Nam<br>25-34                                                            |                                      |
| Giá bid lớn nhất<br>Khu vực<br>Giới tính<br>Độ tuổi<br>Tags                                                                      | 1,500<br>Miền Bắc<br>Nam<br>0-18<br>35-50<br>Giải trí - Giới trẻ<br>Gia đình - Phu nữ                                                                                                    | Miền Trung<br>Nữ<br>19-24<br>>50<br>Cuộc sống số<br>Thể thao                                                                                                    | Miền Nam<br>25-34<br>Tin tức tổng hơp<br>Xem thêm                            | ,                                    |
| Giá bid lớn nhất<br>Khu vực<br>Giới tính<br>Độ tuổi<br>Tags<br>Websites                                                          | 1,500<br>Miền Bắc<br>Nam<br>0-18<br>35-50<br>Giải trí - Giới trẻ<br>Gia đình - Phu nữ<br>genk.vn<br>ttvnol.com                                                                                                    | Miền Trung<br>Nữ<br>19-24<br>>50<br>Cuộc sống số<br>Thể thao<br>linkhav.com<br>kenh14.vn                                                                                                    | Miền Nam<br>25-34<br>Tin tức tổng hơp<br>Xem thêm<br>sannhac.com<br>Xem thêm |                                      |
| Giá bid lớn nhất<br>Khu vực<br>Giới tính<br>Độ tuổi<br>Tags<br>Websites<br>Tên chiến dịch                                        | 1,500<br>Miền Bắc<br>Nam<br>0-18<br>35-50<br>Giải trí - Giới trẻ<br>Gia đình - Phu nữ<br>genk.vn<br>ttvnol.com<br>(Chiến dịch mới)                                                                                                    | Miền Trung<br>Nữ<br>19-24<br>>50<br>Cuộc sống số<br>Thể thao<br>lìnkhav.com<br>kenh14.vn                                                                                                    | Miền Nam<br>25-34<br>Tin tức tổng hơp<br>Xem thêm<br>sannhac.com<br>Xem thêm |                                      |
| Giá bid lớn nhất<br>Khu vực<br>Giới tính<br>Độ tuổi<br>Tags<br>Websites<br>Tên chiến dịch<br>Ngân sách chiến dịch                | 1,500<br>Miền Bắc<br>Nam<br>0-18<br>35-50<br>Giải trí - Giới trẻ<br>Gia đình - Phu nữ<br>genk.vn<br>ttvnol.com<br>(Chiến dịch mới)<br>200,000 VND mỗi                                                                                                    | Miền Trung<br>Nữ<br>19-24<br>>50<br>Cuộc sống số<br>Thể thao<br>lìnkhav.com<br>kenh14.vn                                                                                                    | Miền Nam<br>25-34<br>Tin tức tổng hợp<br>Xem thêm<br>sannhac.com<br>Xem thêm |                                      |
| Giá bid lớn nhất<br>Khu vực<br>Giới tính<br>Độ tuối<br>Tags<br>Websites<br>Tên chiến dịch<br>Ngân sách chiến dịch<br>Mã hợp đồng | 1,500<br>Miền Bắc<br>Nam<br>0-18<br>35-50<br>Giải trí - Giới trẻ<br>Gia đình - Phu nữ<br>genk.vn<br>ttvnol.com<br>(Chiến dịch mới)<br>200,000 VND mỗi<br>BLANK                                                                                                    | Miền Trung<br>Nữ<br>19-24<br>>50<br>Cuộc sống số<br>Thể thao<br>linkhav.com<br>kenh14.vn                                                                                                    | Miền Nam<br>25-34<br>Tin tức tổng hơp<br>Xem thêm<br>sannhac.com<br>Xem thêm |                                      |

# MỘT SỐ LƯU Ý CƠ BẢN

- Có thể xuất báo cáo khi chọn Chiến dịch ở phần quảng cáo như hình minh họa
- Lưu ý chọn mốc thời gian cần xuất báo cáo

| Tất cả quảng | g cáo   <mark>Chiến dịch</mark>   Lưu trữ quả | àng cáo        |            |                         |              |             |               |         |      |               |                |
|--------------|-----------------------------------------------|----------------|------------|-------------------------|--------------|-------------|---------------|---------|------|---------------|----------------|
| Tất c        | ả chiến dịch                                  |                |            |                         |              |             | _             |         |      | Tạo mới quảng | g cáo Nạp tiền |
| Chạy         | Tạm dừng Hoàn thành                           | Tìm chiến dịch | Q          | 23 08/05/2019 đến 1     | 5/05/2019    | Tất cả trạn | g thái 🗸 🛛 PD | F EXCEL |      |               |                |
| STT          | Tên chiến dịch                                |                | Trạng thái | Ngân sách               | Click        | Lượt xem    | Người xem     | CTR (%) | СРА  | Tiền          | Hợp đồng       |
| 1            | Barahim ada 2019 garate 7                     |                |            | 5.000,000               | 49           | 19626       | 131.445       | 0.043   | N/A  | 1.662.600     |                |
| 2            | entrange as here                              |                |            | 5,000,000               |              | A BORTON    | 612.068       | 0.044   | NA   | 6.084,400     |                |
| 3            | Energet of Some number                        |                |            | 5,000,000               |              | a star wa   | 705.691       | 0,964   | TVER | 9,640,700     |                |
| 4            | Emanded and a series of                       |                |            | \$2000.000<br>President |              | ere suzras  | A48,149       | 0.045   | N/A  | 6,339,300     |                |
| 5            | Gurley We pick?                               |                |            | 5,000.000<br>5,000.000  | 2778<br>2778 | Cartos      | 419,993       | 0.055   | NUA  | 2,881,400     |                |

## - Báo cáo chi tiết riêng mỗi chiến dịch cụ thể

- Chọn Chiến dịch cần lấy báo cáo rồi chọn định dạng PDF/Excel

| BoniVein_Trĩ_20               | 019_phase             | 2                     |                             |               |            |                 | Tạo mớ      | ri quảng cáo Nạp tiền              |
|-------------------------------|-----------------------|-----------------------|-----------------------------|---------------|------------|-----------------|-------------|------------------------------------|
| Chiến dịch                    | Trạng thái            | Ngân sách             | Thời gian chạy              | Chạy/Dừng [?] | Bidding    | Hợp đồng        | IPS         | Brand box                          |
| BoeiVein Tcl 2019 phase 2 - c | * Dang (bay)u         | 5000000 VND           | Chayler racty<br>07-05-2019 |               | 4.500      | OC6900319.      |             | CHUYENDE GIAI PH<br>AP CHOBENH TRI |
| 📩 Đối tượng quảng cáo         |                       |                       |                             |               |            |                 |             | +                                  |
| 23 08/05/2019 đến 15/05/2019  | Tất cả trạng thá      | i 🗸 🛛 V Tất cả vùng m | niền 🗸 Loại quảng           | cáo 🗸         |            |                 |             |                                    |
| Chạy Tạm dừng Lưu             | trữ                   |                       |                             |               |            |                 |             | PDF EXCEL                          |
| STT 🔍 Quảng cáo               |                       | Trạng thái            | Vùng miền                   | Click Lượt >  | em Người x | em CTR %        | CPA Giá bid | Giá TB Tiền                        |
|                               | paonin (Inc.) (gaad). |                       |                             |               | 504        | 158 (1075)<br>1 | NA CPC      | 3,244 47(1400)                     |

- Khi cần chỉnh sửa, tạo mẫu quảng cáo tương tự, có thể click vào mẫu quảng cáo, xuất hiện bảng thông báo để lựa chọn
- Sau khi chỉnh sửa, quảng cáo sẽ về chế độ chờ duyệt và phải bật chạy lại sau khi được duyệt xong (không tự động chạy lại)

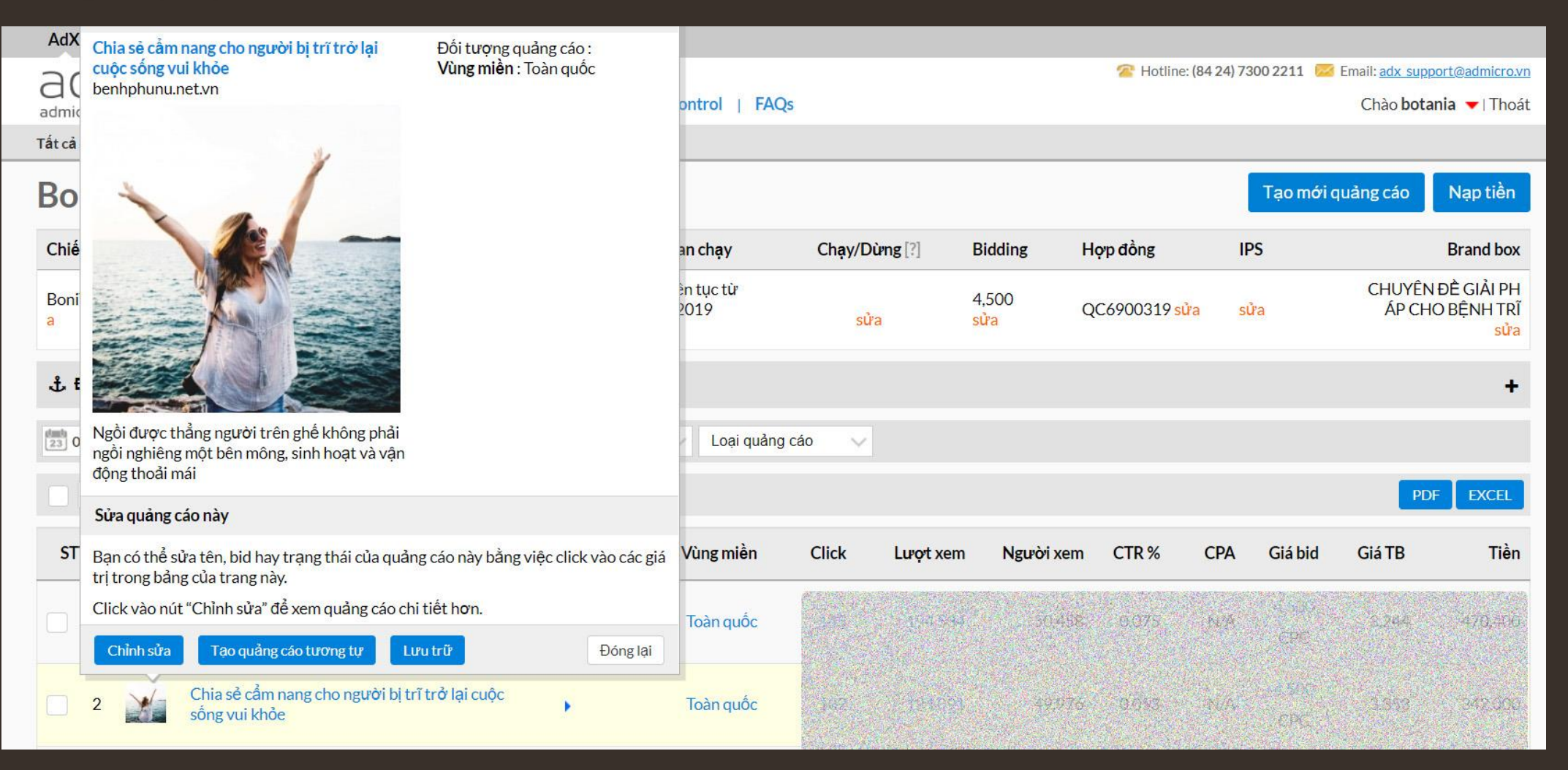

- Chỉnh sửa giá bidding ở các sản phẩm Adx PC, Adx Mobile, Adx Ecom sẽ sửa trực tiếp ở mỗi mẫu quảng cáo
- Có thể đặt giá bid chung cho tất cả các website hoặc đặt riêng cho từng site
- Chọn phần giá bid và chỉnh sửa như dưới hình

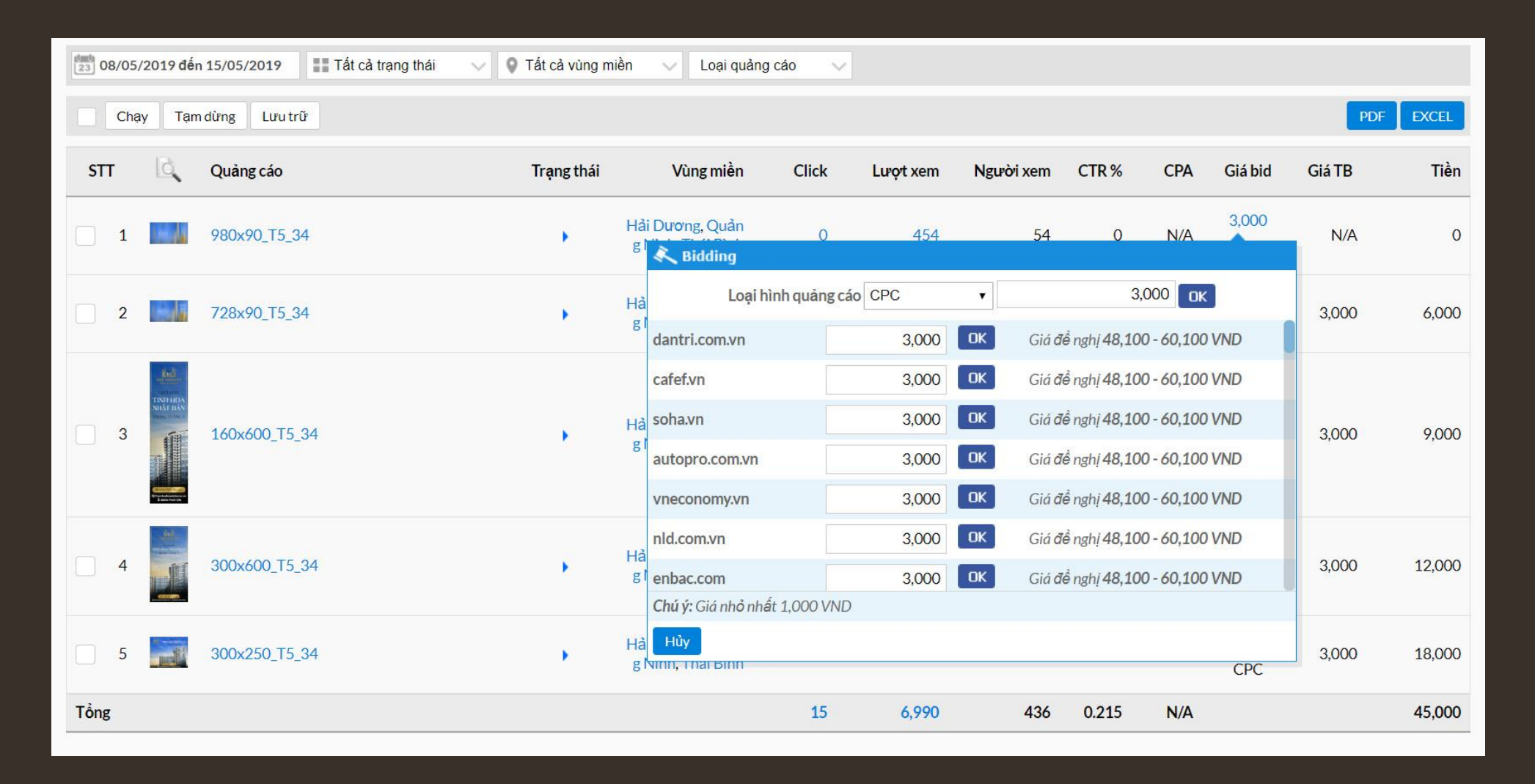

| @Admark                                   | et         | 1                     | 🖀 Hotline: (84 4)7300 2211 🛛                                       | Email: <u>support@a</u> | dmarketplace.vn  |       | Chào hongthaing | uyen   Thông tir | n cá nhân <b>(C</b> | <b>)</b>   Thoi |
|-------------------------------------------|------------|-----------------------|--------------------------------------------------------------------|-------------------------|------------------|-------|-----------------|------------------|---------------------|-----------------|
| Tîm quảng cảo                             | ۹ Tấ       | t cả q                | uảng cáo                                                           |                         |                  |       |                 | Tạo quảng cá     | D Na                | ap tiên         |
| Trang chủ                                 | >          |                       |                                                                    |                         |                  |       |                 |                  |                     | 1               |
| Chiến dịch                                |            |                       |                                                                    |                         |                  |       |                 |                  |                     | •               |
| Báo cáo                                   |            | 12/07/20              | 16 đấn 19/07/2016 Tắt cả                                           | •                       | Tật cả trang th  | nái v | Tật cả vùng m   | iên 🔻            |                     |                 |
| Ngan quy                                  |            | 12/07/20              | 10 000 13/07/2010                                                  |                         | Tat ou tiging ti |       | Tar ca vung m   |                  |                     |                 |
| Thong tin ca nhan                         |            | Chạy                  | Tạm <mark>d</mark> ừng Lưu trữ                                     |                         |                  |       |                 | PD [             | F 📓                 | EXCEL           |
| Trợ giúp                                  | St         | Xem<br>trước          | Quảng cáo                                                          | Trạng thái              | Vùng miên        | Click | Lượt xem        | Người xem        | CTR %               | СРА             |
|                                           | ÊN 🛛       | 1 🎘                   | (test)Tông đơ siêu bền<br>không gi Kemei 27<br>(test)              | 1                       | Bắc              | N/A   | N/A             | N/A              | N/A                 | N/A             |
| Admarketv                                 | 1          | 2                     | (test6) <b>Balo</b> thời trang<br>Foxer sale off<br>(test6) zalora | I                       | Toàn quốc        | N/A   | N/A             | N/A              | N/A                 | N/A             |
| S Call me nov                             | lội        | 3 <b>Zing</b><br>news | (test1) Tin tức liên tục 24h<br>(test1)                            | 1                       | Toàn quốc        | N/A   | N/A             | N/A              | N/A                 | N/A             |
| 0926 864 3<br>Kinh doanh HC<br>0967 66 55 | 14 0<br>62 | 4 <mark>©2</mark> h   | (test2) Cổng thông tin đa<br>dạng, độc đảo<br>(test2)              | 1                       | Toàn quốc        | N/A   | N/A             | N/A              | N/A                 | N/A             |
| 6963 134 4                                | 8          | 5 BÁO<br>MÓI          | (test4) Tin tức nóng nhất,<br>mới nhất<br>(test4)                  | 1                       | Toàn quốc        | N/A   | N/A             | N/A              | N/A                 | N/A             |
| Câu hỏi thường gặp                        |            | 6                     | (test5) Buffet lấu nướng<br>Chef Dzung                             | 1                       | Bắc              | N/A   | N/A             | N/A              | N/A                 | N/A             |

Giao diện quảng cáo CPC Admarket

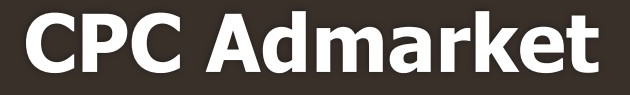

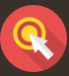

## Bước 1: Tạo quảng cáo

- Url đích: Đây là phần đặt link website, landingpage... của khách hàng
- GA Tracking: Sau khi tích vào ô này, domain sẽ được gắn đuôi tracking UTM tự động
- Hình ảnh quảng cáo: Lựa chọn up ảnh banner thay thế dạng tĩnh (JPEG, PNG) hoặc ảnh động (GIF) có dung lượng dưới 150kb, kích thước 90x90px
- Tiêu đề: Giới hạn 40 ký tự, có thể tô đỏ chữ tạo nội bật (4 ký tự
- Nội dung: Giới hạn 90 ký tự, có thể bôi đậm, tô đỏ chữ (24 ký tự)
- Để tạo thêm nhiều mẫu quảng cáo một lúc có thể chọn
   "Thêm quảng cáo" .

| ành [?]         p       Không có têp nào được chọn         h         ê quảng cáo         Nội dung quảng cáo        |
|----------------------------------------------------------------------------------------------------|
| p       Không có tệp nào được chọn         h       E quảng cáo         Nội dung quảng cáo       Nội dung quảng cáo |
| h<br>ê quảng cáo<br>Nội dung quảng cáo                                                                             |
| ê <b>quảng cáo</b><br>Nội dung quảng cáo                                                                           |
|                                                                                                    |
|                                                                                                    |
| <b>0</b> =                                                                                                    |
|                                                                                                    |
|                                                                                                    |
|                                                                                                    |
|                                                                                                    |
|                                                                                                    |
|                                                                                                    |

## Bước 2: Đối tượng quảng cáo

- Khu vực: Quảng cáo được target theo khu vực Bắc, Trung, Nam, hoặc có thể lựa chọn chi tiết theo từng thành phố (lưu ý khi chỉ muốn chọn thành phố ví dụ Hà nội thì bỏ tick chọn khu vực Miền ở phía trên)
- Nhân khẩu học: Có thể target theo giới tính, độ tuổi và lĩnh vực quan tâm
- Retargeting: Có thể chọn chạy quảng cáo retargeting theo tập khách hàng (điều kiện đã có tập audience)
- Website, channel: các website tương ứng với 3 mức giá cố định (2,000đ – 1,500đ – 1,100đ), mức giá này chưa tính VAT

| Khu vực [?]                                                                                                    |                                                                                                    |                                                                                                    |                                                                                                    |
|----------------------------------------------------------------------------------------------------|----------------------------------------------------------------------------------------------------|----------------------------------------------------------------------------------------------------|----------------------------------------------------------------------------------------------------|
| 💽 Toàn quốc 💽                                                                                                    | Miền Bắc 📝 Miền Trung                                                                                                    | Miền Nam                                                                                                    |                                                                                                    |
| Tinh - Thành phố                                                                                                    |                                                                                                    |                                                                                                    |                                                                                                    |
| Nhập tên tính thành phố                                                                                                    | để lưa chọn                                                                                                    |                                                                                                    |                                                                                                    |
| hân khấu học                                                                                                    |                                                                                                    |                                                                                                    |                                                                                                    |
| Giới t <mark>í</mark> nh                                                                                                    | 👽 Tất cả 🛛 👽 Nam                                                                                                    | Vữ                                                                                                    |                                                                                                    |
| Độ tuổi                                                                                                    | 👽 Tất cả 🛛 👽 0-18                                                                                                    | 19-24 25-34 35-50                                                                                                    | >50                                                                                                    |
| Theo đối tượng                                                                                                    |                                                                                                    |                                                                                                    |                                                                                                    |
| Determeting                                                                                                    | Pan häu lura ohan rotargating                                                                                                    |                                                                                                    |                                                                                                    |
|                                                                                                    |                                                                                                    |                                                                                                    |                                                                                                    |
|                                                                                                    |                                                                                                    |                                                                                                    |                                                                                                    |
| Website, channel                                                                                                    | Theo                                                                                                    | These with sid 4 Food                                                                                                    | These services and at sound                                                                                                    |
|                                                                                                    | Theo muc gia 2.0000                                                                                                    | Theo muc gia 1.5000                                                                                                    | Theo muc gia 1.1000                                                                                                    |
| Tất cả [?]                                                                                                    | Q Search site                                                                                                    |                                                                                                    |                                                                                                    |
| 🗸 Ô tô - Xe máy                                                                                                    | Vin tức 16/16                                                                                                    | <b>V</b> Tin tức 15/15                                                                                                    | <b>Tin tức</b> 24/24                                                                                                    |
| 🗸 Kinh tế - Tài chính                                                                                                    | autopro.com.vn 1/1                                                                                                    | ⊕ 🔽 baodatviet.vn 1/1                                                                                                    |                                                                                                    |
|                                                                                                    |                                                                                                    | H dochao yn 1/1                                                                                                    | $\blacksquare$ $\checkmark$ asmanga.com $1/1$                                                                                                    |
| Giáo dục - Nghề nghiệp                                                                                                    | giddininiceivit 4/2                                                                                                    | anninhthudo.vn 1/1                                                                                                    |                                                                                                    |
|                                                                                                    | 🔲 🕀 🖌 afamily.vn 16/16                                                                                                    |                                                                                                    |                                                                                                    |
| Văn hóa - Nghệ thuật                                                                                                    |                                                                                                    | ⊕ 🔽 thongtintuyensinh.vn 1/1                                                                                                    | 🕀 🔽 thongtin24h.net 1/1                                                                                                    |
| Văn hóa - Nghệ thuật                                                                                                    |                                                                                                    | <ul> <li></li></ul>                                                                                                    | <ul> <li>         ⊞</li></ul>                                                                                                    |
| <ul> <li>Văn hóa - Nghệ thuật</li> <li>Thời trang - Làm đẹp</li> </ul>                                                                                                    |                                                                                                    | <ul> <li>⊕ ♥ thongtintuyensinh.vn 1/1</li> <li>⊕ ♥ tamtay.vn 1/1</li> <li>⊕ ♥ vietbao.vn 1/1</li> </ul>                                                                                                    | <ul> <li></li></ul>                                                                                                    |
| <ul> <li>Văn hóa - Nghệ thuật</li> <li>Thời trang - Làm đẹp</li> <li>Me và bé</li> </ul>                                                                                      |                                                                                                    | <ul> <li>⊕ ♥ thongtintuyensinh.vn 1/1</li> <li>⊕ ♥ tamtay.vn 1/1</li> <li>⊕ ♥ vietbao.vn 1/1</li> <li>⊕ ♥ nongnghiep.vn 1/1</li> </ul>                                                                                                    | <ul> <li>              ← thongtin24h.net 1/1          </li> <li>             ← tuphaptamky.gov.vn 1/1         </li> <li>             ← tinhtam.vn 1/1         </li> <li>             ← www.thuysanvietnam.com.             1/         </li> </ul>                                                                                                    |
| <ul> <li>Văn hóa - Nghệ thuật</li> <li>Thời trang - Làm đẹp</li> <li>Mẹ và bé</li> </ul>                                                                                      |                                                                                                    |                                                                                                    | <ul> <li>➡ ✓ thongtin24h.net 1/1</li> <li>➡ ✓ tuphaptamky.gov.vn 1/1</li> <li>➡ ✓ tinhtam.vn 1/1</li> <li>➡ ✓ www.thuysanvietnam.com, 1/n</li> <li>➡ ✓ hieusach.vn 1/1</li> </ul>                                                                                                    |
| <ul> <li>Văn hóa - Nghệ thuật</li> <li>Thời trang - Làm đẹp</li> <li>Mẹ và bé</li> <li>Phim ánh/Điện ánh</li> </ul>                                                           |                                                                                                    |                                                                                                    | <ul> <li>➡ ✓ thongtin24h.net 1/1</li> <li>➡ ✓ tuphaptamky.gov.vn 1/1</li> <li>➡ ✓ tinhtam.vn 1/1</li> <li>➡ ✓ www.thuysanvietnam.com. 1/1</li> <li>➡ ✓ hieusach.vn 1/1</li> <li>➡ ✓ tiepthinongnohiep.com 1/1</li> </ul>                                                                                                    |
| <ul> <li>Văn hóa - Nghệ thuật</li> <li>Thời trang - Làm đẹp</li> <li>Mẹ và bé</li> <li>Phim ánh/Điện ánh</li> <li>Thố than &amp; Ya±±</li> </ul>                              |                                                                                                    | <ul> <li>thongtintuyensinh.vn 1/1</li> <li>tamtay.vn 1/1</li> <li>vietbao.vn 1/1</li> <li>vietbao.vn 1/1</li> <li>vietbao.vn 1/1</li> <li>sggp.org.vn 1/1</li> <li>ggg.org.vn 1/1</li> <li>doanhnhansaigon.vn 1/1</li> <li>baogiaothong.vn 1/1</li> <li>phapluatnlus.vn 1/1</li> </ul>                                                                                                    | <ul> <li>➡ ✓ thongtin24h.net 1/1</li> <li>➡ ✓ tuphaptamky.gov.vn 1/1</li> <li>➡ ✓ tinhtam.vn 1/1</li> <li>➡ ✓ www.thuysanvietnam.com.<br/>vn</li> <li>➡ ✓ hieusach.vn 1/1</li> <li>➡ ✓ tiepthinongnghiep.com 1/1</li> <li>➡ ✓ tapchitrangsuc.vn 1/1</li> </ul>                                                                                                    |
| <ul> <li>Văn hóa - Nghệ thuật</li> <li>Thời trang - Làm đẹp</li> <li>Mẹ và bé</li> <li>Phim ánh/Điện ánh</li> <li>Thế thao &amp; Xe++</li> </ul>                              |                                                                                                    | <ul> <li>thongtintuyensinh.vn 1/1</li> <li>tamtay.vn 1/1</li> <li>vietbao.vn 1/1</li> <li>vietbao.vn 1/1</li> <li>sggp.org.vn 1/1</li> <li>sggp.org.vn 1/1</li> <li>doanhnhansaigon.vn 1/1</li> <li>baogiaothong.vn 1/1</li> <li>phapluatplus.vn 1/1</li> <li>r angnguyen.edu.vn 1/1</li> </ul>                                                                                                    | <ul> <li>➡ ✓ thongtin24h.net 1/1</li> <li>➡ ✓ tuphaptamky.gov.vn 1/1</li> <li>➡ ✓ tinhtam.vn 1/1</li> <li>➡ ✓ www.thuysanvietnam.com.<br/>vn</li> <li>↓ hieusach.vn 1/1</li> <li>➡ ✓ hieusach.vn 1/1</li> <li>➡ ✓ tiepthinongnghiep.com 1/1</li> <li>➡ ✓ thaotruyen.com 1/1</li> </ul>                                                                                                    |
| <ul> <li>Văn hóa - Nghệ thuật</li> <li>Thời trang - Làm đẹp</li> <li>Mẹ và bé</li> <li>Phim ánh/Điện ánh</li> <li>Thế thao &amp; Xe++</li> <li>Mua sắm - Tiêu dùng</li> </ul> |                                                                                                    | <pre>     thongtintuyensinh.vn 1/1     tamtay.vn 1/1     vietbao.vn 1/1     vietbao.vn 1/</pre>     | <ul> <li>➡ ✓ thongtin24h.net 1/1</li> <li>➡ ✓ tuphaptamky.gov.vn 1/1</li> <li>➡ ✓ tinhtam.vn 1/1</li> <li>➡ ✓ tinhtam.vn 1/1</li> <li>➡ ✓ www.thuysanvietnam.com. 1/2</li> <li>➡ ✓ hieusach.vn 1/1</li> <li>➡ ✓ tiepthinongnghiep.com 1/1</li> <li>➡ ✓ thaotruyen.com 1/1</li> <li>➡ ✓ kiemtoanpro.com 1/1</li> </ul>                                                                                                    |
| <ul> <li>Văn hóa - Nghệ thuật</li> <li>Thời trang - Làm đẹp</li> <li>Mẹ và bé</li> <li>Phim ánh/Điện ánh</li> <li>Thế thao &amp; Xe++</li> <li>Mua sắm - Tiêu dùng</li> </ul> |                                                                                                    | <pre>thongtintuyensinh.vn 1/1 tamtay.vn 1/1 tamtay.vn 1/1 to vietbao.vn 1/1 to vietbao.vn 1/1</pre>                                                                                                    | <ul> <li>w thongtin24h.net 1/1</li> <li>w tuphaptamky.gov.vn 1/1</li> <li>w tinhtam.vn 1/1</li> <li>w tinhtam.vn 1/1</li> <li>w www.thuysanvietnam.com.<br/>vn</li> <li>w hieusach.vn 1/1</li> <li>w tiepthinongnghiep.com 1/1</li> <li>w tapchitrangsuc.vn 1/1</li> <li>w thaotruyen.com 1/1</li> <li>w kiemtoanpro.com 1/1</li> <li>w baitap.edu.vn 1/1</li> </ul>                                                                                                    |
| <ul> <li>Văn hóa - Nghệ thuật</li> <li>Thời trang - Làm đẹp</li> <li>Mẹ và bé</li> <li>Phím ánh/Điện ánh</li> <li>Thế thao &amp; Xe++</li> <li>Mua sắm - Tiêu dùng</li> </ul> |                                                                                                    | <ul> <li>thongtintuyensinh.vn 1/1</li> <li>tamtay.vn 1/1</li> <li>vietbao.vn 1/1</li> <li>vietbao.vn 1/1</li> <li>sggp.org.vn 1/1</li> <li>sggp.org.vn 1/1</li> <li>doanhnhansaigon.vn 1/1</li> <li>doanhnhansaigon.vn 1/1</li> <li>phapluatplus.vn 1/1</li> <li>rangnguyen.edu.vn 1/1</li> <li>sggpnews.org.vn 1/1</li> <li>sggpnews.org.vn 1/1</li> <li>Giái trí - Mang xã hội 19/19</li> </ul>                                                                                                    | <ul> <li>w thongtin24h.net 1/1</li> <li>w tuphaptamky.gov.vn 1/1</li> <li>w tinhtam.vn 1/1</li> <li>w tinhtam.vn 1/1</li> <li>w www.thuysanvietnam.com.<br/>vn</li> <li>w hieusach.vn 1/1</li> <li>w tiepthinongnghiep.com 1/1</li> <li>w tapchitrangsuc.vn 1/1</li> <li>w thaotruyen.com 1/1</li> <li>w kiemtoanpro.com 1/1</li> <li>w baitap.edu.vn 1/1</li> <li>w blognauanngon.com 1/1</li> </ul>                                                                                                    |
| <ul> <li>Văn hóa - Nghệ thuật</li> <li>Thời trang - Làm đẹp</li> <li>Mẹ và bé</li> <li>Phim ánh/Điện ánh</li> <li>Thể thao &amp; Xe++</li> <li>Mua sắm - Tiêu dùng</li> </ul> | <ul> <li>afamily.vn 16/16</li> <li>cafef.vn 11/11</li> <li>dantri.com.vn 25/25</li> <li>kenh14.vn 17/17</li> <li>vneconomy.vn 2/2</li> <li>vtuyensinh.dantri.com.vn</li> <li>duhoc.dantri.com.vn</li> <li>duhoc.dantri.com.vn</li> <li>soha.vn 14/14</li> <li>onld.com.vn 2/2</li> <li>gamek.vn 1/1</li> <li>cafebiz.vn 1/1</li> <li>vtv.vn 1/1</li> <li>vtv.vn 1/1</li> <li>subdomain.nld.com.vn</li> </ul>                                                            | <ul> <li>thongtintuyensinh.vn 1/1</li> <li>tamtay.vn 1/1</li> <li>vietbao.vn 1/1</li> <li>vietbao.vn 1/1</li> <li>sggp.org.vn 1/1</li> <li>sggp.org.vn 1/1</li> <li>doanhnhansaigon.vn 1/1</li> <li>doanhnhansaigon.vn 1/1</li> <li>phapluatplus.vn 1/1</li> <li>v frangnguyen.edu.vn 1/1</li> <li>sggpnews.org.vn 1/1</li> <li>sggpnews.org.vn 1/1</li> <li>Giài trí - Mang xã hội 19/19</li> <li>a 1/4</li> </ul>                                                                                                    | <ul> <li>thongtin24h.net 1/1</li> <li>tuphaptamky.gov.vn 1/1</li> <li>tinhtam.vn 1/1</li> <li>www.thuysanvietnam.com.<br/>vn</li> <li>hieusach.vn 1/1</li> <li>tiepthinongnghiep.com 1/1</li> <li>tapchitrangsuc.vn 1/1</li> <li>thaotruyen.com 1/1</li> <li>kiemtoanpro.com 1/1</li> <li>baitap.edu.vn 1/1</li> <li>blognauanngon.com 1/1</li> <li>doisongvietnam.vn 1/1</li> </ul>                                                                                                    |
| <ul> <li>Văn hóa - Nghệ thuật</li> <li>Thời trang - Làm đẹp</li> <li>Mẹ và bé</li> <li>Phim ảnh/Điện ảnh</li> <li>Thế thao &amp; Xe++</li> <li>Mua sắm - Tiêu dùng</li> </ul> | <ul> <li>afamily.vn 16/16</li> <li>cafef.vn 11/11</li> <li>dantri.com.vn 25/25</li> <li>kenh14.vn 17/17</li> <li>vneconomy.vn 2/2</li> <li>vtuyensinh.dantri.com.vn</li> <li>duhoc.dantri.com.vn</li> <li>duhoc.dantri.com.vn</li> <li>soha.vn 14/14</li> <li>olduhoc.dantri.com.vn</li> <li>gamek.vn 1/1</li> <li>cafebiz.vn 1/1</li> <li>vtv.vn 1/1</li> <li>vtv.vn 1/1</li> <li>subdomain.nld.com.vn</li> <li>Giài trí - Mang xã hội</li> <li>319 com 1/7</li> </ul> | <ul> <li>thongtintuyensinh.vn 1/1</li> <li>tamtay.vn 1/1</li> <li>vietbao.vn 1/1</li> <li>vietbao.vn 1/1</li> <li>vietbao.vn 1/1</li> <li>sggp.org.vn 1/1</li> <li>doanhnhansaigon.vn 1/1</li> <li>doanhnhansaigon.vn 1/1</li> <li>vaggpnews.org.vn 1/1</li> <li>vaggpnews.org.vn 1/1</li> </ul>                                                                                                    | <ul> <li>thongtin24h.net 1/1</li> <li>tuphaptamky.gov.vn 1/1</li> <li>tinhtam.vn 1/1</li> <li>www.thuysanvietnam.com.<br/>vn</li> <li>hieusach.vn 1/1</li> <li>tiepthinongnghiep.com 1/1</li> <li>tapchitrangsuc.vn 1/1</li> <li>tapchitrangsuc.vn 1/1</li> <li>kiemtoanpro.com 1/1</li> <li>kiemtoanpro.com 1/1</li> <li>blognauanngon.com 1/1</li> <li>doisongvietnam.vn 1/1</li> <li>otodongha.com 1/1</li> <li>otodongha.com 1/1</li> </ul>                                                                                                    |
| <ul> <li>Văn hóa - Nghệ thuật</li> <li>Thời trang - Làm đẹp</li> <li>Mẹ và bé</li> <li>Phim ánh/Điện ánh</li> <li>Thế thao &amp; Xe++</li> <li>Mua sắm - Tiêu dùng</li> </ul> |                                                                                                    | <ul> <li>thongtintuyensinh.vn 1/1</li> <li>tamtay.vn 1/1</li> <li>vietbao.vn 1/1</li> <li>vietbao.vn 1/1</li> <li>vietbao.vn 1/1</li> <li>sggp.org.vn 1/1</li> <li>doanhnhansaigon.vn 1/1</li> <li>doanhnhansaigon.vn 1/1</li> <li>doanhnhansaigon.vn 1/1</li> <li>vagpnews.org.vn 1/1</li> <li>vagpnews.org.vn 1/</li></ul> | <ul> <li>thongtin24h.net 1/1</li> <li>tuphaptamky.gov.vn 1/1</li> <li>tinhtam.vn 1/1</li> <li>www.thuysanvietnam.com.<br/>vn</li> <li>hieusach.vn 1/1</li> <li>tiepthinongnghiep.com 1/1</li> <li>tapchitrangsuc.vn 1/1</li> <li>tapchitrangsuc.vn 1/1</li> <li>thaotruyen.com 1/1</li> <li>kiemtoanpro.com 1/1</li> <li>blognauanngon.com 1/1</li> <li>doisongvietnam.vn 1/1</li> <li>otodongha.com 1/1</li> <li>dailysao.com 1/1</li> <li>tapchitrangsuc.vn 1/1</li> <li>tapkisao.com 1/1</li> <li>tapkisao.com 1/1</li> <li>tapkisao.com 1/1</li> <li>tapkisao.com 1/1</li> <li>tapkisao.com 1/1</li> <li>tapkisao.com 1/1</li> <li>tapkisao.com 1/1</li> <li>tapkisao.com 1/1</li> <li>tapkisao.com 1/1</li> <li>tapkisao.com 1/1</li> </ul> |

## Bước 3: Tạo chiến dịch

- Tên chiến dịch: Tên gọi của cả chiến dịch quảng cáo
- Mã hợp đồng: Lựa chọn số HĐ theo từng chiến dịch
- Ngân sách: Có thể chọn theo từng ngày hoặc theo cả chiến dịch, ngân sách tối thiểu cho 1 ngày là 200,000đ
- Thời gian: Lựa chọn thời gian bắt đầu và kết thúc cho 1 chiến dịch (trong quá trình chạy quảng cáo có thể tùy chỉnh tạm dừng/hoàn thành chiến dịch trước thời gian kết thúc)

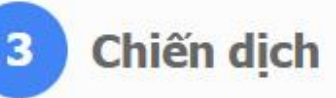

### Chiến dịch, ngân sách

| Mã hợp đồng <i>(tùy chọn)</i>     | BLANK                                                   |        |                        | •         |
|-----------------------------------|---------------------------------------------------------|--------|------------------------|-----------|
| * Ngân sách [?]                   | 500,000                                                 | VND    | Mỗi <mark>n</mark> gày | ۲         |
|                                   | Xấp xỉ 227->413 dick                                    | èn mỗi | ngày? (ít phất 200)    | 000 VND)  |
|                                   | bin muon su dung buo mneu de                            | an mon | nguy. (ie mae 200)     | 000 1110) |
|                                   | Chạy chiến dịch liên tục từ                             | ngày ł | nôm nay                |           |
| * Ngày bắt đầu                    | Chạy chiến dịch liên tục từ                             | ngày ł | nôm nay                |           |
| * Ngày bắt đầu<br>* Ngày kết thúc | Chạy chiến dịch liên tục từ<br>16-05-2019<br>16-05-2019 | ngày ł | lôm nay                |           |

Giá mỗi click từ 1,100 đến 2,000 VND, giá này chưa bao gồm thuế VAT.

Step 4: Xem và hoàn thành

## Bước 4: Duyệt quảng cáo

- Kiểm tra lại các thông tin quảng cáo và tiến hành đặt quảng cáo
- Sau khi hoàn thành 1 mẫu quảng cáo, tiếp tục thực hiện các bước từ đầu cho việc lựa chọn các kích thước quảng cáo khác.
- Các mẫu quảng cáo khác khi được tạo chọn chung trong 1 chiến dịch hoặc tạo thành 1 chiến dịch khác, tùy theo mục đích quảng cáo của khách hàng

## Hoàn thành

### Thông tin guảng cáo

### Quảng cáo đã tạo

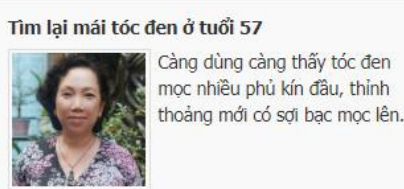

### Đối tương quảng cáo

| = Miè | èn Bắc |     | Miền | T  | ung   | М | iền Nam |     |
|-------|--------|-----|------|----|-------|---|---------|-----|
| Giới  | tính   |     |      |    |       |   |         |     |
| Na    | m •    | Nữ  |      |    |       |   |         |     |
| Độ t  | uổi    |     |      |    |       |   |         |     |
| 0-1   | 8      | 19- | 24   | R. | 25-34 |   | 35-50   | >50 |

### Website

autopro.com.vn = 1319.com = genk.vn = giauinn.net.vn afamily.vn = cafef.vn = nld.com.vn = dantri.com.vn kenh14.vn vneconomy.vn enbac.com muare.vn gamek.vn = cafebiz.vn = rongbay.com vtv.vn thethaovanhoa.vn soha.vn congan.com.vn linkhay.com tratu.soha.vn = ttvnol.com = doanhnhansaigon.vn = tamtay.vn baodatviet.vn kienthuc.net.vn docbao.vn nongnghiep.vn sggp.org.vn = anninhthudo.vn = tuyensinh.dantri.com.vn duhoc.dantri.com.vn = vietbao.vn = bau.vn = truvendich.com

### Chiến dịch

Tên chiến dich

test (Chiến dịch mới)

### Ngân sách

500,000 VND mỗi ngày

### Trong khoảng thời gian

Chạy liên tục từ ngày 16-05-2019

### Mã hợp đông

BLANK

| shb                      | oard                |                                                                                                    |            |                               |        | QC           | đang chạy. <b>O</b> | QC hoàn thành: 1                                        | QC chờ | duyệt: <b>O</b> | QC chờ ch |
|--------------------------|---------------------|----------------------------------------------------------------------------------------------------|------------|-------------------------------|--------|--------------|---------------------|---------------------------------------------------------|--------|-----------------|-----------|
| 'im <mark>q</mark> uảr   | ng <mark>cáo</mark> | Q 🗾 10/05/2019 đến 16/                                                                                    | /05/2019   | <b>III T</b> ất cả trạng thái | $\sim$ | 🖗 Tất cả vùn | g miền 🔍            |                                                         |        |                 |           |
| Chạy                     | / Tạm d             | ừng Lưu trữ                                                                                               |            |                               |        |              |                     |                                                         |        | EXC             | EL PI     |
| т                        | Ånh                 | Quảng cáo                                                                                                 | Trạng thái | Vùng miền                     | Click  | Lượt xem     | Người xem           | Giá bid                                                 | CTR %  | GIÁ TB          | Tiền (V   |
| 1                        |                     | "Fan Cuồng" thu 9 tỷ đồng sau 3<br>ngày, Thái Hòa gửi "tâm clip" xin<br>lỗi khán giả<br>Domain: kenh14.vn | 2          | Toàn quốc                     | N/A    | N/A          | N/A                 | Box sponsor.<br>50,000 / CPC<br>Native:<br>50,000 / CPC | N/A    | N/A             | 1         |
|                          |                     |                                                                                                    |            |                               | N/A    | N/A          | N/A                 |                                                         | N/A    | N/A             | 1         |
|                          |                     |                                                                                                    |            |                               |        |              |                     |                                                         |        |                 |           |
| licks                    | Luc                 | ợt xem                                                                                                    |            |                               |        |              |                     |                                                         |        |                 | 30        |
| licks                    | Luc                 | ợt xem<br>Biểu đồ Click                                                                                   | s theo i   | ngày                          |        |              |                     |                                                         |        |                 | 30        |
| licks                    | Luc                 | ợt xem<br>Biểu đồ Click                                                                                   | s theo I   | ngày                          |        |              |                     |                                                         |        |                 | 30        |
| licks                    | Luc                 | ợt xem<br>Biểu đồ Click                                                                                   | s theo i   | ngày                          |        |              |                     |                                                         |        |                 | 30        |
| licks                    | Luc                 | ợt xem<br>Biểu đồ Click                                                                                   | s theo i   | ngày                          |        |              |                     |                                                         |        |                 | 30        |
| 5<br>4<br>35uin1 95<br>2 |                     | ợt xem<br>Biểu đồ Click                                                                                   | s theo i   | ngày                          |        |              |                     |                                                         |        |                 | 30        |

## **GIAO DIỆN VIEWPLUS**

Sản phẩm viewplus vẫn sử dụng chung tài khoản và ngân quỹ của Adx

Dashboard thể hiện các thông tin bài viết đã đăng

ViewPlus

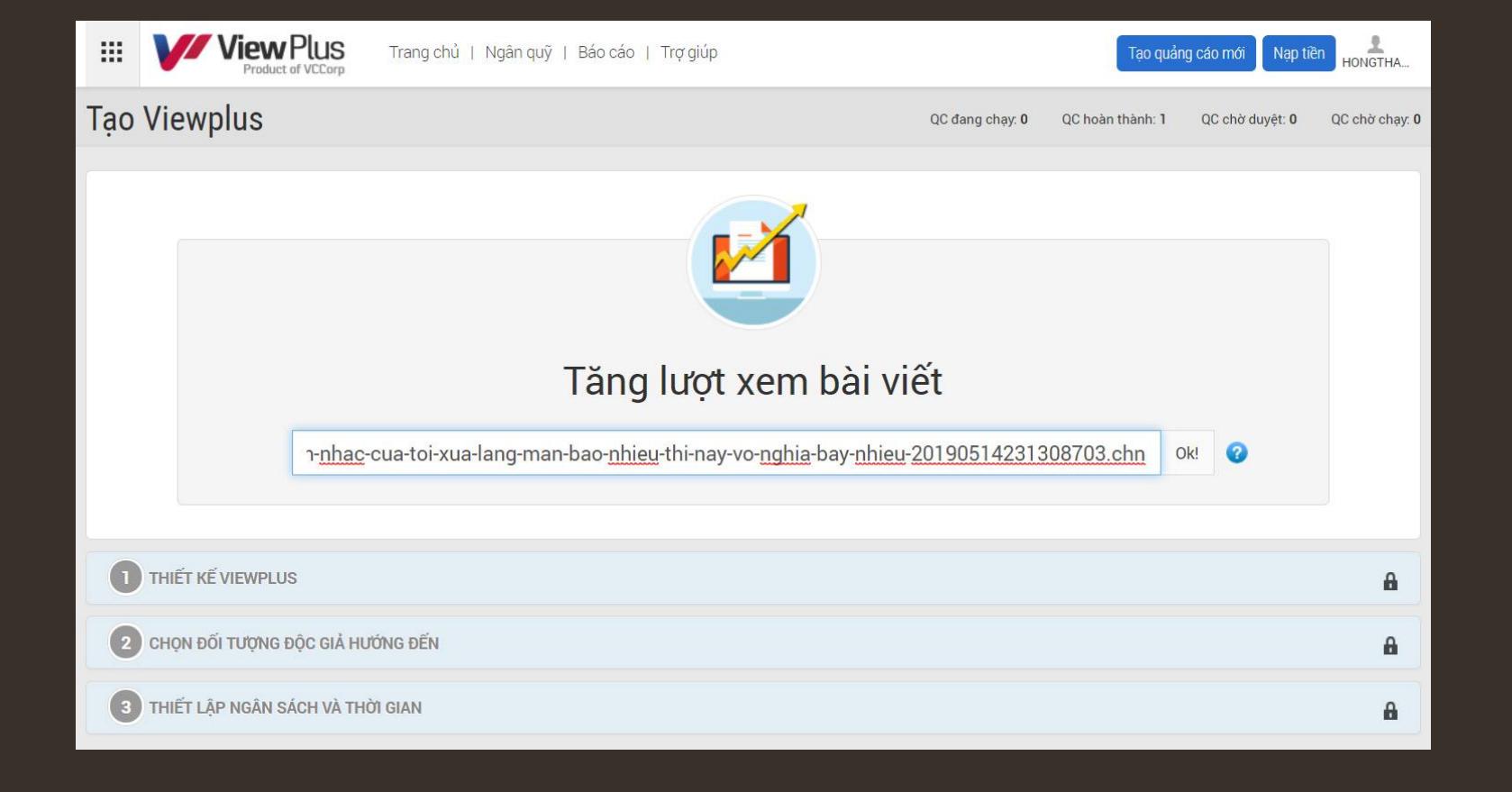

## Bước 1: Tạo mới quảng cáo

- Chọn tạo mới quảng cáo để bắt đầu khởi tạo quảng cáo Viewplus
- Chọn link bài viết (lưu ý chỉ cho phép link bài viết từ các site báo độc quyền của Vccorp như afamily.vn, giadinh.net.vn, soha.vn...)

## Bước 2: Thiết kế

- Cần bổ sung thông tin ở bước này là ảnh đại diện, logo và tên thương hiệu
- Quy định về ảnh đại diện:
- Đinh dang PNG,GIF,JPG •
- Dung lương < 200KB
- Kích thước 300x195px ;180x150px •
- Logo:
- Định dạng PNG, JPG
- Dung lượng < 100KB
- Kích thước 40x40px
- Tên thương hiệu: giới hạn 20 ký tự

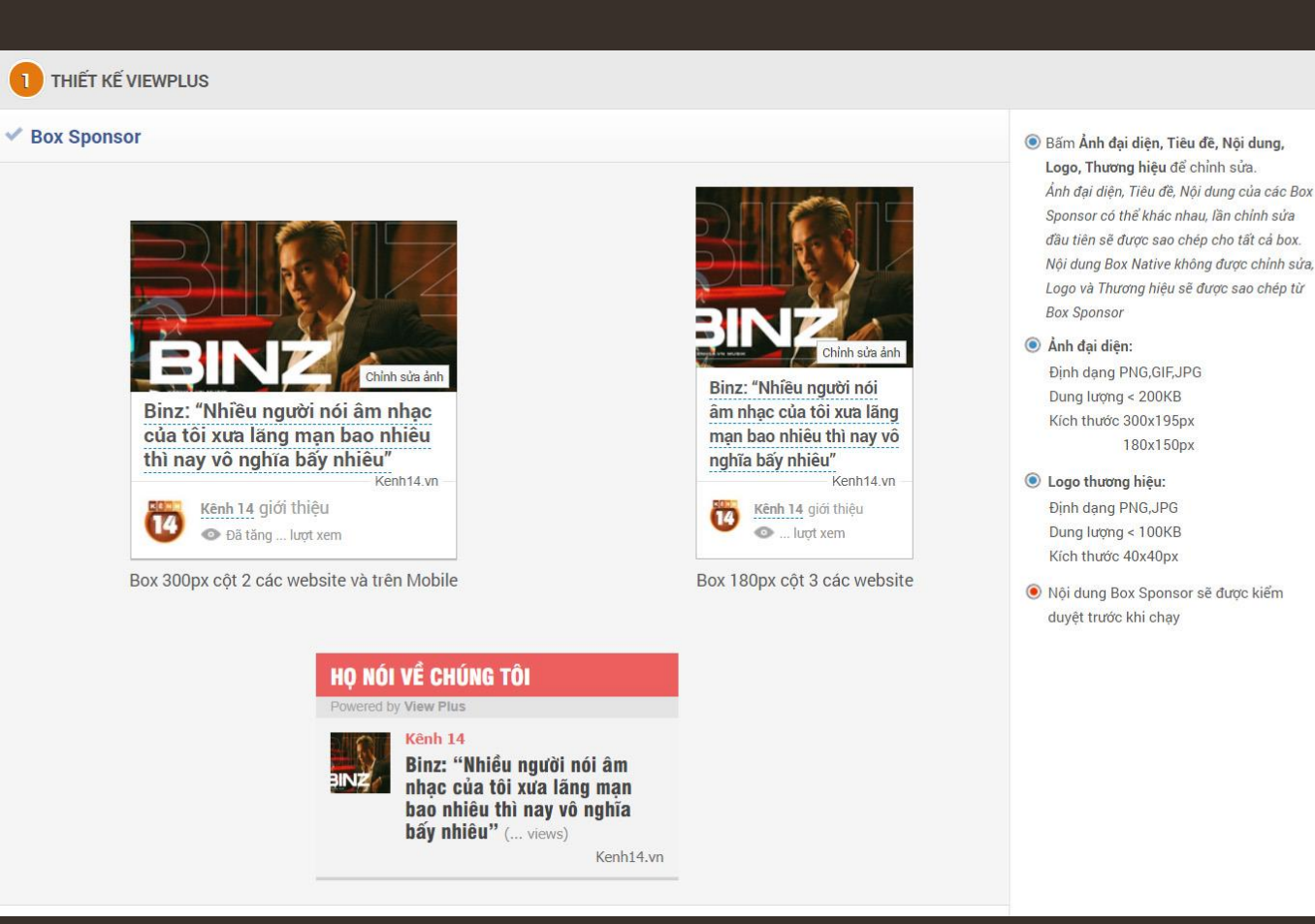

Nội dung Box Sponsor sẽ được kiểm

## Bước 3: Đối tượng độc giả

- Khu vực: Quảng cáo được target theo khu vực Bắc, Trung, Nam, hoặc có thể lựa chọn chi tiết theo từng thành phố (lưu ý khi chỉ muốn chọn thành phố ví dụ Hà nội thì bỏ tick chọn khu vực Miền ở phía trên)
- Nhân khẩu học: Có thể target theo giới tính, độ tuổi và lĩnh vực quan tâm
- Retargeting: Có thể chọn chạy quảng cáo retargeting theo tập khách hàng (điều kiện đã có tập audience)
- Lựa chọn lĩnh vực quan tâm bài viết

| 2 CHỌN ĐỐI TƯỢNG ĐỘC GIẢ HƯỚNG ĐẾN   |         |                                                                              |
|--------------------------------------|---------|------------------------------------------------------------------------------|
| 🕑 Vị trí địa lý                      |         | 9                                                                            |
| Vùng miền *                          |         | Tỉnh thành                                                                   |
| X Miền Bắc X Miền Trung X Miền Nam   | *       | Mặc định: tất cả tỉnh thành 🔹                                                |
| 1 Đối tượng độc giả                  |         | θ                                                                            |
| Độ tuổi                              |         | Giới tính                                                                    |
| × 0-18 × 19-24 × 25-34 × 35-50 × >50 | *       | × Nam × Nữ                                                                   |
| Retargeting:                         |         |                                                                              |
| Mặc định: không lựa chọn tín         |         | <u>.</u>                                                                     |
| Quan tâm đến:                        |         |                                                                              |
| Chọn lĩnh vực quan tâm               |         | Lĩnh vực quan tâm đã chọn                                                    |
| Du lịch                              | $\odot$ | 🗶 Dược phẩm - Sức khỏe                                                       |
| Giáo dục <mark>-</mark> Du học       | $\odot$ |                                                                              |
| Game                                 | $\odot$ |                                                                              |
| Ẩm thực                              | $\odot$ |                                                                              |
| Công nghệ                            | $\odot$ |                                                                              |
| Ô tô - Xe máy                        | $\odot$ | Bài viết sẽ được hiển thị với <b>những độc giả quan tâm đến các nội dung</b> |
| TE 52 0 1.5 +                        |         | nay tren nhieu website khác nhau 🥹                                           |

- Lựa chọn website theo tag hoặc theo từng website
- Có thể lựa chọn từng chuyên mục trong các website
- Tick chọn hoặc bỏ chọn tùy theo mục đích của khách hàng

| iọn chuyên mục           | Theo Tag | Theo Website | Chuyên mục đã chọn                                                                              |
|--------------------------|----------|--------------|-------------------------------------------------------------------------------------------------|
| Sức khỏe                 |          | $\odot$      | 🔺 🚺 vneconomy.vn                                                                                |
| Gia đình - Phụ nữ        |          | $\otimes$    | 🗙 Trang chủ 🗶 Trang chuyên mục                                                                  |
| Đẹp ++                   |          | $\otimes$    | <b>b</b> soha.vn (5)                                                                            |
| Game                     |          | $\otimes$    | D dantri.com.vn (14) cafef.vn (10)                                                              |
| Giải trí - giới trẻ      |          | $\otimes$    | cafebiz.vn (1)                                                                                  |
| Cuộc sống số             |          | $\otimes$    | autopro.com.vn (1)                                                                              |
| Thể thao & Xe++          |          | $\otimes$    |                                                                                                 |
| Giáo dục                 |          | $\otimes$    |                                                                                                 |
| Tổng hợp                 |          | $\otimes$    |                                                                                                 |
| Mua sắm - Tiêu dùng      |          | $\otimes$    |                                                                                                 |
|                          |          |              | Bài viết sẽ được hiển thị với <b>những độc giả của các chuyên mục -</b><br>website này <b>Q</b> |
| RL Tracking View & Click |          |              |                                                                                                 |

## Bước 4: Duyệt quảng cáo

- Kiểm tra lại các thông tin quảng cáo và tiến hành đặt quảng cáo
- Giá tính theo CPC và CPM có chút khác nhau

CPC:

Box sponsor: min 2,000đ

Box native: 4,000đ

CPM

Box sponsor: min 4,000đ

Box native: min 4,000đ

Trên website dantri.com.vn chỉ hiện thị ở bản mobile box sponsor.

|                       | CPC (Theo lượt Click vào bài viết) - |                                              |
|-----------------------|--------------------------------------|----------------------------------------------|
| Ø Ngân sách *         | Tối thiểu 100,000 VNĐ                | Mỗi ngày <del>-</del>                        |
| Thời gian chạy QC *   | Thiết lập thời gian <del>-</del>     |                                              |
| Đặt giá box Sponpor * | 2,000                                | weius cho bai vier của bạn chạy trong 7 ngay |
|                       | Giá đề xuất: 2,000 - 4,000 VNĐ       |                                              |
| Đật giá box Native *  | 4,000<br>Giá đề xuất: 4,000 VNĐ      |                                              |
|                       |                                      |                                              |

Q

# THANK YOU

Hotline: 0963 134 498

Mail: adx\_support@admicro.vn

Website: www.adx.admicro.vn

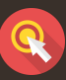